joanne@msl.ubc.ca

## Bioinformatics

#### Common tools, useful databases, and tricks of the trade.

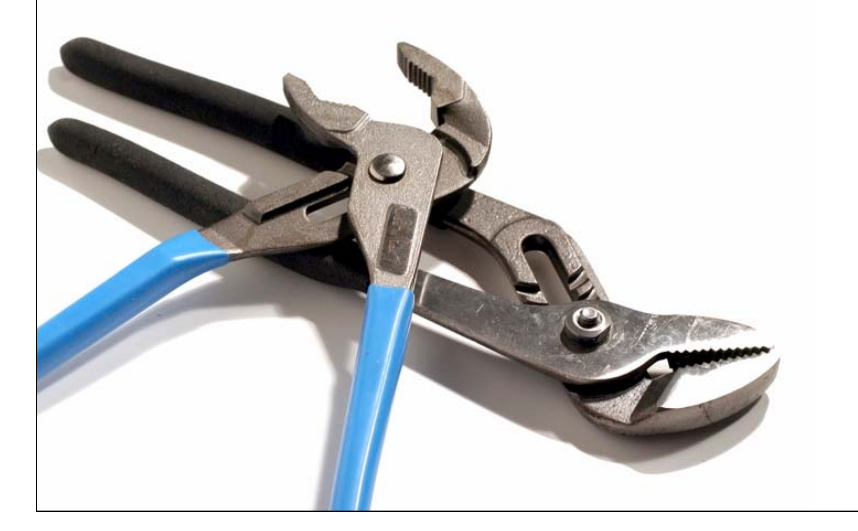

bioteach.ubc.ca/bioinfo2008

# Workshop Schedule

- Laptops, available here for your use 9am - 4:30pm
- wireless login

mslguest

4myguest

 Vancouver guide books available

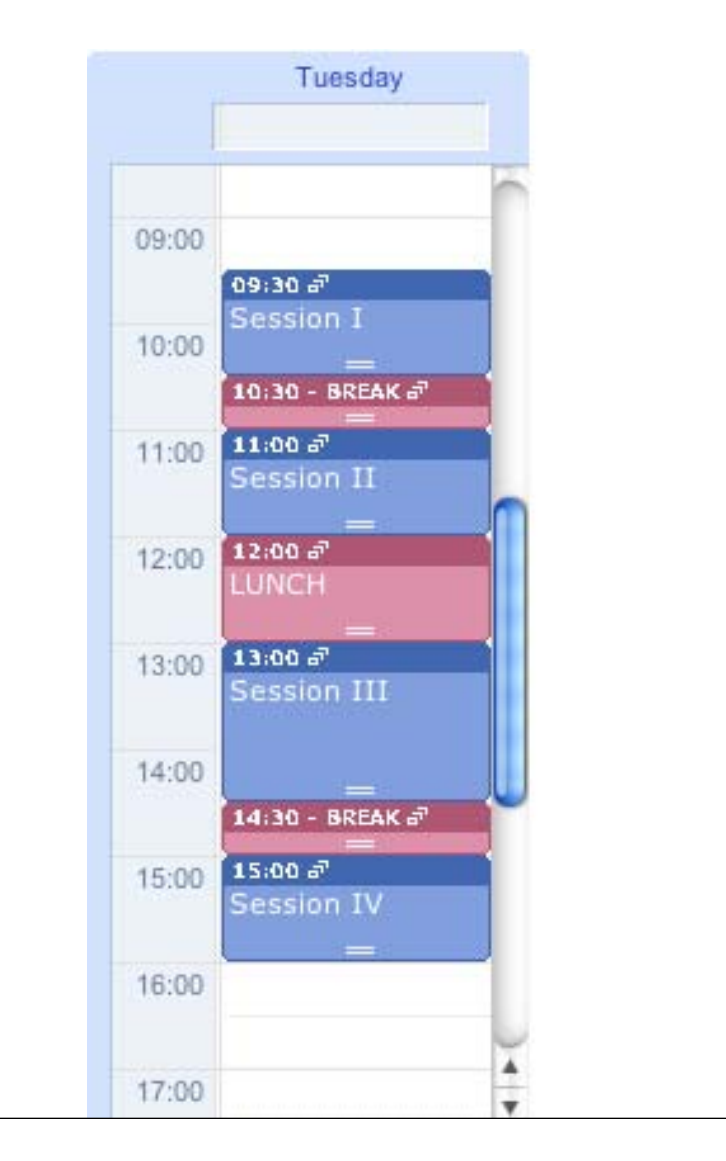

# Today's Topics

- **BLAST** Finding Function by Sequence Similarity
- GUIDED TOUR Advanced Tips & Tricks for Using BLAST
- **PRACTICAL EXERCISES** The Jurassic Park Detective Story
- **Genome Browsers** Accessing Genome Annotations
- **PRACTICAL EXERCISES** Three different views of the BRCA1 gene

# BLAST

#### Finding Function By Sequence Similarity

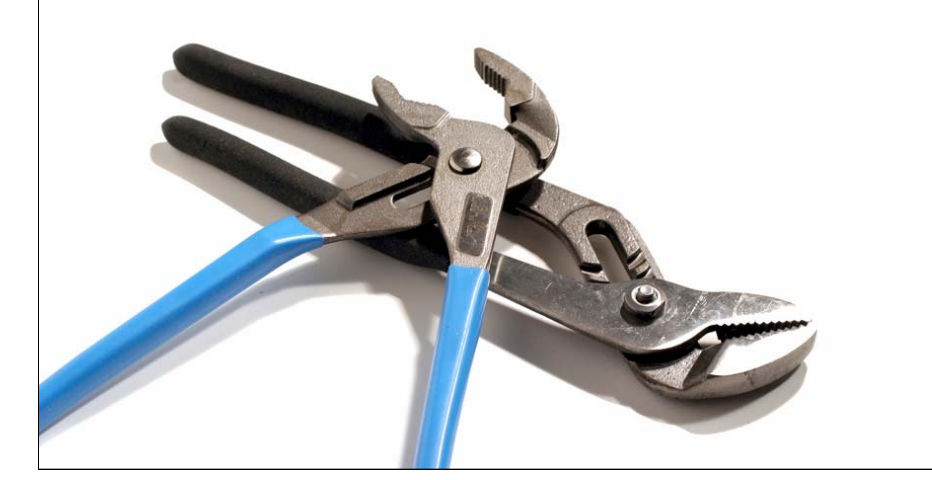

# Concepts of Sequence Similarity Searching

• The premise:

One sequence by itself is not informative; it must be analyzed by comparative methods against existing sequence databases to develop hypothesis concerning relatives and function.

# The BLAST algorithm

- The BLAST programs (Basic Local Alignment Search Tools) are a set of sequence comparison algorithms introduced in 1990 that are used to search sequence databases for optimal local alignments to a query.
  - Altschul SF, Gish W, Miller W, Myers EW, Lipman DJ (1990) "Basic local alignment search tool." J. Mol. Biol. 215:403-410.
  - Altschul SF, Madden TL, Schaeffer AA, Zhang J, Zhang Z, Miller W, Lipman DJ (1997) "Gapped BLAST and PSI-BLAST: a new generation of protein database search programs." NAR 25:3389-3402.

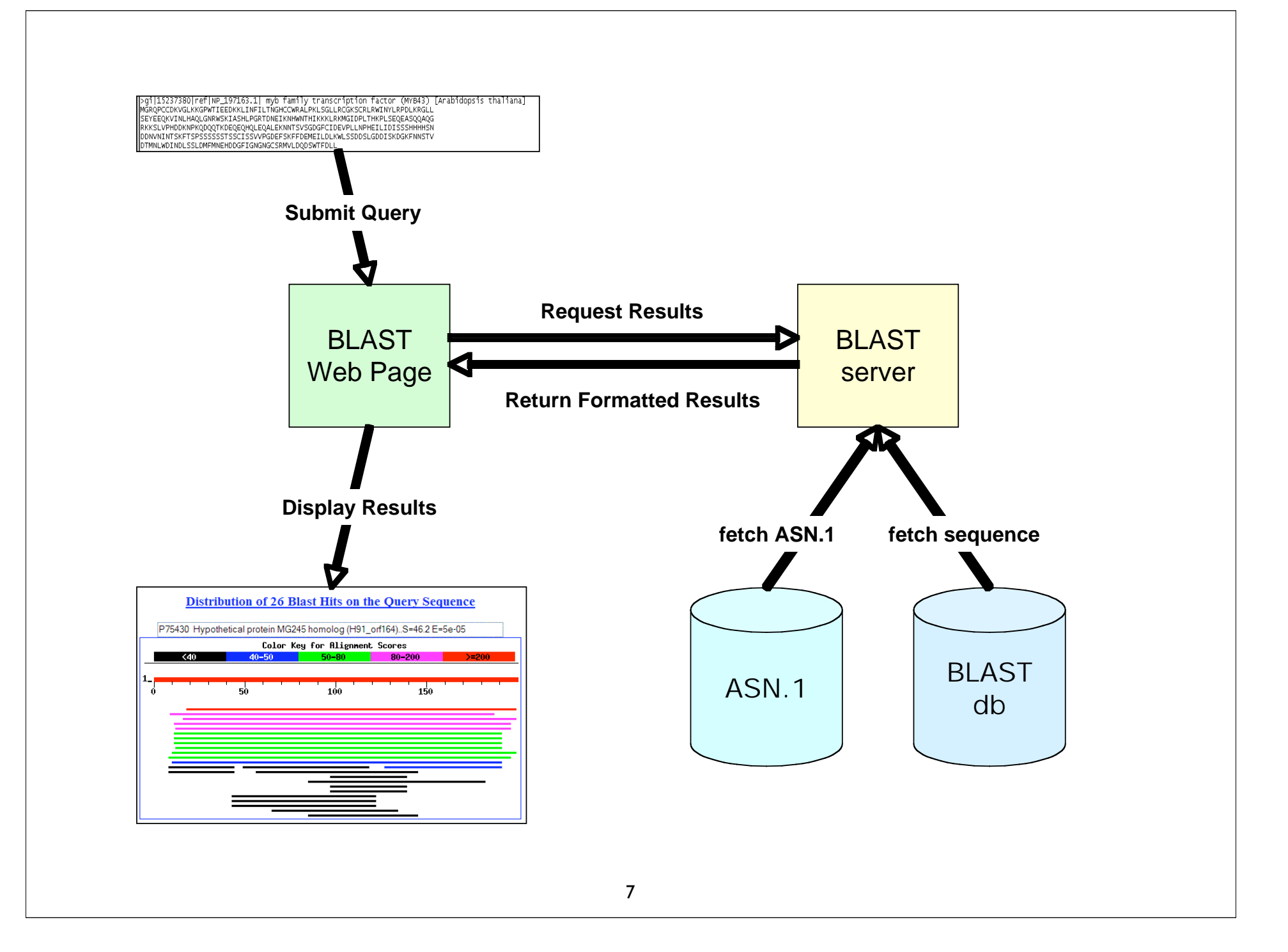

### What BLAST tells you ...

- BLAST reports surprising alignments
  - Different than chance
- Assumptions
  - Random sequences
  - Constant composition
- Conclusions
  - Surprising similarities imply <u>evolutionary homology</u>

Evolutionary Homology: descent from a common ancestor Does not always imply similar function

# <u>Basic</u> Local <u>A</u>lignment <u>Search</u> Tool

- Widely used similarity search tool
- Heuristic approach based on Smith Waterman algorithm
- Finds best local alignments
- Provides statistical significance
- www, standalone, and network clients

# BLAST programs

| Program | Description                                                                                                    |
|---------|----------------------------------------------------------------------------------------------------|
| blastp  | Compares an amino acid query sequence against a protein sequence database.                                                                                                    |
| blastn  | Compares a nucleotide query sequence against a nucleotide sequence database.                                                                                                    |
| blastx  | Compares a nucleotide query sequence translated in all reading<br>frames against a protein sequence database. You could use this<br>option to find potential translation products of an unknown<br>nucleotide sequence. |
| tblastn | Compares a protein query sequence against a nucleotide sequence database dynamically translated in all reading frames.                                                                                                  |
| tblastx | Compares the six-frame translations of a nucleotide query<br>sequence against the six-frame translations of a nucleotide<br>sequence database.                                                                          |

# more BLAST programs

| Pro        | ogram         | Notes                                                           |
|------------|---------------|-----------------------------------------------------------------|
| Magablast  | Contiguous    | Nearly identical sequences                                      |
| riegablast | Discontiguous | Cross-species comparison                                        |
| Position   | PSI-BLAST     | Automatically generates a position specific score matrix (PSSM) |
| Specific   | RPS-BLAST     | Searches a database of PSI-BLAST<br>PSSMs                       |
|            |               |                                                                 |

11

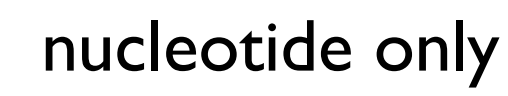

protein only

# **BLAST Algorithm**

- Scoring of matches done using scoring matrices
- Sequences are split into words (default n=3)
  - Speed, computational efficiency
- BLAST algorithm extends the initial "seed" hit into an HSP
  - HSP = high scoring segment pair = Local optimal alignment

### Sequence Similarity Searching – The statistics are important

Discriminating between real and artifactual matches is done using an estimate of probability that the match might occur by chance.

We'll talk more about the meaning of the scores (S) and evalues (E) that are associated with BLAST hits

# Where does the score (S) come from?

- The quality of each pair-wise alignment is represented as a score and the scores are ranked.
- Scoring matrices are used to calculate the score of the alignment base by base (DNA) or amino acid by amino acid (protein).
- The alignment score will be the sum of the scores for each position.

# What's a scoring matrix?

- Substitution matrices are used for amino acid alignments.
  - each possible residue substitution is given a score
- A simpler unitary matrix is used for DNA pairs (+1 for match, -2 mismatch)

|   | A  | С  | D  | E  | F   | G   | <b>H</b> - | → |
|---|----|----|----|----|-----|-----|------------|---|
| A | 4  | 0  | -2 | -1 | -2  | 0   | -2         |   |
| С | 0  | 9  | -3 | -4 | -2  | -3  | -3         |   |
| D | -2 | -3 | 6  | 2  | -3  | -1  | -1         |   |
| Е | -1 | -4 | 2  | 5  | -3  | -2  | -9'        |   |
| F | -2 | -2 | -3 | -3 | 6   | -3  | £          |   |
| G | 0  | -3 | -1 | -2 | -3  | 6   |            |   |
| н | -2 | -3 | -1 |    |     |     |            |   |
| ¥ |    |    |    |    | BLC | วรบ | M 6        | 2 |

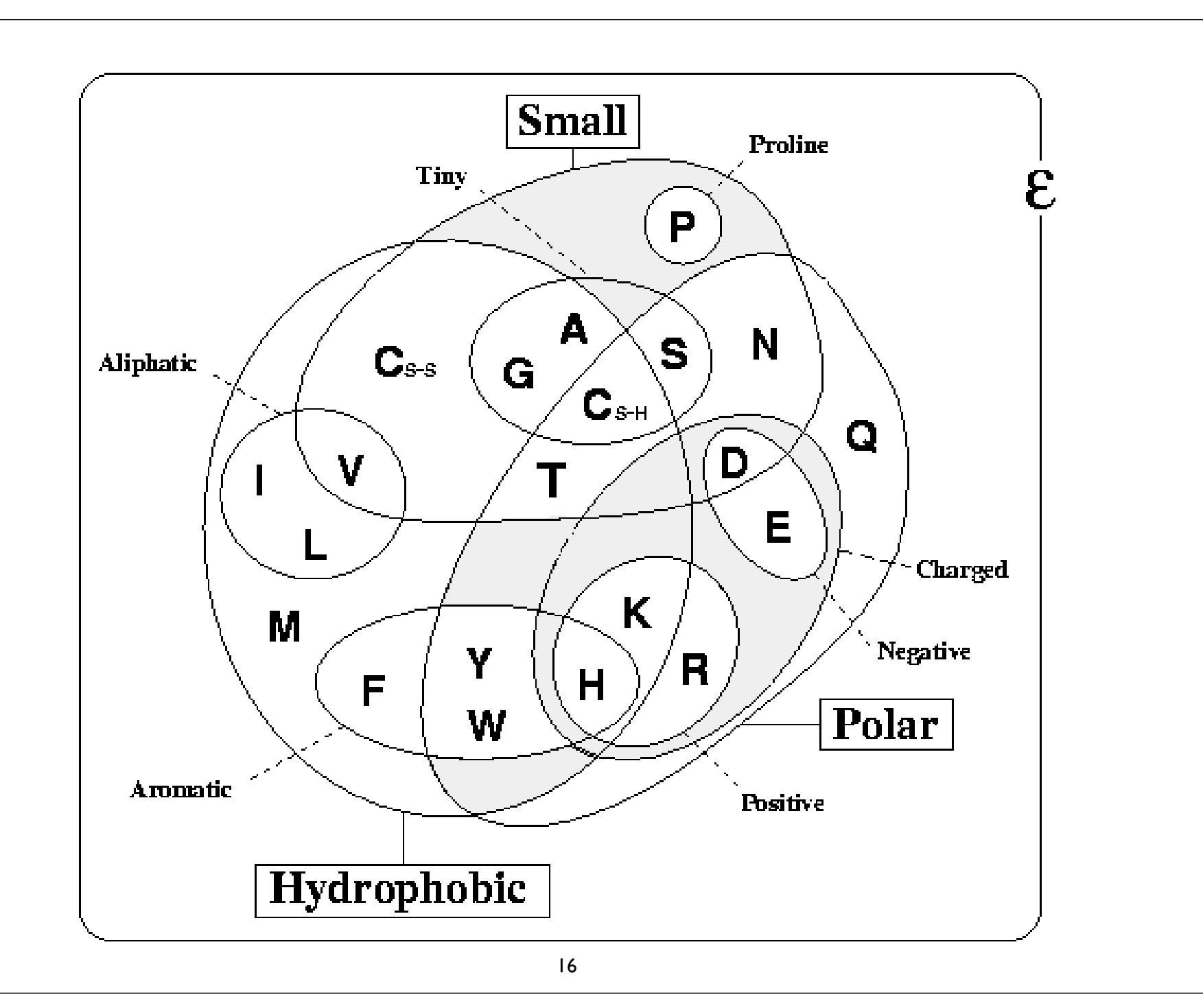

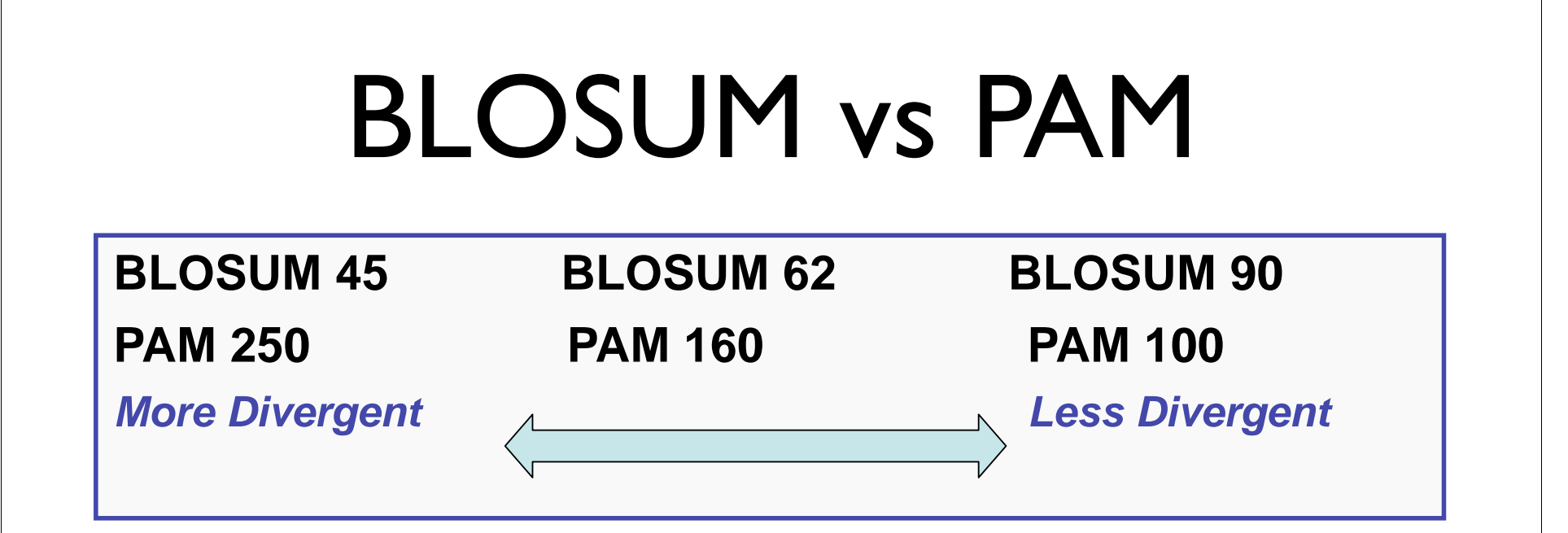

 BLOSUM 62 is the default matrix in BLAST 2.0. Though it is tailored for comparisons of moderately distant proteins, it performs well in detecting closer relationships. A search for distant relatives may be more sensitive with a different matrix.

# What do the Score and the e-value really mean?

• The quality of the alignment is represented by the Score (S).

The score of an alignment is calculated as the sum of substitution and gap scores. Substitution scores are given by a look-up table (PAM, BLOSUM) whereas gap scores are assigned empirically.

• The significance of each alignment is computed as an E value (E).

Expectation value. The number of different alignments with scores equivalent to or better than S that are expected to occur in a database search by chance. The lower the E value, the more significant the score.

# Notes on E-values

- Low E-values suggest that sequences are homologous
  - Can't show non-homology
- Statistical significance depends on both the size of the alignments and the size of the sequence database
  - Important consideration for comparing results across different searches
  - E-value increases as database gets bigger
  - E-value decreases as alignments get longer

# Homology: Some Guidelines

- Similarity can be indicative of homology
- Generally, if two sequences are significantly similar over entire length they are likely homologous
- Low complexity regions can be highly similar without being homologous
- Homologous sequences not always highly similar

Suggest Take Home Message: Take Home Message: Always look at your alignments Always look at your alignments

- Source: Chapter II Bioinformatics: A Practical Guide to the Analysis of Genes and Proteins
- For nucleotide based searches, one should look for hits with E-values of 10-6 or less and sequence identity of 70% or more
- For protein based searches, one should look for hits with E-values of 10-3 or less and sequence identity of 25% or more

# **BLAST Algorithm**

- Scoring of matches done using scoring matrices
- Sequences are split into words (default n=3)
  - Speed, computational efficiency
- BLAST algorithm extends the initial "seed" hit into an HSP
  - HSP = high scoring segment pair = Local optimal alignment

# How Does BLAST Really Work?

- The BLAST programs improved the overall speed of searches while retaining good sensitivity (important as databases continue to grow) by breaking the query and database sequences into fragments ("words"), and initially seeking matches between fragments.
- Word hits are then extended in either direction in an attempt to generate an alignment with a score exceeding the threshold of "S".

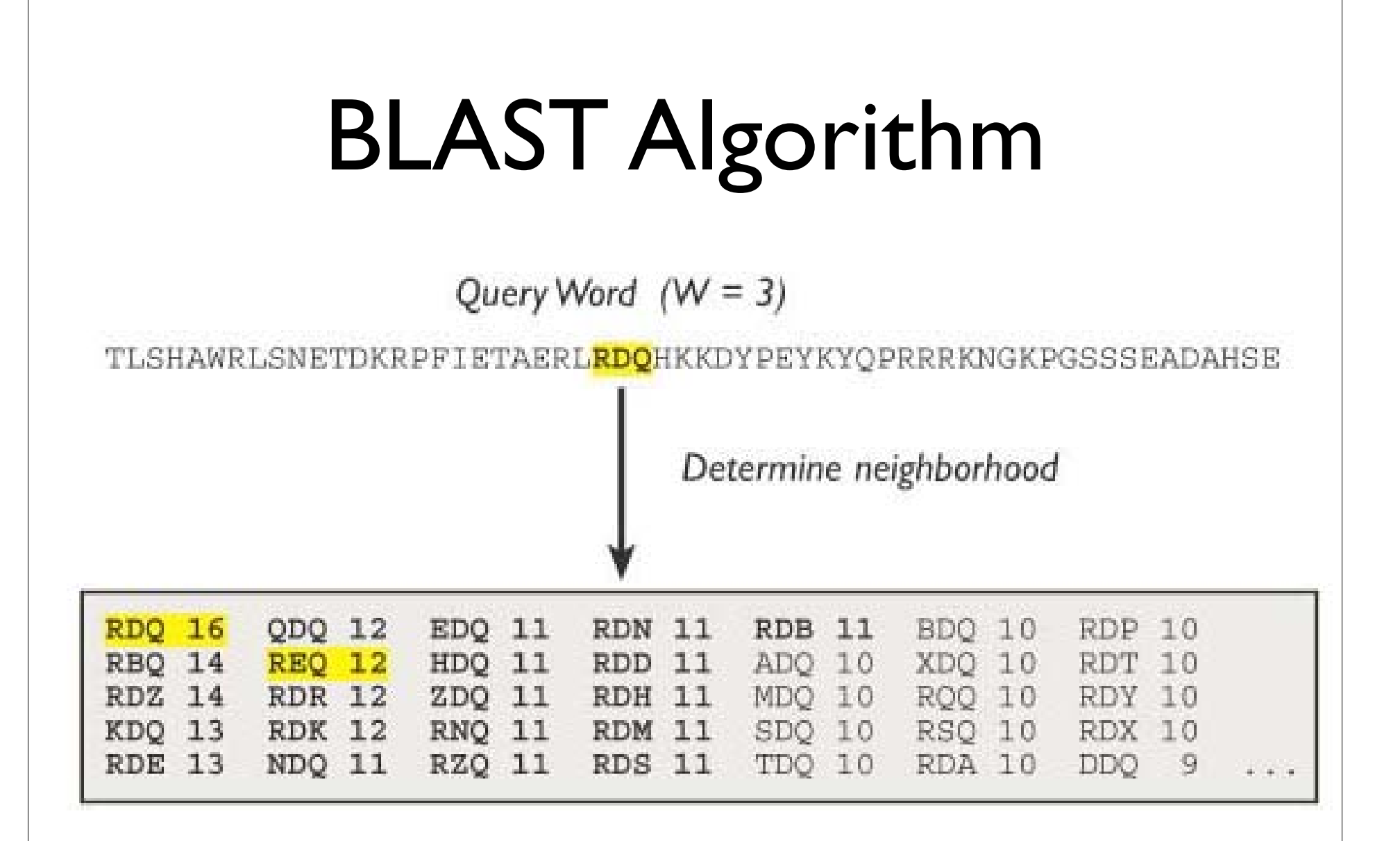

# How Does BLAST Really Work?

- The BLAST programs improved the overall speed of searches while retaining good sensitivity (important as databases continue to grow) by breaking the query and database sequences into fragments ("words"), and initially seeking matches between fragments.
- Word hits are then extended in either direction in an attempt to generate an alignment with a score exceeding the threshold of "S".

# **BLAST Algorithm**

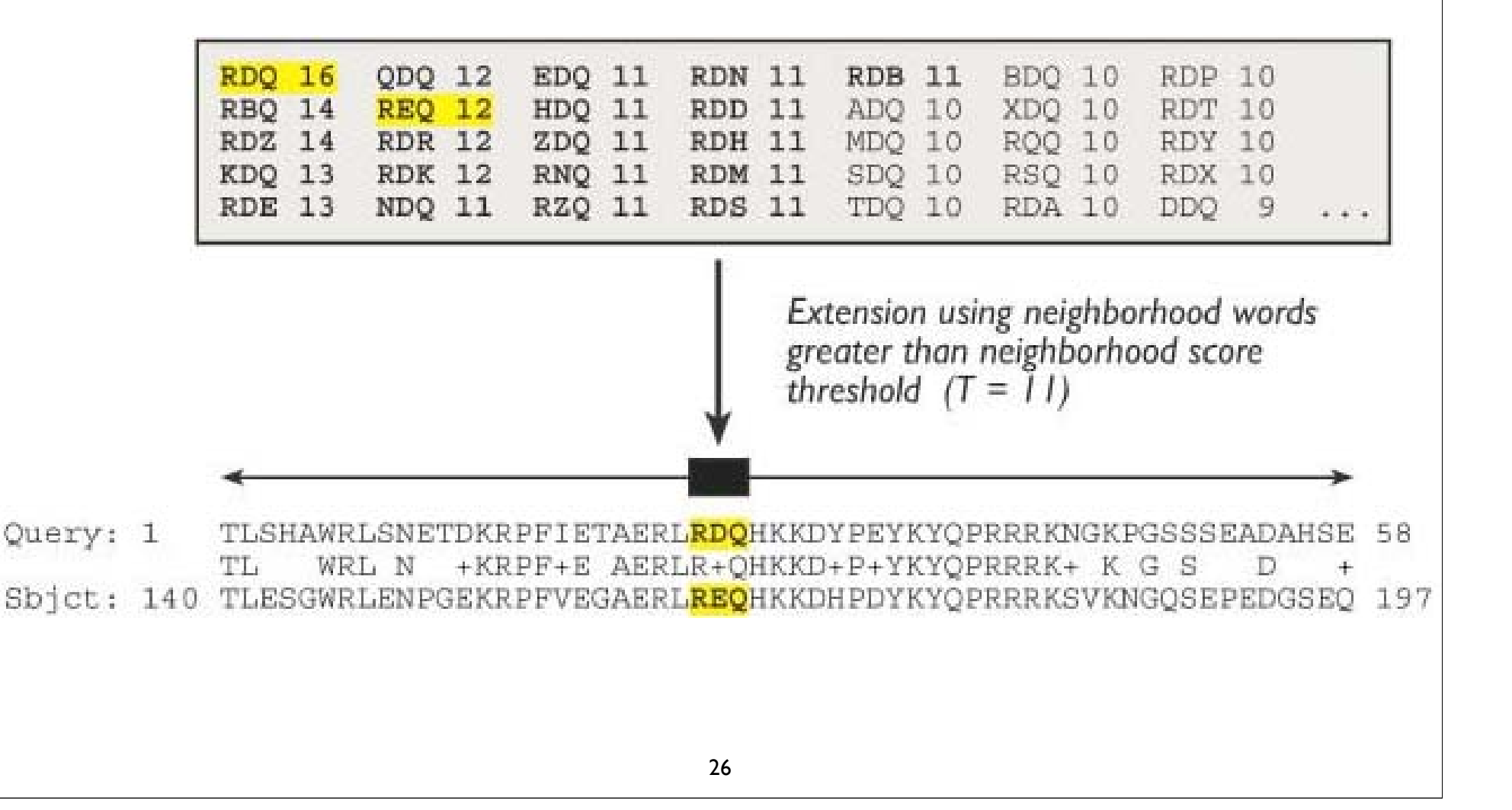

# Extending the High Scoring Segment Pair (HSP)

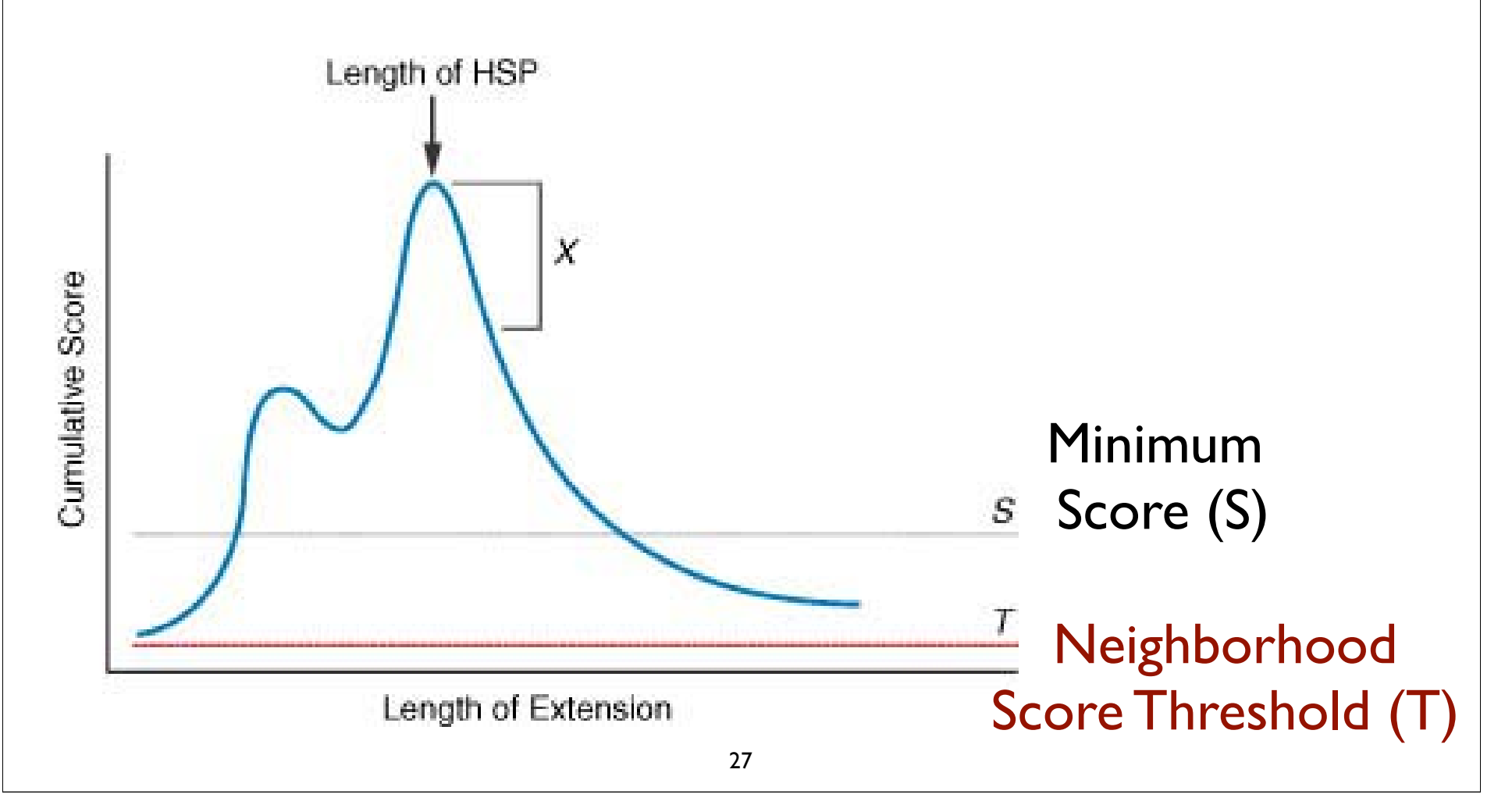

> gb AAL08419.1 PTEN [Takifugu rubripes] Length=412 Score = 197 bits (501), Expect = 2e-49, Method: Composition-based stats. Identities = 95/100 (95%), Positives = 98/100 (98%), Gaps = 0/100 (0%) Query 2 IVSRNKRRYQEDGFDLDLTYIYPNIIAMGFPAERLEGVYRNNIDDVVRFLDSKHKNHYKI 61 +VSRNKRRYOEDGFDLDLTYIYPNIIAMGFPAERLEGVYRNNIDDVVRFLDSKHKNHYKI Sbjct 8 MVSRNKRRYOEDGFDLDLTYIYPNIIAMGFPAERLEGVYRNNIDDVVRFLDSKHKNHYKI 67 Query 62 YNLCAERHYDTAKFNCRVAQYPFEDHNPPQLELIKPFKON 101 YNLCAERHYD AKFNCRVAQYPFEDHNPPQLELIKPF ++ Sbjct 68 YNLCAERHYDAAKFNCRVAOYPFEDHNPPOLELIKPFCED 107 Score = 83.6 bits (205), Expect = 4e-15, Method: Composition-based stats. Identities = 60/103 (58%), Positives = 68/103 (66%), Gaps = 32/103 (31%) Ouerv 99 KONKMLKKDKMFHFWVNTFFIPGPEEV--------D 126 KONKM+KKDKMFHFWVNTFFIPGPEE Sbjct 260 KQNKMMKKDKMFHFWVNTFFIPGPEESRDKLENGAVNNADSQOGVPAPGQGQPQSAECRE 319 Ouery 127 NDKEYLVLTLTkndldkankdkanRYFSPNFKVKLYFTKTVEE 169 +D++YL+LTL+KND DKANKDKANRYFSPNFKVKL F+KTVEE Sbjct 320 SDRDYLILTLSKNDRDKANKDKANRYFSPNFKVKLCFSKTVEE 362 > gb AAH93110.1 UG Ptenb protein [Danio rerio] Length=289 Score = 197 bits (500), Expect = 2e-49, Method: Composition-based stats. Identities = 95/99 (95%), Positives = 98/99 (98%), Gaps = 0/99 (0%) Query 3 VSRNKRRYQEDGFDLDLTYIYPNIIAMGFPAERLEGVYRNNIDDVVRFLDSKHKNHYKIY 62 VSRNKRRYOEDGFDLDLTYIYPNIIAMGFPAERLEGVYRNNIDDVVRFLDSKHK+HYKIY Sbjct 9 VSRNKRRYOEDGFDLDLTYIYPNIIAMGFPAERLEGVYRNNIDDVVRFLDSKHKDHYKIY 68 Ouery 63 NLCAERHYDTAKFNCRVAOYPFEDHNPPOLELIKPFKON 101 NLCAERHYDTAKFNCRVAQYPFEDHNPPQLELIKPF ++ Sbjct 69 NLCAERHYDTAKFNCRVAOYPFEDHNPPOLELIKPFCED 107

# **BLAST Algorithm**

- Scoring of matches done using scoring matrices
- Sequences are split into words (default n=3)
  - Speed, computational efficiency
- BLAST algorithm extends the initial "seed" hit into an HSP
  - HSP = high scoring segment pair = Local optimal alignment

# Credits

• Materials for this presentation have been adapted from the following sources:

NCBI HelpDesk - Field Guide Course Materials

Bioinformatics: A practical guide to the analysis of genes and proteins

• Questions? Please contact:

Dr. Joanne Fox Michael Smith Laboratories joanne@msl.ubc.ca

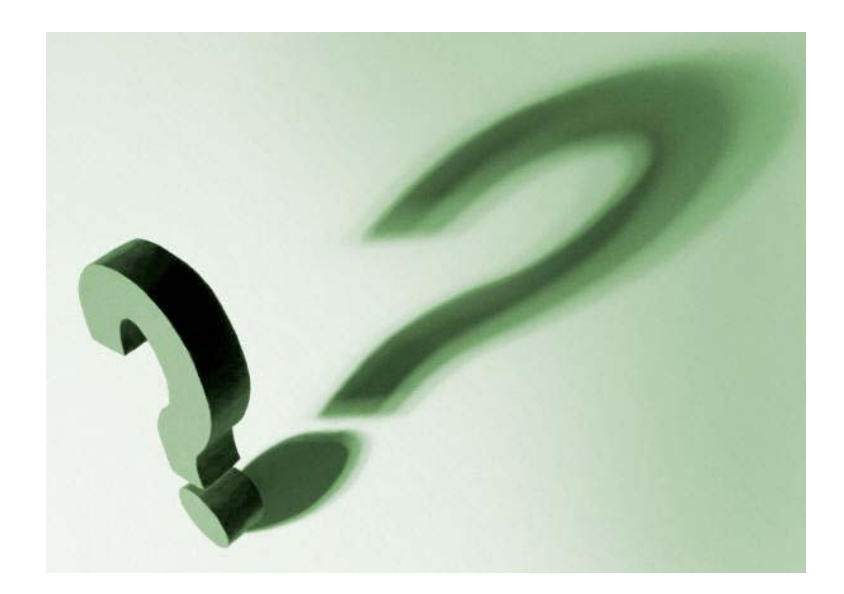

# BLAST

#### GUIDED TOUR: Advanced Tips & Tricks for Using BLAST

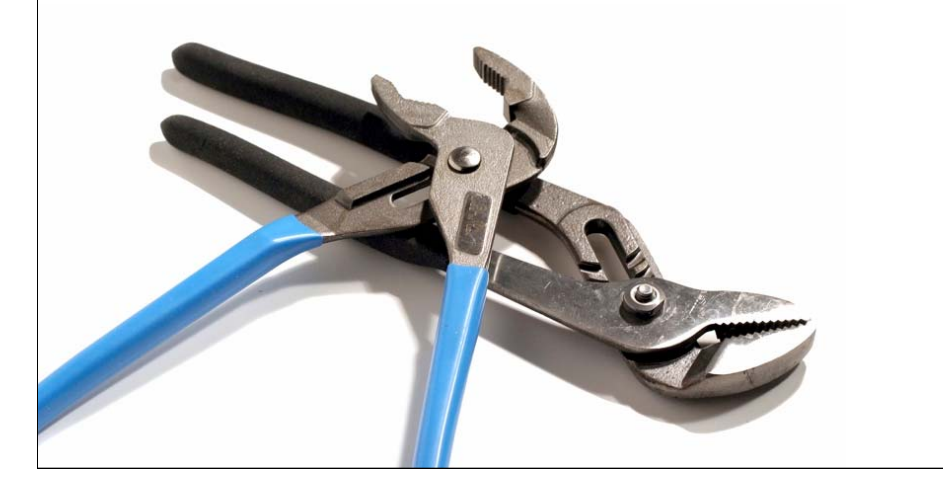

### http://www.ncbi.nlm.nih.gov/BLAST/

| BLAST                        |                                 | Basic Local Alignment Search Tool               |                              |
|------------------------------|---------------------------------|-------------------------------------------------|------------------------------|
| Home Recent                  | Results Saved Strategie         | Help                                            | News                         |
| BI/BLAST Home                |                                 |                                                 | OLD ACTIVITY Design          |
| BLAST finds regio            | ns of similarity between bio    | logical sequences. <u>more</u>                  | Old BLAST web Pages          |
| Learn more about h           | now to use the new BLAST des    | ign                                             | to be deleted June 11th      |
|                              |                                 |                                                 | As previously appounced      |
| <b>BLAST</b> Assem           | bled Genomes                    |                                                 | access to the old names      |
| Choose a species q           | enome to search, or list all ge | nomic BLAST databases.                          | will be removed on June      |
|                              |                                 |                                                 | 11 2007                      |
| Human                        | Oryza sati                      | a <u>Gallus gallus</u>                          | 2007.00.01.42:45:00          |
| □ <u>Mouse</u>               | Bos taurus                      | □ <u>Pan troglodytes</u>                        | 2007-06-01 12:15:00          |
| Rat<br>Rat<br>Archidanaia th | Danio reri                      | <u>Microbes</u>                                 | E Mana PLACT name            |
|                              |                                 | <u>Apis mennera</u>                             | More blast news              |
| Pagia PLACT                  |                                 |                                                 |                              |
| Dasic DEAST                  |                                 |                                                 |                              |
| Choose a BLAST pr            | ogram to run.                   | -                                               | End home commence            |
|                              | 1                               |                                                 | in a database that can       |
| nucleotide blast             | Search a nucleotide databa      | se using a <b>nucleotide</b> query              | be amplified with a          |
|                              | Algorithms: blastn, meg         | ablast, discontiguous megablast                 | particular primer pair.      |
| nrotein blast                | Search protein database us      | ng a protein query                              | A frequent use of            |
| protein bidat                | Algorithms: blastp, psi-t       | last, phi-blast                                 | nucleotide-nucleotide        |
| hlasty                       | Search protein database up      | ing a translated nucleatide quory               | BLAST is to check the        |
| DIASLX                       | Search protein uatabase us      | ng a dansialed hucleonde quely                  | oligonucleotides for         |
| tblastn                      | Search translated nucleoti      | le database using a protein query               | hybridization in PCR. The    |
|                              |                                 |                                                 | goal is usually to make sure |
| tblastx                      | Search translated nucleoti      | le database using a translated nucleotide query | that the primers will give a |
|                              | 1                               |                                                 | unique product from the      |
| On a sigling of Di           | ACT                             |                                                 | population. Because          |
| Specialized BL               | ASI                             |                                                 | BLAST is local and           |

anavakan katk styanda, ana

# New BLAST homepage

| BLAST finds region                                                                                                    | ns of similarity be       | etween biological sequences. <u>m</u>                       | ore                             |                  |  |
|----------------------------------------------------------------------------------------------------|---------------------------|-------------------------------------------------------------|---------------------------------|------------------|--|
| Learn more about h                                                                                                    | iow to use the new        | BLAST design (beta)                                         |                                 | <u>Old blast</u> |  |
|                                                                                                    |                           |                                                             |                                 |                  |  |
| BLAST Assemi                                                                                                    | bled Genome:              | S                                                           |                                 |                  |  |
| Choose a species ge                                                                                                    | enome to search, o        | or <u>list all genomic BLAST databa</u>                     | <u>ses</u> .                    |                  |  |
| Human                                                                                                    |                           | <u>Oryza sativa</u>                                         | Gallus gallus<br>Ban tradadutes |                  |  |
| B Rat                                                                                                    |                           | Dos taurus                                                  | Microbes                        |                  |  |
| <ul> <li><u>Arabidopsis tha</u></li> </ul>                                                                                                    | aliana                    | <ul> <li><u>Drosophila melanogaster</u></li> </ul>          | Apis mellifera                  |                  |  |
|                                                                                                    |                           |                                                             |                                 |                  |  |
| Basic BLAST                                                                                                    |                           |                                                             |                                 |                  |  |
| Choose a BLAST pro                                                                                                    | ogram to run.             |                                                             |                                 |                  |  |
| under state bland                                                                                                    | Search a nucleo           | tide database using a nucleotide                            | query                           |                  |  |
| nucleoude plast                                                                                                    | Algorithms: I             | blastn, megablast, discontiguous m                          | negablast                       |                  |  |
| nrotein hlast                                                                                                    | Search protein o          | database using a protein query                              |                                 |                  |  |
| protein plust                                                                                                    | Algorithms: I             | Algorithms: blastp, psi-blast, phi-blast                    |                                 |                  |  |
| <u>blastx</u>                                                                                                    | Search protein o          | Search protein database using a translated nucleotide query |                                 |                  |  |
| <u>tblastn</u>                                                                                                    | Search translate          | Search translated nucleotide database using a protein query |                                 |                  |  |
| <u>tblastx</u>                                                                                                    | Search translate          | d nucleotide database using a tra                           | nslated nucleotide query        |                  |  |
|                                                                                                    | 1                         |                                                             |                                 |                  |  |
| Specialized BL/                                                                                                    | AST                       |                                                             |                                 |                  |  |
| Choose a type of spe                                                                                                    | ecialized search (o       | r database name in parentheses.)                            |                                 |                  |  |
| Search tr                                                                                                    | ace archives              |                                                             |                                 |                  |  |
| Find cons                                                                                                    | served domains i          | n your sequence (cds)                                       |                                 |                  |  |
| Find sequences                                                                                                    | uences with similar       | conserved domain architecture                               | (cdart)                         |                  |  |
| Search search search | equences that have        | e <u>gene expression profiles</u> (GEO)                     | )                               |                  |  |
| Search in                                                                                                    | nmunoglobulins            | (IgBLAST)                                                   |                                 |                  |  |
| Search fo                                                                                                    | or <u>SNPs</u> (snp)      |                                                             |                                 |                  |  |
| Screen se                                                                                                    | equence for <u>vector</u> | r contamination (vecscreen)                                 | 34                              |                  |  |

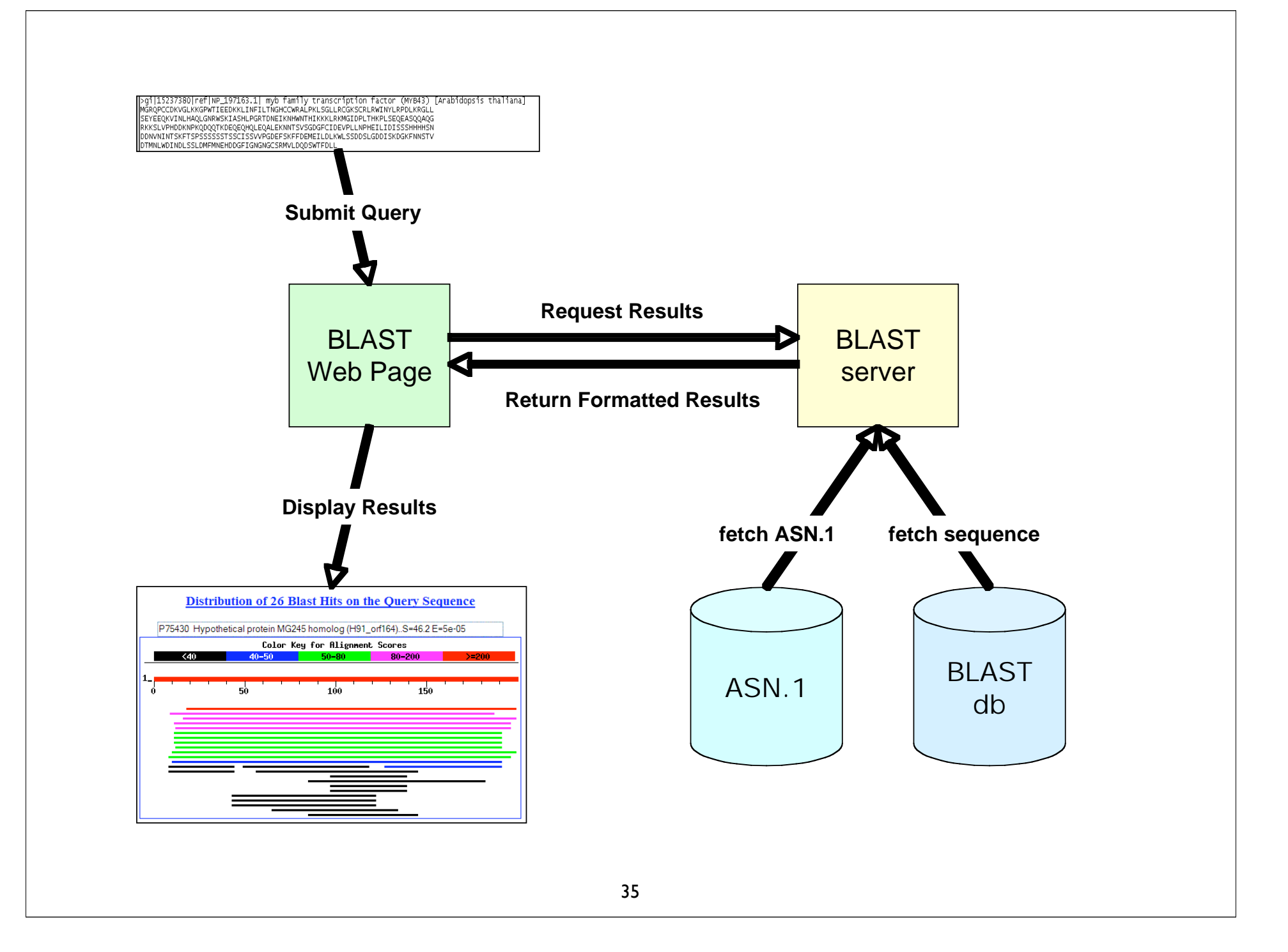

# Consider your research question ...

- Are you looking for an particular gene in a particular species?
- Are you looking for additional members of a protein family across all species?
- Are you looking to annotate genes in your species of interest?
### Know your reagents

Changing your choice of database is changing your search space

• Database size affects the BLAST statistics

• Databases change rapidly and are updated frequently

### Protein Databases: nr

| Choose Searc | h Set                                         |
|--------------|-----------------------------------------------|
|              |                                               |
| Database     | Non-redundant protein sequences (nr)          |
|              | Non-redundant protein sequences (nr)          |
|              | Reference proteins (refseq_protein)           |
| Organism     | Swissprot protein sequences(swissprot) Custom |

- nr (non-redundant protein sequences)
  - GenBank CDS translations
  - NP\_ RefSeqs
  - Outside Protein
    - PIR, Swiss-Prot, PRF
    - PDB (sequences from structures)
- pat protein patents
- env\_nr environmental samples

| <u>Services</u> |
|-----------------|
| blastp          |
| blastx          |

## Nucleotide Databases: Human and Mouse

| Choose Search | sot                 |                                               |                      |                     |                   |
|---------------|---------------------|-----------------------------------------------|----------------------|---------------------|-------------------|
| Choose Dealch | i Oet               |                                               |                      |                     |                   |
| Database      | CHuman g<br>Human g | genomic + transcript<br>enomic plus transcrip | OMouse genomic<br>ot | + transcript<br>🔽 🔞 | Others (nr etc.): |

- Human and mouse genomic + transcript default
- Separate sections in output for mRNA and genomic
- Direct links to Map Viewer for genomic sequences

Megablast, blastn service

### Nucleotide Databases: Traditional

| Choose Search            | n Set                                                                      |          |
|--------------------------|----------------------------------------------------------------------------|----------|
| Database                 | Nucleotide collection (nr/nt)                                              |          |
|                          | Nucleotide collection (nr/nt)<br>Reference mRNA sequences (refseq_rna)     |          |
| Organism                 | Reference genomic sequences (refseq_genomic)                               | Services |
| optional                 | Expressed sequence tags (est)<br>Non-human, non-mouse ESTs (est_others)    | blastn   |
| Entrez Query<br>Optional | Genomic survey sequences (gss)<br>High throughput genomic sequences (HTGS) | tblastn  |
|                          | Patent sequences(pat)                                                      | tblastx  |
|                          | Human ALU repeat elements (alu_repeats)                                    |          |
| BLAST                    | Sequence tagged sites (dbsts)<br>Whole-genome shotgun reads (wgs)          |          |
|                          | Environmental samples (env_nt)                                             |          |

### Nucleotide Databases: Traditional

- nr (nt)
  - Traditional GenBank
  - NM\_ and XM\_ RefSeqs
    - <u>refseq\_rna</u>
- refseq\_genomic
  - NC\_ RefSeqs
- dbest
  - EST Division
    - <u>est\_human</u>, <u>mouse</u>, <u>others</u>

- htgs
  - HTG division
- gss
  - GSS division
- wgs
  - whole genome shotgun
- env\_nt
  - environmental samples

Databases are mostly non-overlapping

### http://www.ncbi.nlm.nih.gov/BLAST/

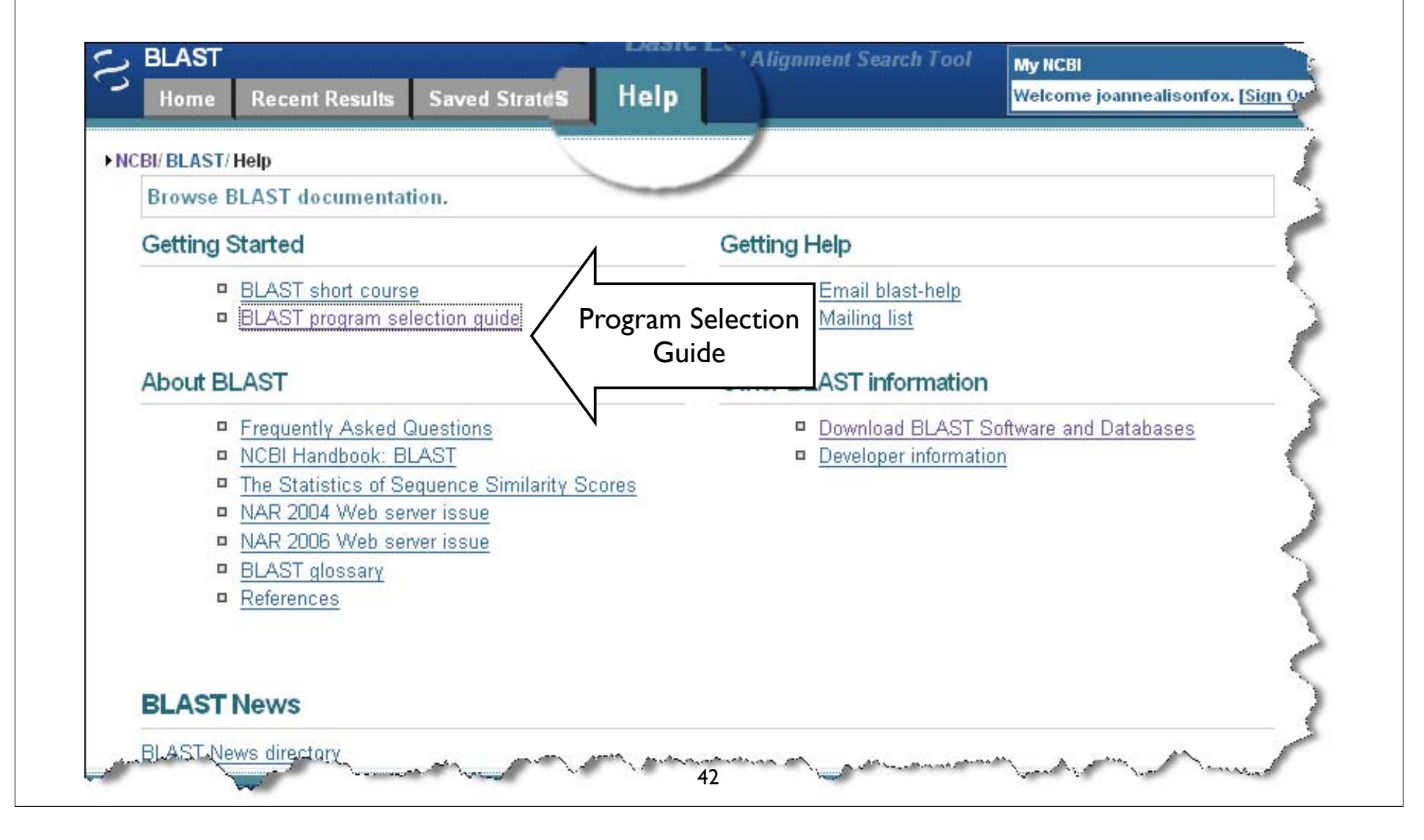

|                    | Database          | Pupose                                                                | BLAST Program                                                                           |                                      |
|--------------------|-------------------|-----------------------------------------------------------------------|-----------------------------------------------------------------------------------------|--------------------------------------|
| 20 bp or<br>longer | <u>Nucleotide</u> | Identify the query sequence                                           | <u>MEGABLAST</u><br>(accept <u>batch queries</u> )<br><u>Standard BLAST</u><br>(blastn) | <u>Learn More</u><br>Learn More      |
|                    |                   | Find sequences similar to query<br>sequence                           | <u>Standard BLAST</u><br>(blastn)                                                       | <u>Learn More</u>                    |
|                    |                   |                                                                       | Find similar proteins to<br>translated query in a translated<br>database                | <u>Translated BLAST</u><br>(tblastx) |
|                    | <u>Protein</u>    | Find similar proteins to<br>translated query in a protein<br>database | <u>Translated BLAST</u><br>(blastx)                                                     | <u>Learn More</u>                    |
| 7 - 20 bp          | <u>Nucleotide</u> | Find primer binding sites or map<br>short contiguous motifs           | Search for short, nearly exact<br>matches                                               | <u>Learn More</u>                    |

### If your sequence is NUCLEOTIDE

|                   | If your sequence is PROTEIN |                                                                                                    |                                                                          |                   |  |  |
|-------------------|-----------------------------|----------------------------------------------------------------------------------------------------|--------------------------------------------------------------------------|-------------------|--|--|
|                   | Database                    | Purpose                                                                                                 | BLAST program                                                            |                   |  |  |
|                   | <u>Protein</u>              | Identify the query sequence or<br>find protein sequences similar to<br>query                            | <u>Standard Protein BLAST</u><br>(blastp)                                | <u>Learn More</u> |  |  |
|                   |                             | Find members of a protein family<br>or build a custom<br>position-specific score matrix                 | <u>PSI-BLAST</u>                                                         | <u>Learn More</u> |  |  |
| 15<br>residues or |                             | Find proteins similar to the query<br>around a given pattern                                            | <u>PHI-BLAST</u>                                                         | <u>Learn More</u> |  |  |
| longer            | Conserved<br>Domains        | Find conserved domains in the<br>query                                                                  | <u>CD-search</u><br>(RPS-BLAST)                                          | <u>Learn More</u> |  |  |
|                   | Conserved<br>Domains        | Find conserved domains in the<br>query and identify other proteins<br>with similar domain architectures | <u>Conserved Domain</u><br><u>Architecture Retrieval Tool</u><br>(CDART) | <u>Learn More</u> |  |  |
|                   | <u>Nucleotide</u>           | Find similar proteins in a<br>translated nucleotide database                                            | <u>Translated BLAST</u><br>(tblastn)                                     | <u>Learn More</u> |  |  |
| 5-15<br>residues  | <u>Protein</u>              | Search for peptide motifs                                                                               | <u>Search for short, nearly exact</u><br><u>matches</u>                  | <u>Learn More</u> |  |  |

|                          | Specialized Database Searches                                    |                                                                                         |                                    |                   |  |
|--------------------------|------------------------------------------------------------------|-----------------------------------------------------------------------------------------|------------------------------------|-------------------|--|
| Query                    | Database                                                         | Pupose                                                                                  | BLAST Program                      |                   |  |
|                          | None                                                             | Compare the query and second sequence directly                                          | BLAST 2 Sequences                  | <u>Learn more</u> |  |
|                          | <u>The NCBI</u><br><u>Draft</u><br><u>Human</u><br><u>Genome</u> | Map the query sequence.<br>Determine the genomic<br>structure.<br>Identify novel genes. | <u>Human Genome BLAST</u>          | <u>Learn More</u> |  |
|                          | <u>Mouse</u><br><u>Genome</u>                                    | Map the query sequence.<br>Determine the genomic<br>structure.<br>Identify novel genes. | <u>Mouse Genome BLAST</u>          | <u>Learn More</u> |  |
|                          | <u>Rat</u>                                                       | Map the query sequence.<br>Determine the genomic<br>structure.<br>Identify novel genes. | <u>Rat Genome BLAST page</u>       | <u>Learn More</u> |  |
|                          | <u>Fugu</u><br>(Pufferfish)                                      | Map the query sequence.<br>Determine the genomic<br>structure.<br>Identify novel genes. | Fugu rubripes Genome<br>BLAST page | <u>Learn More</u> |  |
| Nucleotide<br>or Protein | Zebrafish                                                        | Map the query sequence.<br>Determine the genomic<br>structure.<br>Identify novel genes. | Zebrafish Genome BLAST<br>page     | <u>Learn More</u> |  |
| have                     | Arabidopsis<br>thata                                             | Map the query sequence.<br>Determine the genomic<br>structure 45                        | Arabidopsis thaliana BLAST         | Learn More        |  |

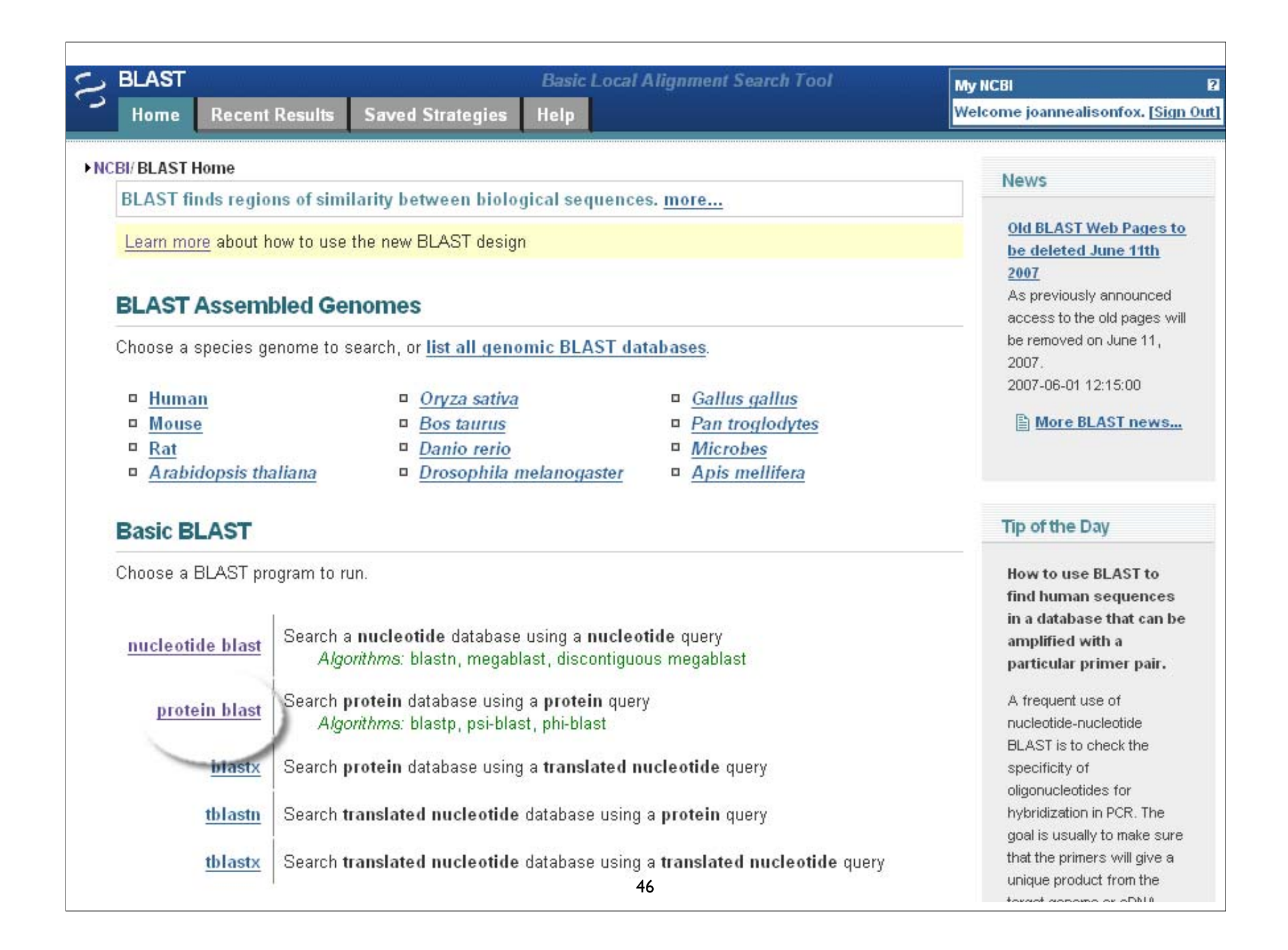

| Enter Query S                | equence                                                                                                    |
|------------------------------|----------------------------------------------------------------------------------------------------|
| Enter accession n            | number, gi, or FASTA sequence @     Clear     Query subrange @       231571     From                                                                                                    |
| Or, upload file<br>Job Title | Browse<br>Q02067:Achaete-scute homolog 1 (Mash-1)<br>Enter a descriptive title for your BLAST search                                                                                            |
| Choose Searc                 | ch Set                                                                                                    |
| Database                     | Swissprot protein sequences(swissprot) 🔽 🛞                                                                                                    |
| Organism<br>Optional         | Enter organism name or idcompletions will be suggested                                                                                                    |
| Entrez Query<br>Optional     | Enter an Entrez query to limit search ④                                                                                                    |
| Program Sele                 | ction                                                                                                    |
| Algorithm                    | <ul> <li>Isolast (protein-protein BLAST)</li> <li>PSI-BLAST (Position-Specific Iterated BLAST)</li> <li>PHI-BLAST (Pattern Hit Initiated BLAST)</li> <li>Choose a BLAST algorithm ()</li> </ul> |
| BLAST                        | Search database swissprot using Blastp (protein-protein BLAST)                                                                                                    |

### Context Specific Help

| Database            | Swissprot protein sequences(swissprot) 🕑 🕘 🔪                                                                                                    |
|---------------------|----------------------------------------------------------------------------------------------------|
|                     | Select the sequence database to run searches against. No<br>BLAST database contains all the sequences at NCBI, BLAST<br>databases are organized by informational content (nr, RefSeq,<br>etc.) or by sequencing technique (WGS, EST, etc.). <u>more</u> |
| )rganism<br>ptional | Enter organism name or idcompletions will be suggested                                                                                                    |
|                     | Enter organism common name, binomial, or tax id. Only 20 top taxa will be shown. 💿 🌖                                                                                                    |
|                     | Select from the list or choose "Custom" to enter the name of an organism. The search will be restricted to the sequences in the database which are from the organism selected.                                                                          |
| Entrez Query        |                                                                                                    |
| puonai              | Enter an Entrez query to limit search 🛞                                                                                                    |
|                     | You can use Entrez query syntax to search a subset of the selected BLAST database. This can be helpful to limit searches to molecule types, sequence lengths or to exclude organisms. more                                                              |

## Limiting Database: Organism

| Organism<br>Optional | O Any O Human O A.thaliana O Mouse ⊙ Custom                |                       |
|----------------------|------------------------------------------------------------|-----------------------|
|                      | bacter                                                     |                       |
|                      | CFB group bacteria (taxid:976)                             | 📥 taxa will be shown. |
|                      | GNS bacteria (taxid:200795)                                |                       |
|                      | green sulfur bacter ja (taxid:1090)                        |                       |
|                      | Bacteria (taxid:2)                                         |                       |
|                      | purple bacter is any relatives (taxid:1224)                |                       |
|                      | purple non-sulfur bacter ia (taxid:1224)                   |                       |
|                      | purple photosynthetic bacter ia (taxid:1224)               |                       |
|                      | purple photosynthetic bacter is and relatives (taxid:1224) |                       |
|                      | purple bacteria (taxid:1/24)                               |                       |
|                      | low G+C Gram-posite bacteria (taxid:1239)                  |                       |
| Organisi             | m autocomplete                                             |                       |

## Limiting Database: Entrez Query

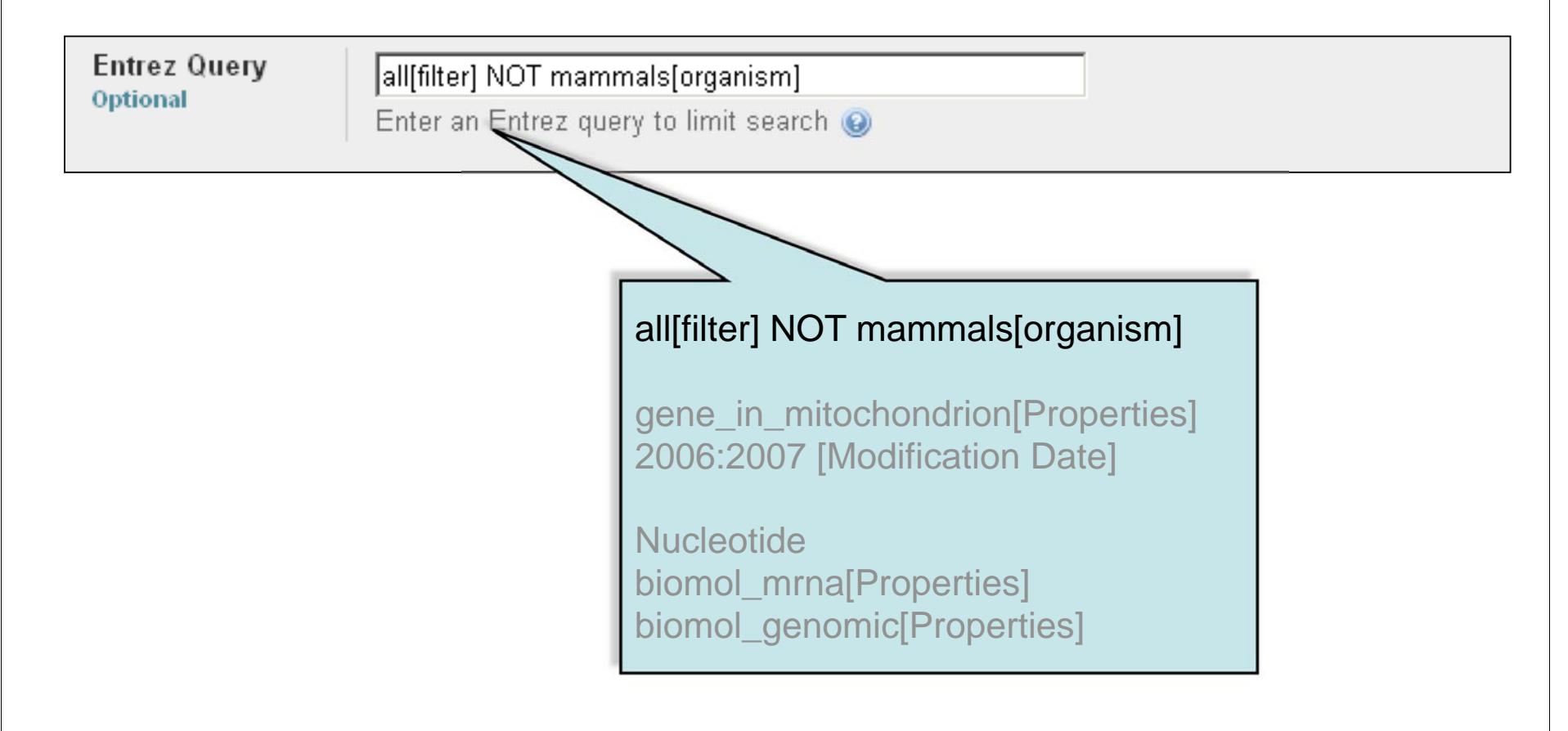

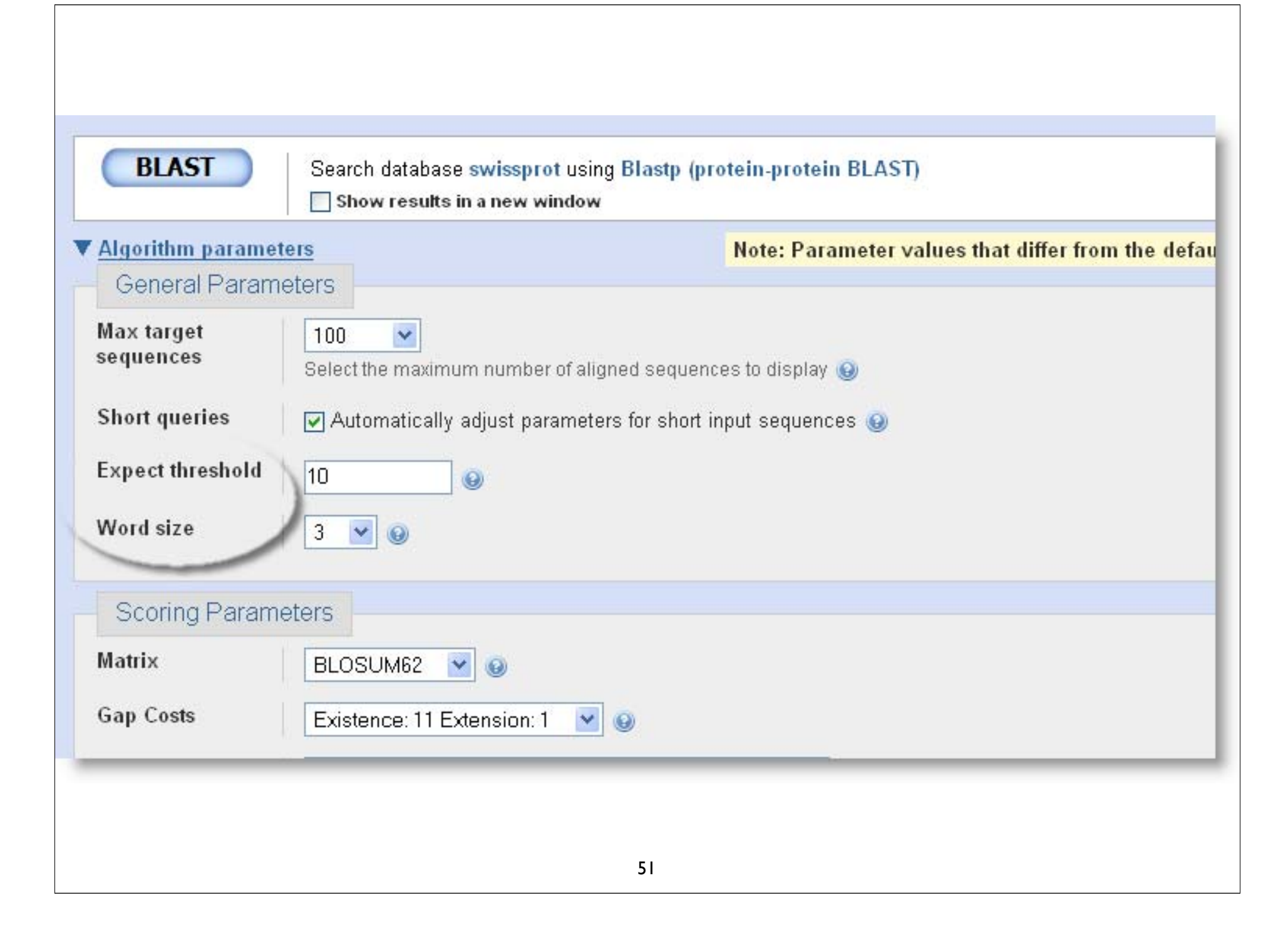

## Algorithm parameters: Protein

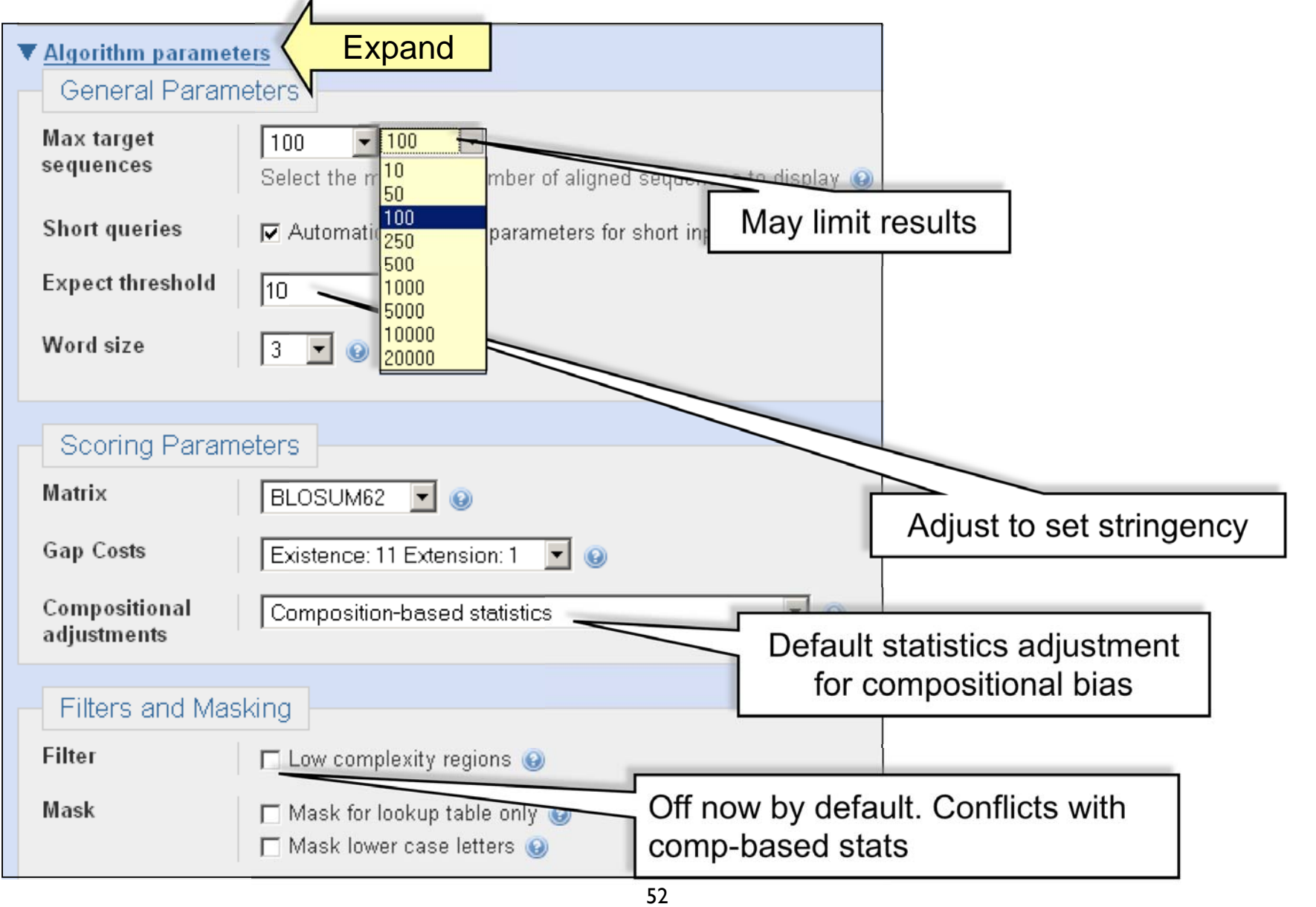

### Automatic Short Sequence Adjustment

| Job Title: Elvis Lives!                                                    | > <u>ref 2P 01712014.1 </u> conserved hypothetical protein [Pseudomonas put<br>Length=245                                     |  |
|----------------------------------------------------------------------------|----------------------------------------------------------------------------------------------------|--|
| No putative conserved domains have been detected                           | Score = 18.5 bits (36), Expect = 15305                                                                                        |  |
| Your search parameters were adjusted to search for a short input sequence. | Ouerv 1 ELVIS 5                                                                                                    |  |
| WAITING                                                                    | ELVIS<br>Sbjct 126 ELVIS 130                                                                                                  |  |
| Request ID <b>1WSB0FX012</b><br>Status Searching                           | > <u>ref[ZP 01712512.1]</u> Substrate-binding region of ABC-type glycine be<br>system [Pseudomonas putida GB-1]<br>Length=342 |  |
| Subr                                                                       | Score = 18.5 bits (36), Expect = 15305<br>Identities = 5/5 (100%), Positives = 5/5 (100%), Gaps = 0/5 (0%)                    |  |
| <sup>Curre</sup><br>Time e-value 20000                                     | Query 1 ELVIS 5<br>ELVIS<br>Sbjct 172 ELVIS 176                                                                               |  |
| VVord Size 2                                                               | > ref   XP 001366374.11 G PREDICTED: similar to R7 binding protein [Mg                                                        |  |
| Matrix PAM30                                                               | Length=257<br>Score = 18.5 bits (36), Expect = 15305<br>Identities = 5/5 (100%), Positives = 5/5 (100%), Gaps = 0/5 (0%)      |  |
| Comp Stats Off                                                             | Query 1 ELVIS 5<br>ELVIS<br>Shict 69 ELVIS 73                                                                                 |  |
| Low Comp Filter Off                                                        | > <u>ref[ZP 01711731.1]</u> GCN5-related N-acetyltransferase [Caldivirga ma<br>Length=166                                     |  |
|                                                                            | Score = 18.5 bits (36), Expect = 15305<br>Identities = 5/5 (100%), Positives = 5/5 (100%), Gaps = 0/5 (0%)                    |  |
| 53                                                                         | Query 1 ELVIS 5<br>ELVIS<br>Sbjct 20 ELVIS 24                                                                                 |  |

| Enter Query S      | equence                                                                            |  |  |  |  |
|--------------------|------------------------------------------------------------------------------------|--|--|--|--|
| Enter accession n  | umber di or FASTA sequence 🙆 Clear Query subrande 🙆                                |  |  |  |  |
| >gi 231571 sp Q    | D2067   ASCL1 MOUSE Achaete-scute homolog 1                                        |  |  |  |  |
| (Mash-1)           | From                                                                               |  |  |  |  |
| GGGHKSAAKQDKRQRS   | JPPOPPLPPAACFFATAAAAAAAAAAAAAAAAASAOOOOPOAPPOOAPOLS                                |  |  |  |  |
| PNGAANKKMSKVETLI   | 2SAVQYIRALQQLLDEHDAVSAAFQAGVLSPTISPNYSNDLNSMAGS                                    |  |  |  |  |
| Co. under a d. Cha |                                                                                    |  |  |  |  |
| Or, upload file    | Browse 🔞                                                                           |  |  |  |  |
| Job Title          | MASH1 BLAST for CBW                                                                |  |  |  |  |
|                    | Enter a descriptive title for your BLAST search 🛞                                  |  |  |  |  |
|                    |                                                                                    |  |  |  |  |
| Choose Searc       | in Set                                                                             |  |  |  |  |
| Database           | Swissprot protein sequences(swissprot) 💙 🔞                                         |  |  |  |  |
| Organism           |                                                                                    |  |  |  |  |
| Optional           | Enter organism name or idcompletions will be suggested                             |  |  |  |  |
|                    | Enter organism common name, binomial, or tax id. Only 20 top taxa will be shown. 😡 |  |  |  |  |
| Entrez Query       |                                                                                    |  |  |  |  |
| optional           | Enter an Entrez query to limit search 😡                                            |  |  |  |  |
| Drogram Cala       |                                                                                    |  |  |  |  |
| Program Sele       |                                                                                    |  |  |  |  |
| Algorithm          | ⊙ blastp (protein-protein BLAST)                                                   |  |  |  |  |
|                    | O PSI-BLAST (Position-Specific Iterated BLAST)                                     |  |  |  |  |
|                    | O PHI-BLAST (Pattern Hit Initiated BLAST)                                          |  |  |  |  |
|                    | Choose a BLAST algorithm 🔞                                                         |  |  |  |  |
|                    |                                                                                    |  |  |  |  |
| BLAST              | Search database swigenrat using Blaste (protein protein BLAST)                     |  |  |  |  |
| DLAST              | Search database swissprot using brasic (protent-protein bLAST)                     |  |  |  |  |
|                    |                                                                                    |  |  |  |  |
|                    |                                                                                    |  |  |  |  |
|                    | F 4                                                                                |  |  |  |  |
|                    | <b>34</b>                                                                          |  |  |  |  |

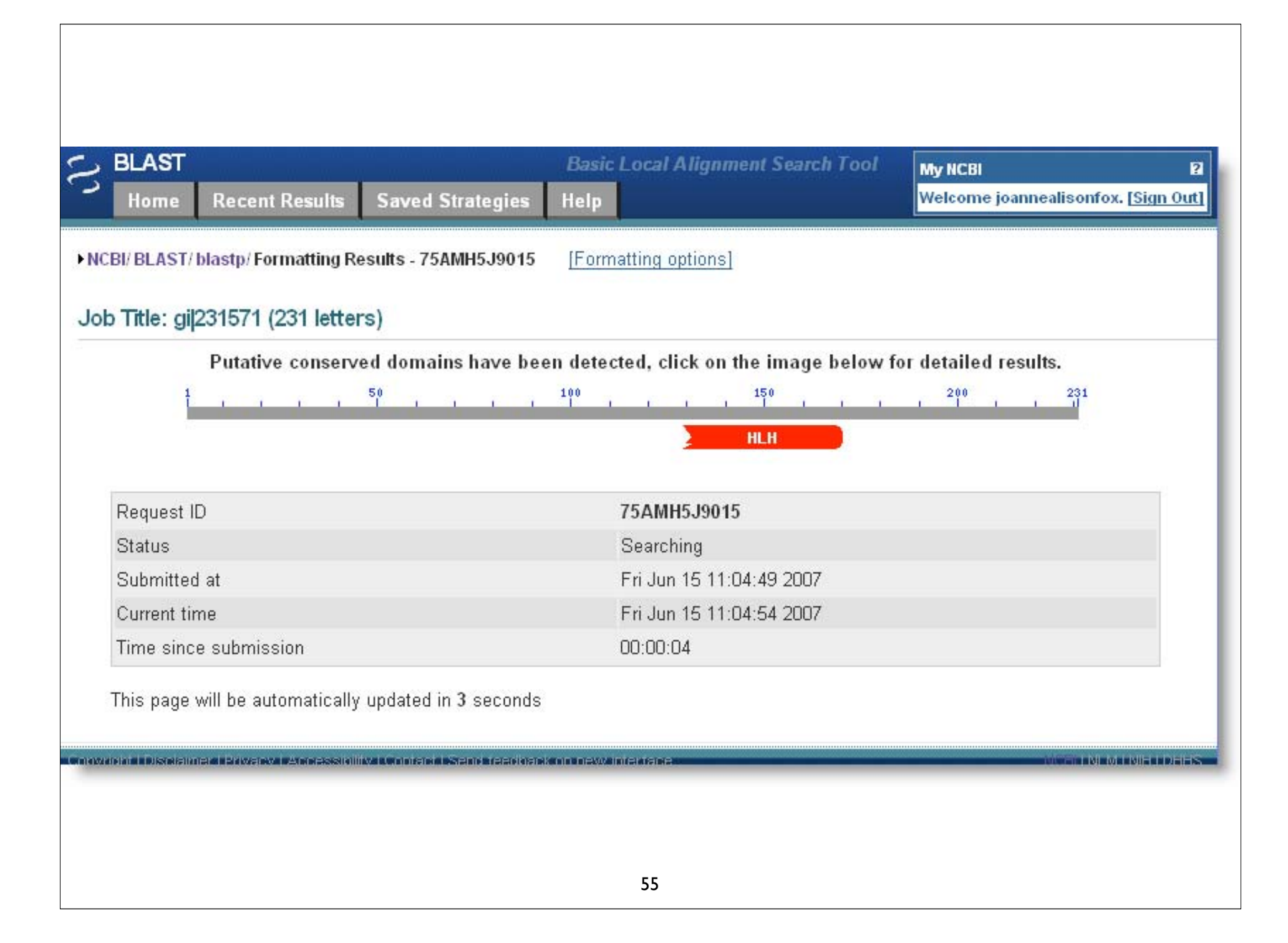

### A graphical view

Distribution of 100 Blast Hits on the Query Sequence

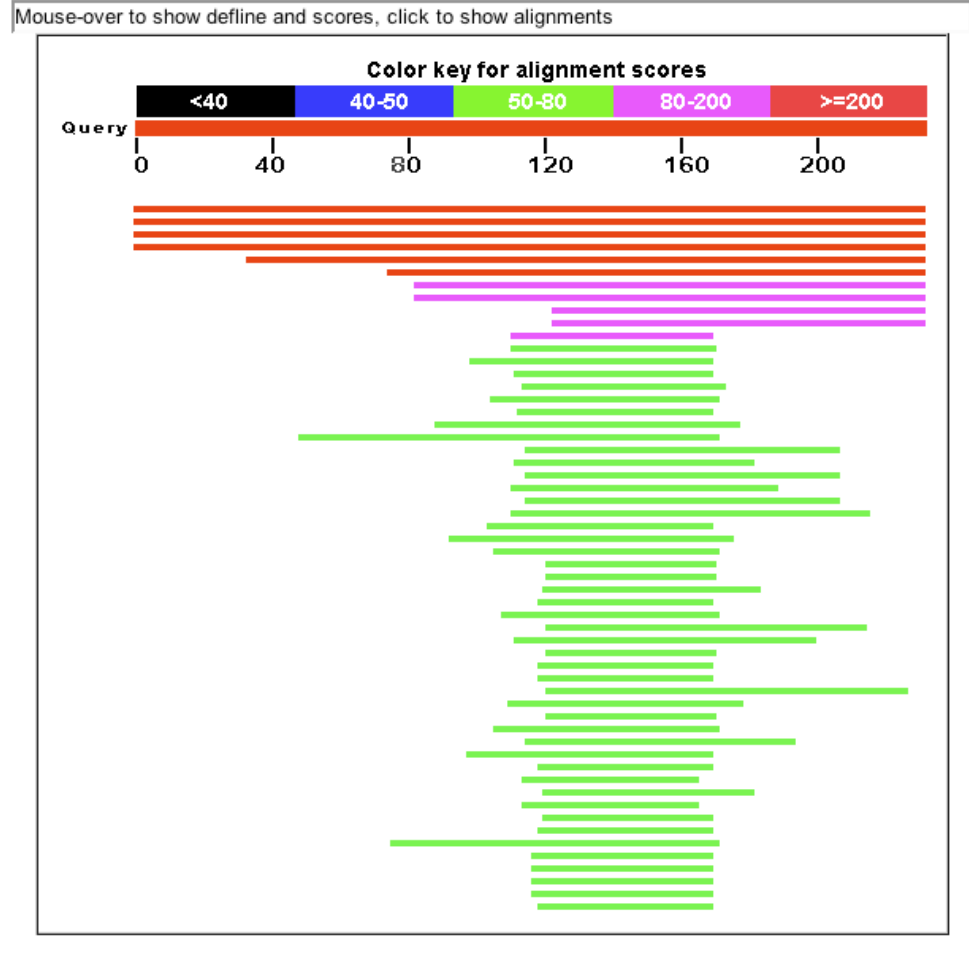

### The BLAST hit list

### Distance tree of results NEW

| Sequences producing significant alignments:                      | Scor∉<br>(Bits) | E<br>Value           |
|------------------------------------------------------------------|-----------------|----------------------|
| <u>sp P50553 ASCL1 HUMAN</u> Achaete-scute homolog 1 (HASH1)     | 269             | 9e-73 G              |
| sp Q99929 ASCL2 HUMAN Achaete-scute homolog 2 (Mash2) (HASH2)    | 100             | 4e-22 G              |
| sp Q9NQ33 ASCL3 HUMAN Achaete-scute homolog 3 (bHLH transcriptio | 47.4            | 6e-06 🧧              |
| sp/P61296/HAND2 HUMAN Heart- and neural crest derivatives-exp    | 46.6            | 1e-05 G              |
| sp/Q02575/HEN1 HUMAN Helix-loop-helix protein 1 (HEN1) (Nesci    | 40.0            | 9e-04 G              |
| sp 096004 HAND1 HUMAN Heart- and neural crest derivatives-exp    | 39.3            | 0.001 G              |
| sp Q16559 TAL2 HUMAN T-cell acute lymphocytic leukemia-2 protein | 38.9            | 0.002 G              |
| sp Q02577 HEN2 HUMAN Helix-loop-helix protein 2 (HEN2) (Nesci    | 38.1            | 0.004 <mark>G</mark> |
| sp/P17542 TAL1 HUMAN T-cell acute lymphocytic leukemia-l prot    | 36.6            | 0.010 G              |
| sp P47928 ID4 HUMAN DNA-binding protein inhibitor ID-4 (Inhibito | 36.6            | 0.011 <mark>G</mark> |
| sp Q7RTU7 SCX HUMAN Basic helix-loop-helix transcription factor  | 36.2            | 0.013 <mark>G</mark> |
| sp/P15172/MYOD1 HUMAN Myoblast determination protein 1 (Myogenic | 36.2            | 0.015 G              |
| sp Q7RTS3 PTF1A HUMAN Pancreas transcription factor 1 subunit    | 36.2            | 0.015 G              |
| sp P41134 ID1 HUMAN DNA-binding protein inhibitor ID-1 (Inhibito | 35.8            | 0.018 <mark>G</mark> |
| sp/P13349/MYF5 HUMAN Myogenic factor 5 (Myf-5)                   | 35.4            | 0.024 G              |
| sp/P04198/MYCN HUMAN N-myc proto-oncogene protein                | 35.4            | 0.025 G              |
| sp Q02363 ID2 HUMAN DNA-binding protein inhibitor ID-2 (Inhibito | 35.4            | 0.025 G              |
| sp P12980 LYL1 HUMAN Protein lyl-1 (Lymphoblastic leukemia-deriv | 35.4            | 0.025 G              |
| sp/Q12870/TCF15 HUMAN Transcription factor 15 (bHLH-EC2 protein) | 34.7            | 0.037 G              |
| sp P23409 MYF6 HUMAN Myogenic factor 6 (Myf-6)                   | 33.9            | 0.072 G              |
| sp Q7RTS1 BHLH8 HUMAN Class B basic helix-loop-helix protein     | 33.5            | 0.082 G              |
| sp Q15784 NDF2 HUMAN Neurogenic differentiation factor 2 (Neu    | 33.5            | 0.088 <mark>G</mark> |
| spinsonex4 FIGLA HUMAN, Factor in the germline stable (Transcrip | 33.5            | 0.094 G              |

### **BLAST** Alignments

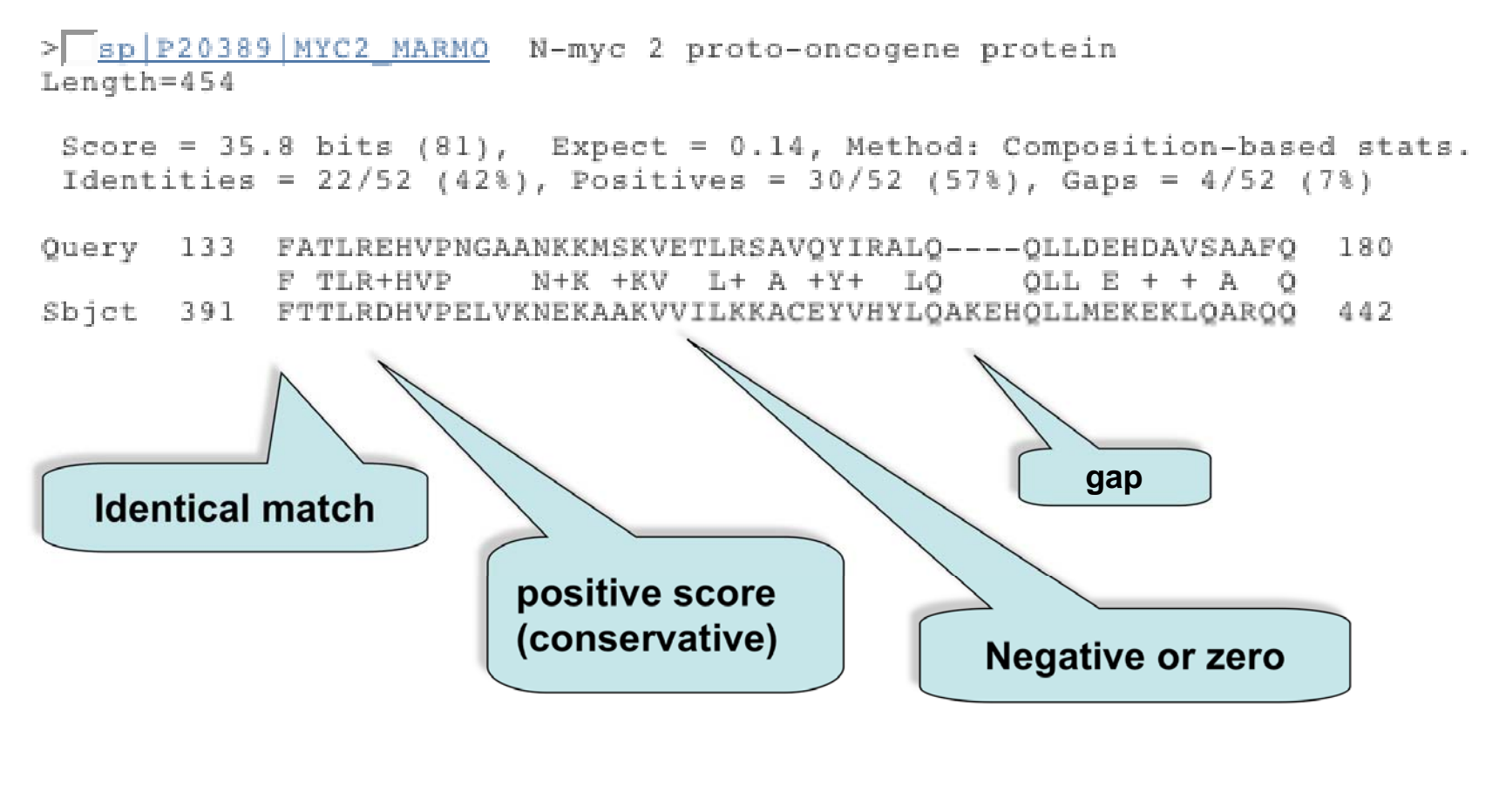

## Score = 35.4 bits (80), Expect = 0.025, Method: Composition-based stats. Identities = 22/52 (42%), Positives = 31/52 (59%), Gaps = 4/52 (7%)

Query 133 FATLREHVPNGAANKKMSKVETLRSAVQYIRALQ----QLLDEHDAVSAAFQ 180 F TLR+HVP N+K +KV L+ A +Y+ +LQ QLL E + + A Q Sbjct 401 FLTLRDHVPELVKNEKAAKVVILKKATEYVHSLQAEEHQLLLEKEKLQARQQ 452

Score = 35.4 bits (80), Expect = 0.025, Method: Composition-based stats. Identities = 19/47 (40%), Positives = 29/47 (61%), Gaps = 0/47 (0%)

Query 129 VNLGFATLREHVPNGAANKKMSKVETLRSAVQYIRALQQLLDEHDAV 175 +N ++ L+E VP+ NKK+SK+E L+ + YI LQ LD H + Sbjct 39 MNDCYSKLKELVPSIPQNKKVSKMEILQHVIDYILDLQIALDSHPTI 85

> sp | P12980 | LYL1 HUMAN G Protein lyl-1 (Lymphoblastic leukemia-derived sequence 1) Length=267

```
Score = 35.4 bits (80), Expect = 0.025, Method: Composition-based stats.
Identities = 22/50 (44%), Positives = 31/50 (62%), Gaps = 0/50 (0%)
```

Query 129 VNLGFATLREHVPNGAANKKMSKVETLRSAVQYIRALQQLLDEHDAVSAA 178 VN FA LR+ +P ++K+SK E LR A++YI L +LL + A AA Sbjct 153 VNGAFAELRKLLPTHPPDRKLSKNEVLRLAMKYIGFLVRLLRDQAAALAA 202

### • Similarity

The extent to which nucleotide or protein sequences are related. The extent of similarity between two sequences can be based on percent sequence identity and/or conservation. In BLAST similarity refers to a positive matrix score.

### • Identity

The extent to which two (nucleotide or amino acid) sequences are invariant.

### Homology

Similarity attributed to descent from a common ancestor.

It is your responsibility as an informed bioinformatician to use these terms correctly: A sequence is either homologous or not. Don't use % with this term!

# BLAST statistics to record in your bioinformatics labbook

It can be helpful to record the statistics that are found at bottom of your BLAST results

Database: Non-redundant SwissProt sequences Posted date: Jun 14, 2007 5:55 PM Number of letters in database: 9,119,588 Number of sequences in database: 16,602 Lambda K H 0.309 0.125 0.352 Gapped Lambda K Η 0.267 0.0410 0.140 Matrix: BLOSUM62 Gap Penalties: Existence: 11, Extension: 1 Number of Sequences: 16602 Number of Hits to DB: 1063550 Number of extensions: 39000 Number of successful extensions: 121 Number of sequences better than 10: 19 Number of HSP's better than 10 without gapping: 0 Number of HSP's gapped: 121 Number of HSP's successfully gapped: 19 Length of query: 231 Length of database: 9119588 Length adjustment: 94 Effective length of guery: 137 Effective length of database: 7559000 Effective search space: 1035583000 Effective search space used: 1035583000 T: 11 A: 40 X1: 16 (7.1 bits) X2: 38 (14.6 bits) X3: 64 (24.7 bits) S1: 42 (20.8 bits) S2: 58 (26.9 bits)

|    | 32: |    | (26. | 9 | bit: |
|----|-----|----|------|---|------|
|    | S1: | 42 | (20. |   | bit  |
|    |     |    |      |   |      |
| 41 |     |    |      |   |      |
| 01 |     |    |      |   |      |

### Sorting BLAST by Taxonomy

| BLAST<br>Home Recent Results Saved Strategies                                                                                                    | Basic Local Alignment Searc<br>Help                                                                                                    | h Tool My NCBI<br>Welcome joan | 2<br>nealisonfox. <u>[Sign Out]</u> |
|----------------------------------------------------------------------------------------------------|----------------------------------------------------------------------------------------------------|--------------------------------|-------------------------------------|
| ICBI/ BLAST/ blastp/ Formatting Results - 75AMH5J9015                                                                                                    | [Reformat these Results]                                                                                                    | [Edit and Resubmit]            | [Save Search Strate;                |
| ob Title: gi 231571 (231 letters)                                                                                                    |                                                                                                    | ► Show                         | Conserved Domains                   |
| P Your search is limited to records matching en                                                                                                    | trez query: txid9606 [ORGN].                                                                                                    |                                |                                     |
| Reference:<br>Altschul, Stephen F., Thomas L. Madden, Aleje<br>Jinghui Zhang, Zheng Zhang, Webb Miller, and<br>(1997), "Gapped BLAST and PSI-BLAST: a new ge<br>protein database search programs", Nucleic Ac<br>Reference:<br>Schäffer, Alejandro A., L. Aravind, Thomas L.<br>Shavirin, John L. Spouge, Yuri I. Wolf, Euger<br>Stephen F. Altschul (2001), "Improving the ac<br>protein database searches with composition-be<br>and other refinements", Nucleic Acids Res. 29<br>RID: 75AMH5J9015 | andro A. Schäffer,<br>David J. Lipman<br>emeration of<br>rids Res. 25:3389-3402.<br>Madden, Sergei<br>e V. Koonin, and<br>couracy of PSI-BLAST<br>used statistics<br>9:2994-3005. |                                |                                     |
| Database: Non-redundant SwissProt sequences<br>245,584 sequences; 92,640,715 tots                                                                                                    | al letters                                                                                                    |                                |                                     |
| If you have any problems or questions with th<br>please refer to the BLAST FAOs<br>Taxonomy reports                                                                                                    | ne results of this search                                                                                                    |                                |                                     |
| Length=231                                                                                                    | 62                                                                                                    |                                |                                     |

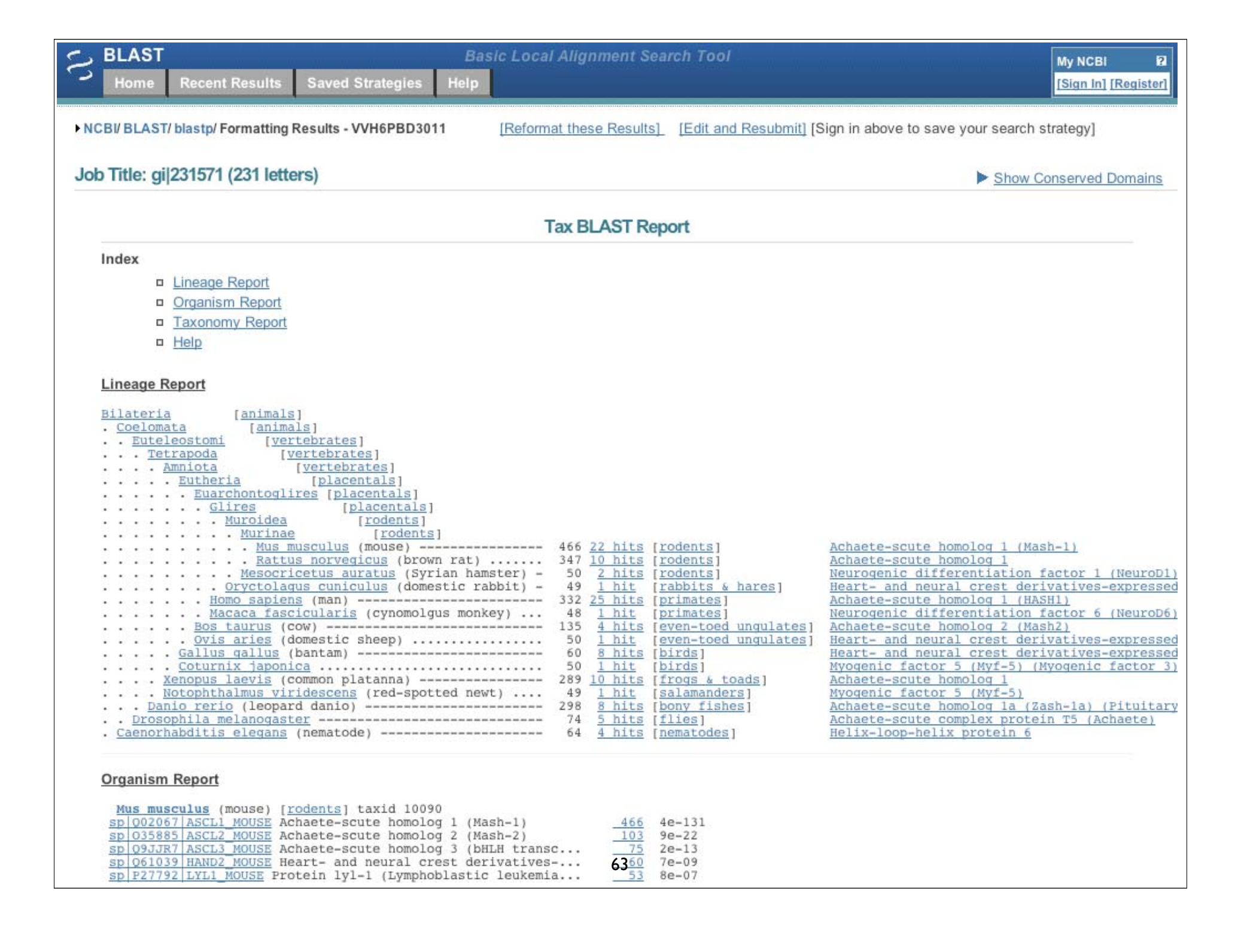

### Nucleotide BLAST

|                      | Basic Local Alignme                                         | nt Search Tool                       | My NCBI                                      |
|----------------------|-------------------------------------------------------------|--------------------------------------|----------------------------------------------|
| Home Recent Re       | sults Saved Strategies Help                                 |                                      | Welcome joannealisonfox.                     |
| BI/ BLAST Home       |                                                             |                                      | News                                         |
| BLAST finds region   | s of similarity between biological sequences. more.         |                                      |                                              |
| Learn more about ho  | w to use the new BLAST design                               |                                      | New Human and Mouse<br>pre-indexed databases |
|                      |                                                             |                                      | Human and mouse genomic +                    |
| BI AST Assembl       | ed Genomes                                                  |                                      | transcript megablast searches now            |
|                      |                                                             |                                      | typically reduces run time by two            |
| Choose a species ger | ome to search, or list all genomic BLAST databases.         |                                      | thirds, as compared with standard            |
| - 11                 |                                                             |                                      | megablast.                                   |
| Human<br>Mouse       | Bos taurus                                                  | <u>Gallus gallus</u> Pan troglodytes | 2007-09-04 10:55:00                          |
| Rat                  | Danio rerio                                                 | □ <u>Microbes</u>                    | More BLAST news                              |
| Arabidopsis that     | iana Drosophila melanogaster                                | Apis mellifera                       |                                              |
|                      |                                                             |                                      |                                              |
| Basic BLAST          |                                                             |                                      | Tip of the Day                               |
| Choose a BLAST prog  | jram to run.                                                |                                      | Using Genomic BLAST                          |
|                      |                                                             |                                      | Genomic BLAST pages are helpful              |
| nucleotide blast     | earch a nucleotide database using a nucleotide quer         | y<br>blact                           | because they allow the genomic               |
|                      | Argonithms: blastn, megablast, discontiguous mega           | blast                                | context of a BLAST search to be              |
| protein blast        | Search <b>protein</b> database using a <b>protein</b> query |                                      | example discontinuous                        |
| protein blast        | Algorithms: blastp, psi-blast, phi-blast                    |                                      | (cross-species) MegaBLAST again              |
| blacty               | Search protein database using a translated pusheatid        |                                      | the human RefSeq transcript for              |
| DIGSLA               | search protein database using a translated hucleoude        | , drei i                             | albumin (NM_000477) can be used              |
|                      | Search translated nucleotide database using a protein       | a query                              | identity the homolog in the rat genor        |
| tblastn              |                                                             |                                      |                                              |

## Algorithm parameters: Nucleotide

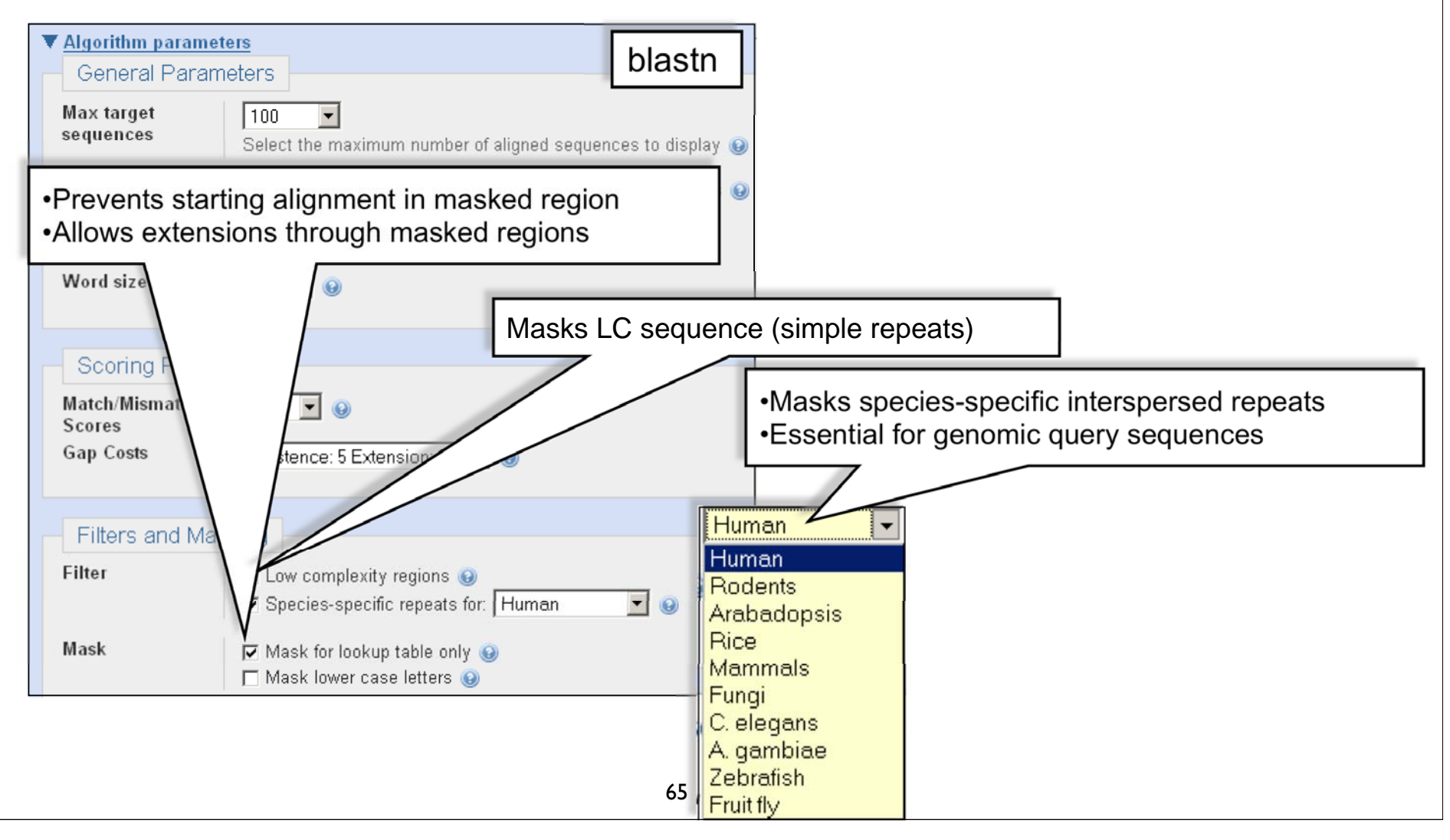

## nt BLAST: New Output

▶ NCBI/ BLAST/ blastn suite: BLASTN programs search nucleotide databases using a nucleotide query. more...

|                                                                                                  | Kesei                                                                                                    | page Booki |
|--------------------------------------------------------------------------------------------------|----------------------------------------------------------------------------------------------------|------------|
| Enter Query S                                                                                    | equence                                                                                                    |            |
| Enter accession n                                                                                | umber, gi, or FAST ARI68636 Clear Query subrange 🕢                                                                                                    |            |
| >Crab eating mac<br>AGCGGAGAGTTTAAGA<br>ACGGGCTCCGCAGGCA<br>GAGAGTGACCTGCACT<br>GCAAAGCCAAGGAAGC | aque CDC20 mRNA<br>GGCGTAAGCGAGGCGTGTTAAACCCGGTCGGAACTGCAACTTGCTC<br>CCAACTGCAAGGACCCCTCCCGGTGCGGGGCGTTCCCATGGCACAAT<br>CGCTGCTTCAGCTGGATGCACCCCATCCCCAATGCACCCCTGCGCG<br>CTCAGGCCCGGCCCCCTCACCCATGCGGGCCGCCAACCGATCCCAC |            |
| •                                                                                                |                                                                                                    |            |
| Or, upload file                                                                                  | Browse 😡                                                                                                    |            |
| Job Title                                                                                        | Crab eating macaque CDC20 mRNA                                                                                                    |            |
|                                                                                                  | Enter a descriptive title for your BLAST search 🥥                                                                                                    |            |
| Choose Searc                                                                                     | h Set                                                                                                    |            |
| Database                                                                                         | • Human genomic + transcript • OMouse genomic + transcript • Others (nr etc.):                                                                                                    |            |
|                                                                                                  | Human genomic plus transcript                                                                                                    |            |
| Entrez Query                                                                                     |                                                                                                    |            |
| Optional                                                                                         | Enter an Entrez query to limit search 🔞                                                                                                    |            |
|                                                                                                  | 66                                                                                                    |            |

### Sortable Results

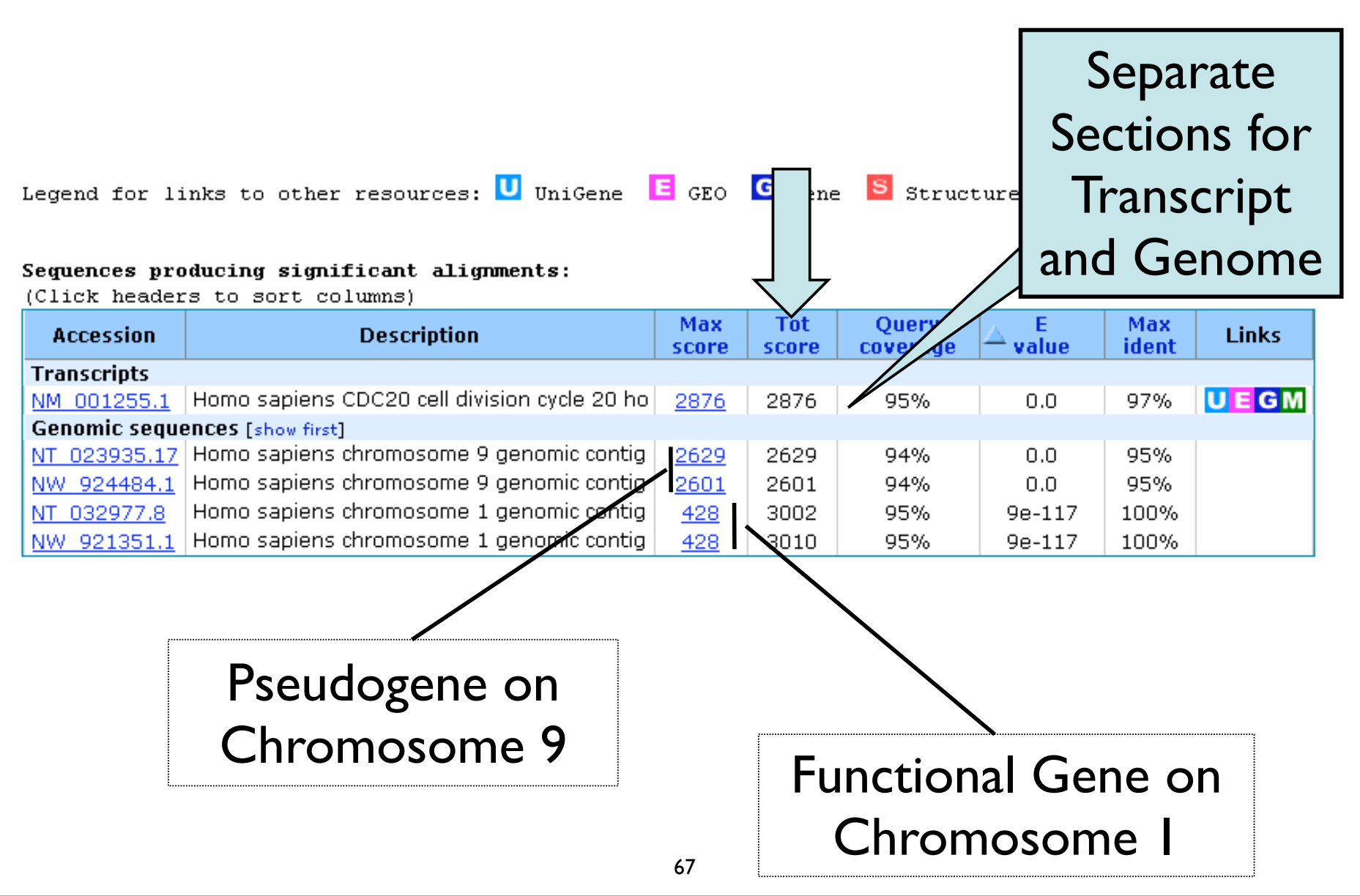

### Total Score: All Segments

| Legend | for | links | to | other | resources: | U | UniGene | Е | GEO | G | Gene | s | Structure | М | Map | Viewer |
|--------|-----|-------|----|-------|------------|---|---------|---|-----|---|------|---|-----------|---|-----|--------|
|--------|-----|-------|----|-------|------------|---|---------|---|-----|---|------|---|-----------|---|-----|--------|

### Sequences producing significant alignments:

(Click headers to sort columns)

| Accession          | Description                                  | Max<br>score         Tot<br>score         Query<br>coverage         E<br>value         i           /cle 20 hc         2876         2876         95%         0.0         //////////////////////////////////// | Max<br>ident | Links        |        |      |      |
|--------------------|----------------------------------------------|----------------------------------------------------------------------------------------------------|--------------|--------------|--------|------|------|
| Transcripts        |                                              |                                                                                                    |              |              |        |      |      |
| NM 001255.1        | Homo sapiens CDC20 cell division cycle 20 hc | <u>2876</u>                                                                                                    | 2876         | 95%          | 0.0    | 97%  | UEGM |
| Genomic seque      | ences [show first]                           |                                                                                                    |              |              |        |      |      |
| <u>NW 921351.1</u> | Homo sapiens chromosome 1 genomic contig     | <u>428</u>                                                                                                    | 3010         | 95%          | 9e-117 | 100% |      |
| NT 032977.8        | Homo sapiens chromosome 1 genomic contig     | 428                                                                                                    | 3002         | 95%          | 9e-117 | 100% |      |
| NT 023935.17       | Homo sapiens chromosome 9 genomic contig     | <u>2629</u>                                                                                                    | 8629         | 94%          | 0.0    | 95%  |      |
| <u>NW 924484.1</u> | Homo sapiens chromosome 9 genomic contig     | <u>2601</u>                                                                                                    | 2601         | 94%          | 0.0    | 95%  |      |
|                    |                                              |                                                                                                    |              | -            |        |      |      |
|                    |                                              |                                                                                                    |              |              |        |      |      |
|                    |                                              |                                                                                                    |              | $\mathbf{i}$ |        |      |      |

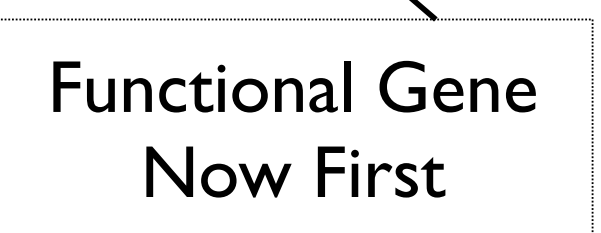

### Sorting in Exon Order

```
> ref[NT 032977.8]Hs1 33153 D Homo sapiens chromosome 1 genomic contig, reference assembly
Length=73835825
                                                          Sort alignments for this subject sequence by:
                                                            E value Score Persent identity
                                                            Query start position Subject start position
           Features flanking this part of subject sequence:
Features in
             6169 bp at 5' side: myeloproliferative leukemia virus oncogene
  cell div:
             223 bp at 3' side: cell division cycle 20
 Score = 42 Score = 89.7 bits (45), Expect = 1e-14
 Identities Identities = 51/53 (96%), Gaps = 0/53 (0%)
Strand=Plus Strand=Plus/Plus
Query 965 Query 1
                        AGCGGAGAGTTTAAGAGGCGTAAGCGAGGCGTGTTAAACCCGGTCGGAACTGC 53
                        Sbjct 1379 Sbjct 13796530 AGCGGAGAGTTTAAGAGGCGTAAGCCAGGCGTGTTAAAGCCGGTCGGAACTGC 13796582
Query 1025
                                                                        Query start
           Features in this part of subject sequence:
             cell division cycle 20
Sbict 13798
                                                                           position
           Score = 412 bits (208), Expect = 5e-112
                                                                         Exon order
           Identities = 226/232 (97%), Gaps = 0/232 (0%)
 Defau
           Strand=Plus/Plus
          Query 73
                        GGGCTCCGCAGGCACCAACTGCAAGGACCCCTCCCGCTGCGGGCGTTCCCATGGCACAAT 132
    LO
                        Sbjet 13796755 GGGCTCCGTAGGCACCAACTGCAAGGACCCCTCCCCCTGCGGGCGCCCCCATGGCACAGT 13796814
          Querv 133
                        TCGCGTTCGAGAGTGACCTGCACTCGCTGCTTCAGCTGGATGCACCCATCCCCAATGCAC
                                                                            192
                        Sbjet 13796815 TCGCGTTCGAGAGTGACCTGCACTCGCTGCTTCAGCTGGATGCACCCCATCCCCAATGCAC 13796874
                                                69
```

Genome View

Show positions of the BLAST hits in the human genome using the Entrez Genomes MapViewer

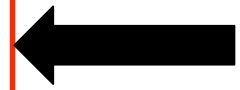

Query= gi|67968779|dbj|AB168636.1| Macaca fascicularis testis cDNA clone: QtsA-13692, similar to human CDC20 cell division cycle 20 homolog (S. cerevisiae)(CDC20), mRNA, RefSeq: NM\_001255.1. Length=1696

### Distribution of 23 Blast Hits on the Query Sequence

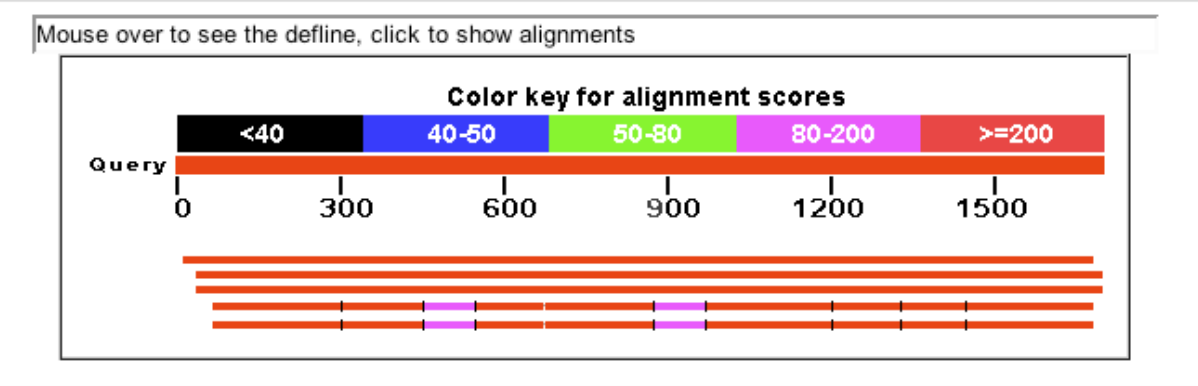

### Distance tree of results

| Legend for links to other resources: | U UniGe | ne E GEO | G Gene | S Structure | M Map |
|--------------------------------------|---------|----------|--------|-------------|-------|
|--------------------------------------|---------|----------|--------|-------------|-------|

### Sequences producing significant alignments:

(Click headers to sort columns)

| Accession                | Description                                                          | Max<br>score | Total<br>score | Query<br>coverage | ▲ E<br>value | Max<br>ident |
|--------------------------|----------------------------------------------------------------------|--------------|----------------|-------------------|--------------|--------------|
| Transcripts              |                                                                      |              |                |                   |              |              |
| gi 4557436 NM_001255.1   | Homo sapiens CDC20 cell division cycle 20 homolog (S. cerevisiae) (C | 2830         | 2830           | 98%               | 0.0          | 97%          |
| Genomic sequences [show  | v first]                                                             |              |                |                   |              |              |
| gi 51467245 NT_023935.17 | Homo sapiens chromosome 9 genomic contig, reference assembly         | 2673         | 2673           | 97%               | 0.0          | 95%          |
| gi 89030471 NW_924484.1  | Homo sapiens chromosome 9 genomic contig, alternate assembly (bas    | 2654         | 2654           | 97%               | 0.0          | 95%          |
| ql 88950243 NW_921351.1  | Homo sapiens chromosome 1 genomic contig, alternate assembly (bas    | 411          | 2858           | 94%               | 2e-111       | 100%         |
| gi 88942921 NT_032977.8  | Homo sapiens chromosome 1 genomic contig, reference assembly         | 411          | 2853           | 94%               | 2e-111       | 100%         |

Viewer

### Links to Map Viewer

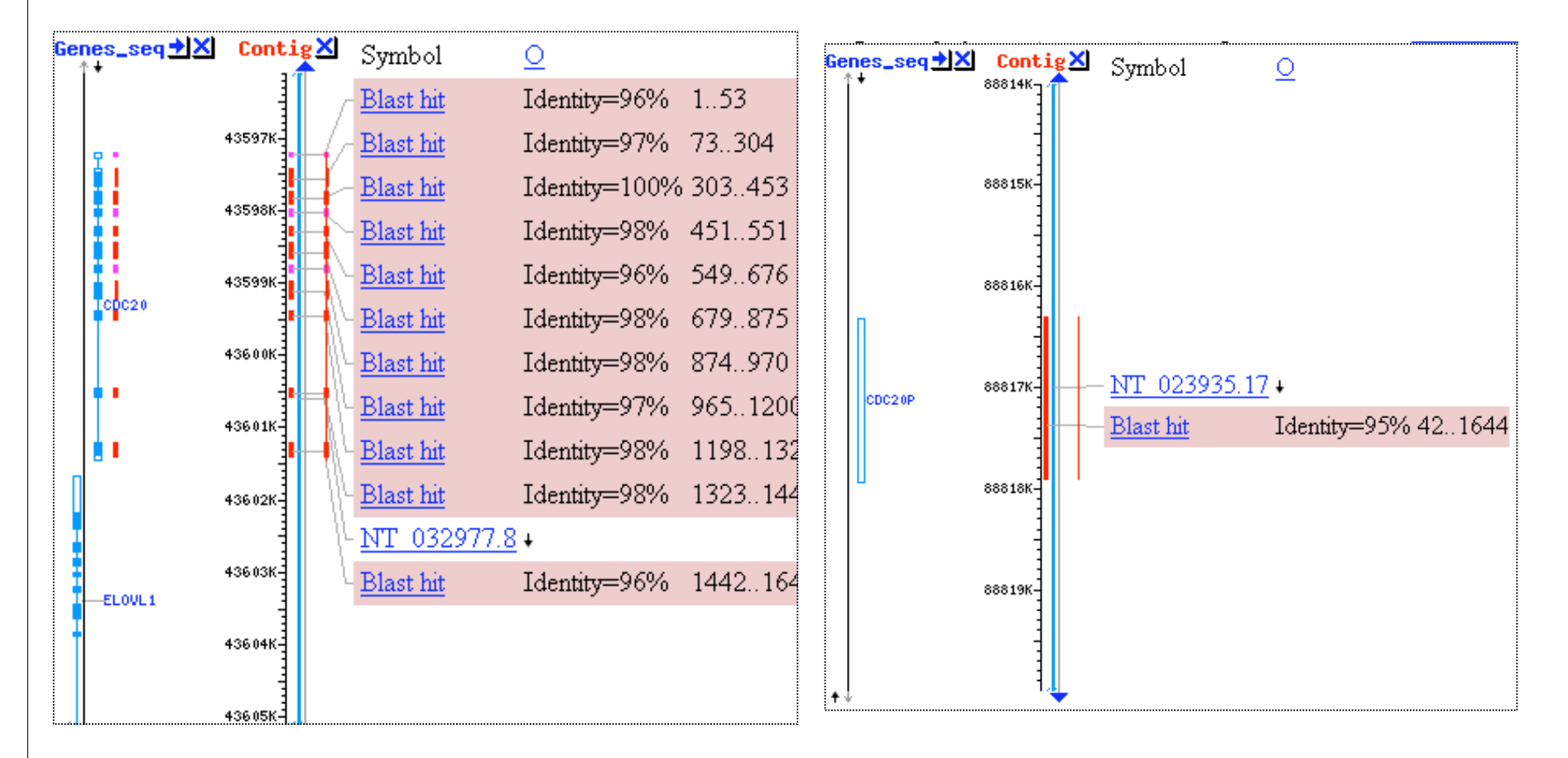

Chromosome I

### Chromosome 9

## Recent and Saved Strategies

| BLAST<br>Home Rece                                                                         | ent Results Sa | aved Stra | tegies H | Basic Local Alignment              | Search Tool          |         |           | My NCBI<br>Welcome | joanneal | isonfox. |
|--------------------------------------------------------------------------------------------|----------------|-----------|----------|------------------------------------|----------------------|---------|-----------|--------------------|----------|----------|
| CBI/ BLAST/ Recent Results<br>Links to your unexpired BLAST jobs appear below. <u>more</u> |                |           |          |                                    | Login<br>NC          | My      |           | 1                  |          |          |
| Request ID: Go                                                                             |                | Go        |          | save search<br>strategies          |                      |         |           |                    |          |          |
| (Click headers to<br>Submitted at                                                          | sort columns)  | Status    | Program  | Title                              |                      | Qlength | Database  | Expires at         |          |          |
| 09-26 18:40                                                                                | FNRZKDEZ012    | Done      | blastp   | Q02067:Achaete-scute homo          | olog 1 (Mash-1)      | 231     | swissprot | 09-28 06:40        | save     | ×        |
| 09-26 18:20                                                                                | ENPT3VP9015    | Done      | blastp   | unknown protein - predict two      | seperate HSPs        | 169     | nr        | 09-28 06:20        | save     | ×        |
| 09-26 15:09                                                                                | FNBKFCA3014    | Done      | blastx   | DinoDNA from THE LOST WORLD p. 135 |                      | 1435    | nr        | 09-28 03:09        | save     | ×        |
| 09-26 14:57                                                                                | ENAXJ9F4015    | Done      | blastn   | DinoDNA from JURASSIC PA           | ARK p. 103 nt 1-1200 | 1200    | nr        | 09-28 02:57        | save     | ×        |
|                                                                                            |                |           |          |                                    |                      |         |           |                    |          |          |
# Genomic and Specialized BLAST pages

### **BLAST** Assembled Genomes

Choose a species genome to search, or list all genomic BLAST databases.

- Human
- Mouse
- Rat
- Arabidopsis thaliana
- Danio rerio

Oryza sativa

Bos taurus

- Drosophila melanogaster
- Gallus gallus
- Pan troglodytes
- Microbes
- Apis mellifera

#### Specialized BLAST

Choose a type of specialized search (or database name in parentheses.)

- Search trace archives
- Find <u>conserved domains</u> in your sequence (cds)
- Find sequences with similar <u>conserved domain architecture</u> (cdart)
- Search sequences that have gene expression profiles (GEO)
- Search <u>immunoglobulins</u> (IgBLAST)
- Search for <u>SNPs</u> (snp)
- Screen sequence for <u>vector contamination</u> (vecscreen)
- Align two sequences using BLAST (bl2seq)

# Service Addresses

# General Help info@ncbi.nlm.nih.govBLAST blast-help@ncbi.nlm.nih.gov

**Telephone support: 301-496-2475** 

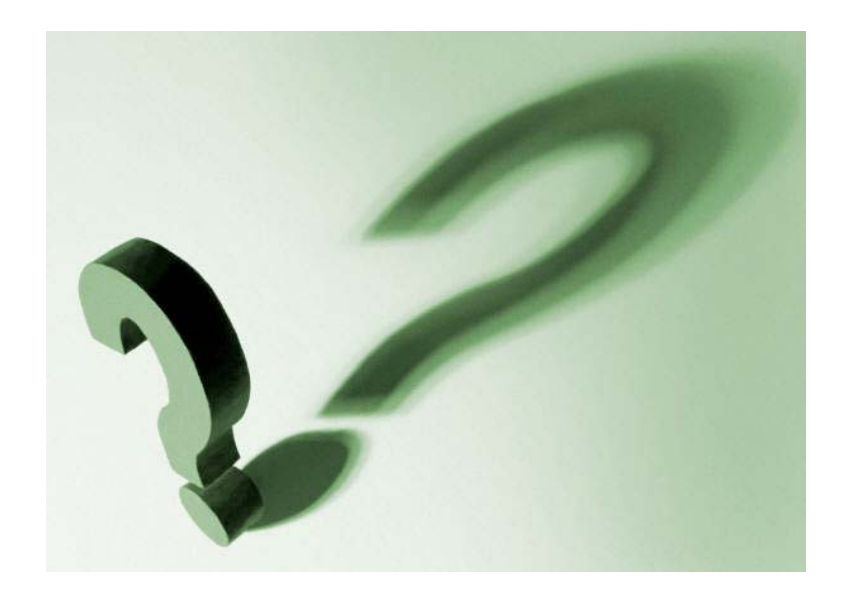

# BLAST

## PRACTICAL EXERCISE: The Jurassic Park Detective Story

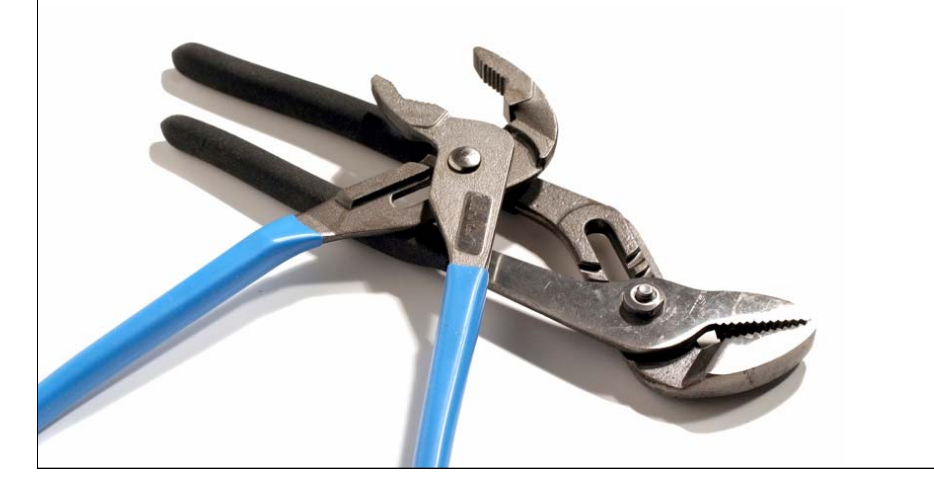

### navigate to: bioteach.ubc.ca/bioinfo2008

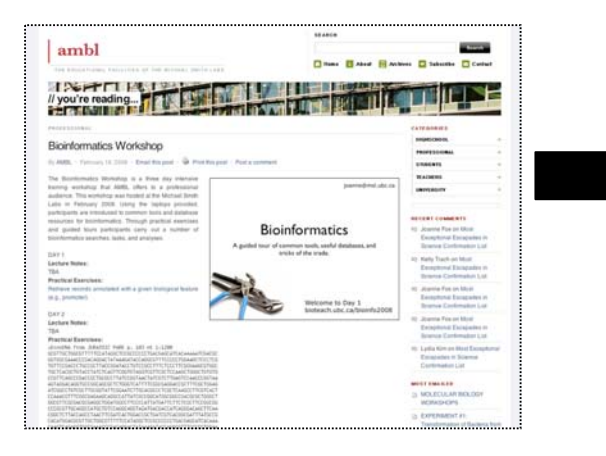

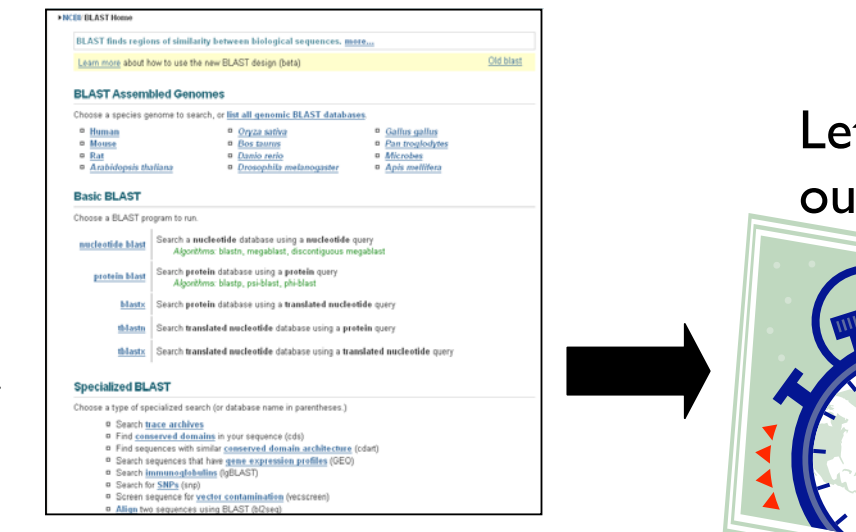

Let's compare our results

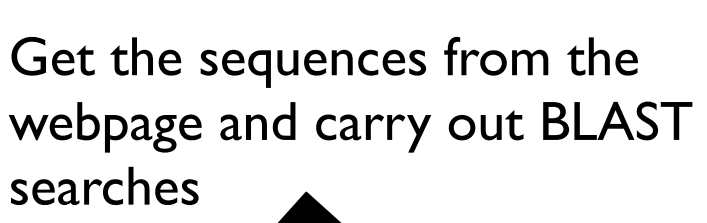

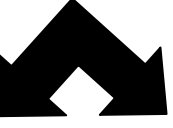

Can you identify the Dinosaur sequences?

| Search #1:<br>Iurassic Park |    | Search #2:<br>The Lost World |
|-----------------------------|----|------------------------------|
| sequence                    |    | sequence                     |
| use blastn                  | 77 | use blastx                   |

# Try some BLAST searches with your own sequence of interest...

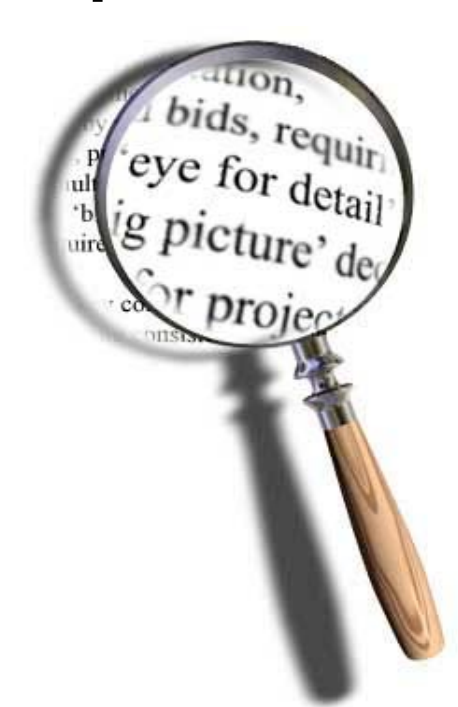

# Explore what happens when you change advanced parameters...

## Search #1 - blastn against nr

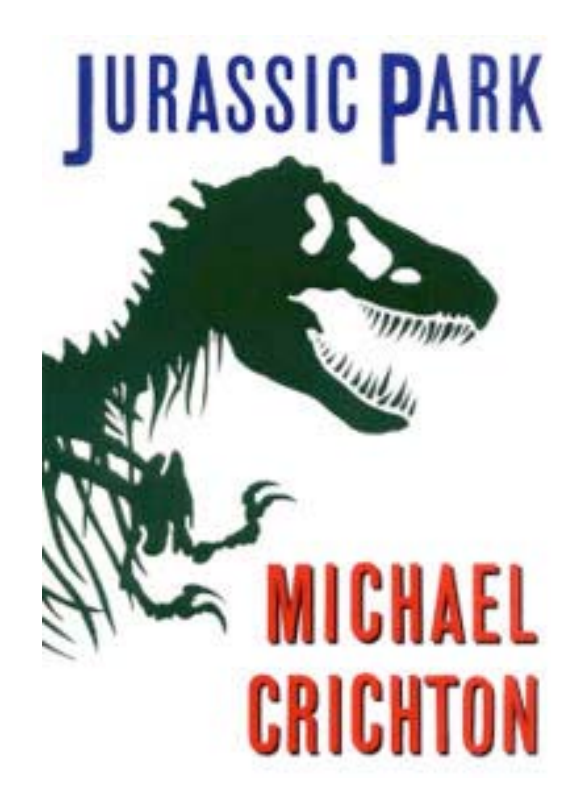

- Most common use of blastn
  - $\checkmark$  Sequence identification
  - Establish whether an exact match for a sequence is already present in the database

Jgi 157064989 gb EU118176.1 Cloning vector pCM433, complete sequence Length=8081

Sort alignments for this subject sequence by: E value Score Percent identity Query start position Subject start position Score = 437 bits (484), Expect = 4e-119 Identities = 297/340 (87%), Gaps = 40/340 (11%) Strand=Plus/Plus Query 1 GCGTTGCTGGCGTTTTTCCATAGGCTCCGCCCCCTGACGAGCATCACAAAATCGACGC 60 GCGTTGCTGGCGTTTTTCCATAGGCTCCGCCCCCTGACGAGCATCACAAAAATCGACGC 7368 Sbict 7309 Query 61 -----GGTGGCGAAACCCGACAGGACTATAAAGATACCAGGCGTTTCCCCCTGGA 110 Sbjet 7369 TCAAGTCAGAGGTGGCGAAACCCGACAGGACTATAAAGATACCAGGCGTTTCCCCCTGGA 7428 AGCTCCCTCG-----TGTTCCGACCCTGCCGCTTACCGGATACCTGTCCGCCTTT 160 Query 111 Sbjct 7429 AGCTCCCTCGTGCGCTCTCCTGTTCCGACCCTGCCGCTTACCGGATACCTGTCCGCCTTT 7488 Query 161 CTCCCTTCGGGAAGCGTGGC-----TGCTCACGCTGTACCTATCTCAGTTCGGTG 210 Sbjct 7489 CTCCCTTCGGGAAGCGTGGCGCTTTCTCATAGCTCACGCTGTAGGTATCTCAGTTCGGTG 7548 Query 211 TAGGTCGTTCGCTCCAAGCTGGGCTGTGTG-----CCGTTCAGCCCGACCGCTGC 260 TÁGGTCGTTCGCTCCAÁGCTGGGCTGTGTGCACGAACCCCCCCGTTCÁGCCCGACCGCTGC 7608 Sbjct 7549 Query 261 GCCTTATCCGGTAACTATCGTCTTGAGTCCAACCCGGTAA 300 Sbjct 7609 GCCTTATCCGGTAACTATCGTCTTGAGTCCAACCCGGTAA 7648 Score = 536 bits (594), Expect = 6e-149 Identities = 360/410 (87%), Gaps = 50/410 (12%) Strand=Plus/Plus Query 302 GTAGGACAGGTGCCGGCAGCGCTCTGGGTCATTTTCGGCCGAGGACCGCTTTCGCTGGAG- 360 Sbjct 3591 GTAGGACAGGTGCCGGCAGCGCTCTGGGTCATTTTCGGCGAGGACCGCTTTCGCTGGAGC 3650 -----ATCGGCCTGTCGCTTGCGGTATTCGGAATCTTGCACGCCCTCGCTCAAGCC 411 Ouerv 361 Sbjet 3651 GCGACGATGATCGGCCTGTCGCTTGCGGTATTCGGAATCTTGCACGCCCTCGCTCAAGCC 3710 TTCGTCACT-----CCAAACGTTTCGGCGAGAAGCAGGCCATTATCGCCGGCATG 461 Ouerv 412 Sbjct 3711 TTCGTCACTGGTCCCGCCACCAAACGTTTCGGCGAGAAGCAGGCCATTATCGCCGGCATG 3770 Query 462 ĠĊĠĠĊĊĠĂĊĠĊĠĊŤĠĠĠĊŤACGTCTTGCTĠĠĊĠŤŤĊĠĊĠĂĊĠĊĠĂĠĠĊŤĠĠĂŤĠĠĊĊŤŤĊ Sbjct 3771 3830 Query 512 CCCATTATGATTCTTCTCGCTTCCGGCG-----GCCCGCGTTGCAGGCCATGCTG 561 Sbjct 3831 CCCATTATGATTCTTCTCGCTTCCGGCGGCATCGGGATGCCCGCGTTGCAGGCCATGCTG 3890 Query 562 TCCAGGCAGGTAGATGACGACCATCAGGGACAGCTTCAA-----CGGCTCTTACC 611 ..... Sbjct 3891 Query 612 AGCCTAACTTCGATCACTGGACCGCTGATCGTCACGGCGATTTATGCCGC 661 Sbjct 3951 AGCCTAACTTCGATCACTGGACCGCTGATCGTCACGGCGATTTATGCCGC 4000

## Search #2 - blastx against nr

- Translating BLAST programs (blastx, tblastn, tblastx)
  - $\checkmark$  Look for similar proteins
  - Identify potential homologs in other species

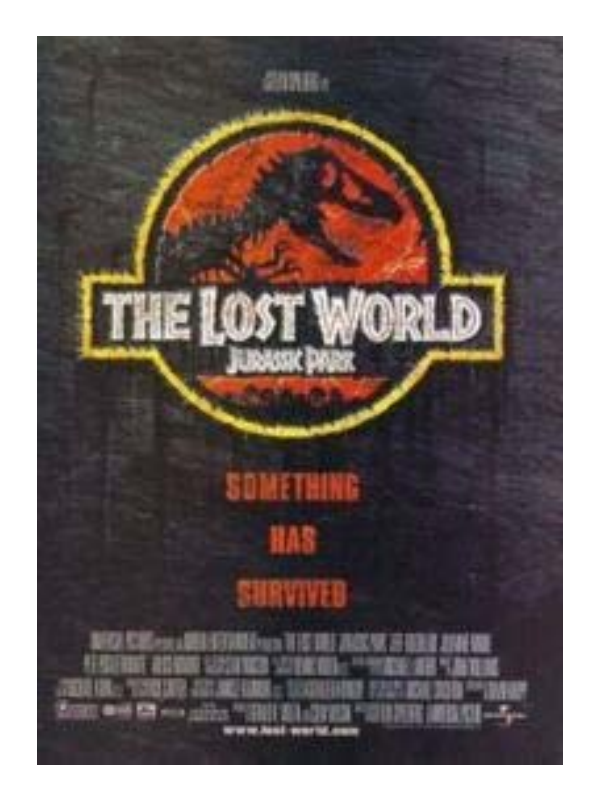

```
> gi 45382623 ref NP 990795.1 UG erythroid-specific transcription factor eryf1 [Gallus gallus]
 gi | 120955 | sp | P17678 | GATA1 CHICK G Erythroid transcription factor (GATA-binding factor 1) (GATA-1)
(Eryfl) (NF-El DNA-binding protein) (NF-ElA)
                         UG Eryfl protein
 gi 212629 gb AAA49055.1
Length=304
 Score = 366 bits (940), Expect = 2e-99
 Identities = 304/318 (95%), Positives = 304/318 (95%), Gaps = 14/318 (4%)
 Frame = +1
Query 121
             MEFVALGGPDAGSPTPFPDeagaflglgggerteaggllaSYPPSGRVSLVPWADTGTLG
                                                                           300
             MEFVALGGPDAGSPTPFPDEAGAFLGLGGGERTEAGGLLASYPPSGRVSLVPWADTGTLG
             MEFVALGGPDAGSPTPFPDEAGAFLGLGGGERTEAGGLLASYPPSGRVSLVPWADTGTLG
                                                                           6.0
Sbjct 1
Query 301
             TPQWVPPATQMEPPHYLE11gpprgspphpssgp11plssgpppCEARECVMARKNCGAT
                                                                           480
             TPOWVPPATOMEPPHYLELLOPPRGSPPHPSSGPLLPLSSGPPPCEARECV
                                                                    NCGAT
Sbjct
      61
             TPOWVPPATOMEPPHYLELLOPPRGSPPHPSSGPLLPLSSGPPPCEARECV
                                                                    -NCGAT
                                                                           116
Query 481
             ATPLWRRDGTGHYLCNWASACGLYHRLNGQNRPLIRPKKRLLVSKRAGTVCSHERENCQT
                                                                           660
                                ACGLYHRLNGONRPLIRPKKRLLVSKRAGTVCS
                                                                     NCOT
             ATPLWRRDGTGHYLCN
Sbjct
      117
             ATPLWRRDGTGHYLCN---ACGLYHRLNGQNRPLIRPKKRLLVSKRAGTVCS
                                                                     NCOT
                                                                           169
             STTTLWRRSPMGDPVCNNIHACGLYYKLHQVNRPLTMRKDGIQTRNRKVsskgkkrrppg
                                                                           840
      661
Query
             STTTLWRRSPMGDPVCN
                                 ACGLYYKLHQVNRPLTMRKDGIQTRNRKVSSKGKKRRPPG
             STTTLWRRSPMGDPVCN
                                 ACGLYYKLHQVNRPLTMRKDGIQTRNRKVSSKGKKRRPPG
Sbjct 170
                                                                           226
Query 841
                                                                           1020
             ggnpsatagggapmggggdpsmpppppppaaappQSDALYALGPVVLSGHFLPfgnsggf
             GGNPSATAGGGAPMGGGGDPSMPPPPPPAAAPPOSDALYALGPVVLSGHFLPFGNSGGF
             GGNPSATAGGGAPMGGGGDPSMPPPPPPAAAPPOSDALYALGPVVLSGHFLPFGNSGGF
Sbjct
      227
                                                                           286
Ouery 1021
            fgggaggYTAPPGLSPOI 1074
             FGGGAGGYTAPPGLSPQI
Sbjct 287
            FGGGAGGYTAPPGLSPOI 304
```

## Mark was here, NIH

# Credits

 Materials for this presentation have been adapted with permission from the following NCBI HelpDesk course materials:

Field Guide Course Materials

Advanced Workshop for Bioinformatics Information Specialists

NCBI BLAST

http://www.ncbi.nlm.nih.gov/blast/Blast.cgi

# Genome Browsers

Accessing Genome Annotations & PRACTICAL EXERCISE: Three Different Views of the BRCAI Gene

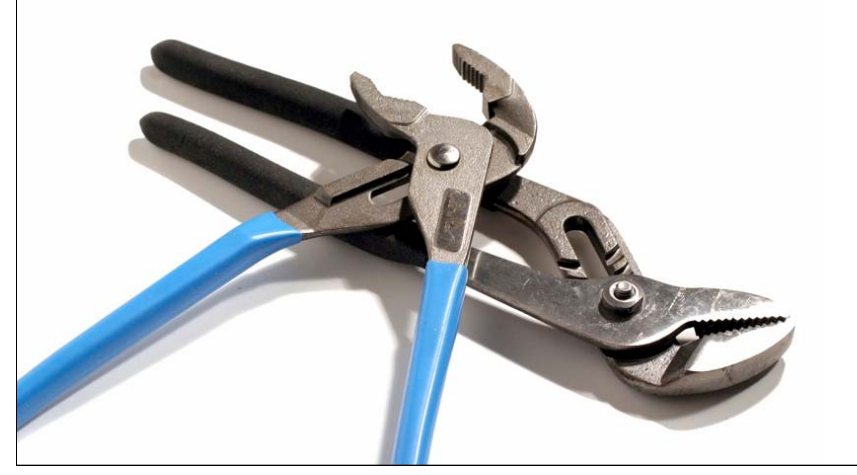

## The Human Genome Project

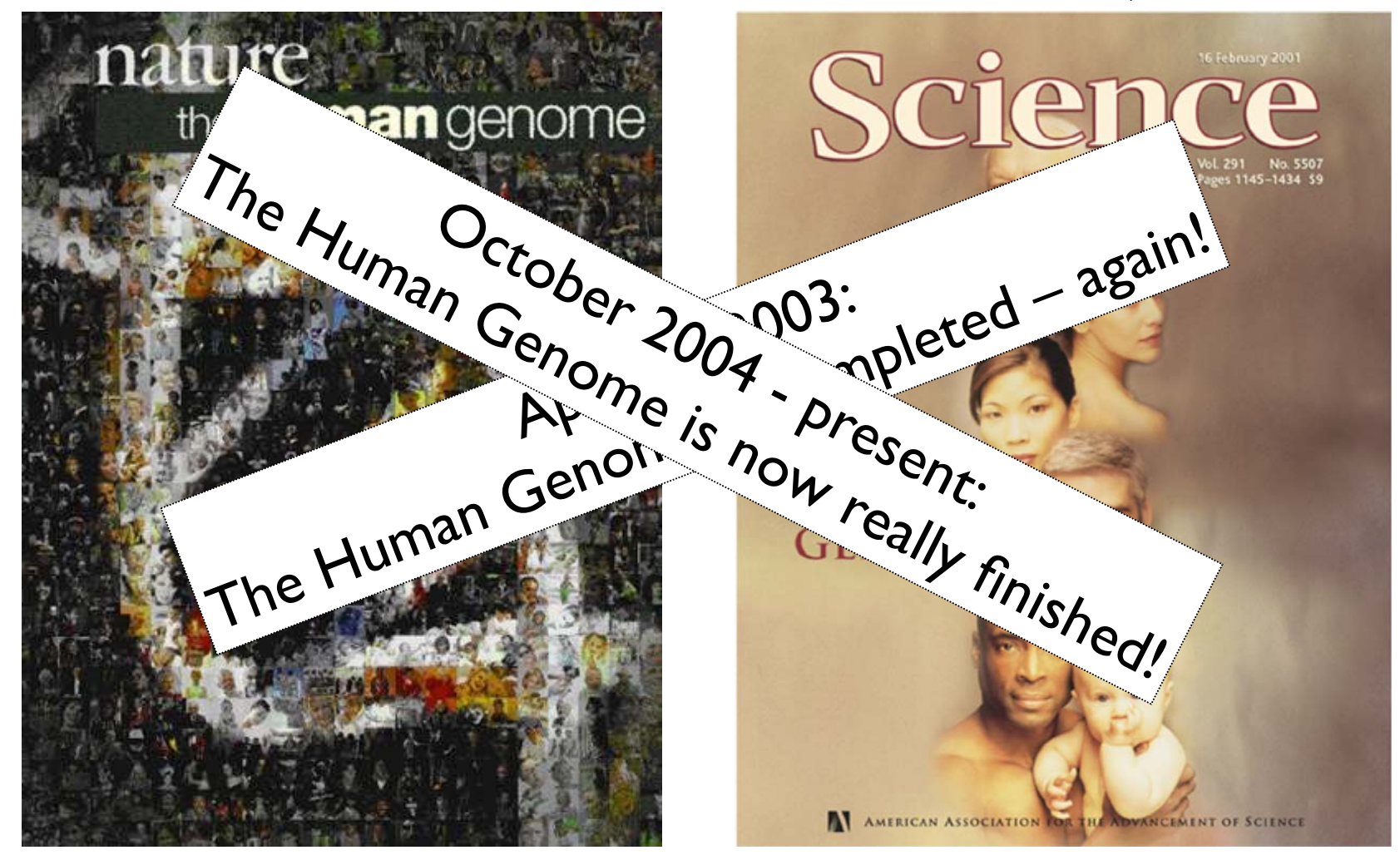

Public HGP Celera Genomics February 2001: Completion of the Draft Human Genome

#### In the Genome Race, the Sequel Is Personal

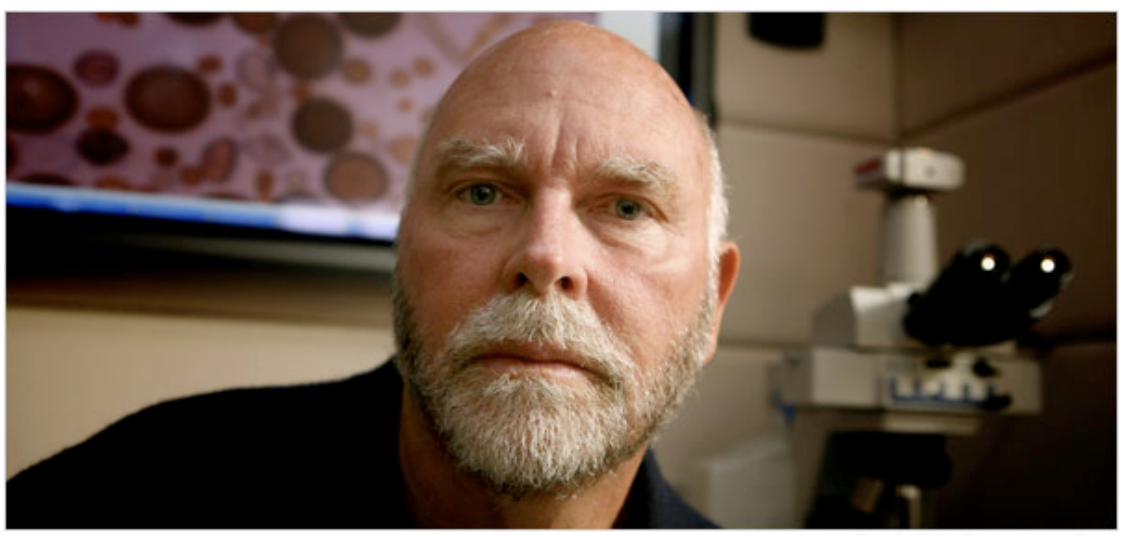

Thor Swift for The New York Times

A team led by J. Craig Venter, above, has finished the first mapping of a full, or diploid, genome, made up of DNA inherited from both parents. The genome is Dr. Venter's own.

#### The New York Times

#### September 3, 2007

DECODING HIMSELF A team led by J. Craig Venter, above, has finished the first mapping of a full, or diploid, genome, made up of DNA inherited from both parents. The genome is Dr. Venter's own.

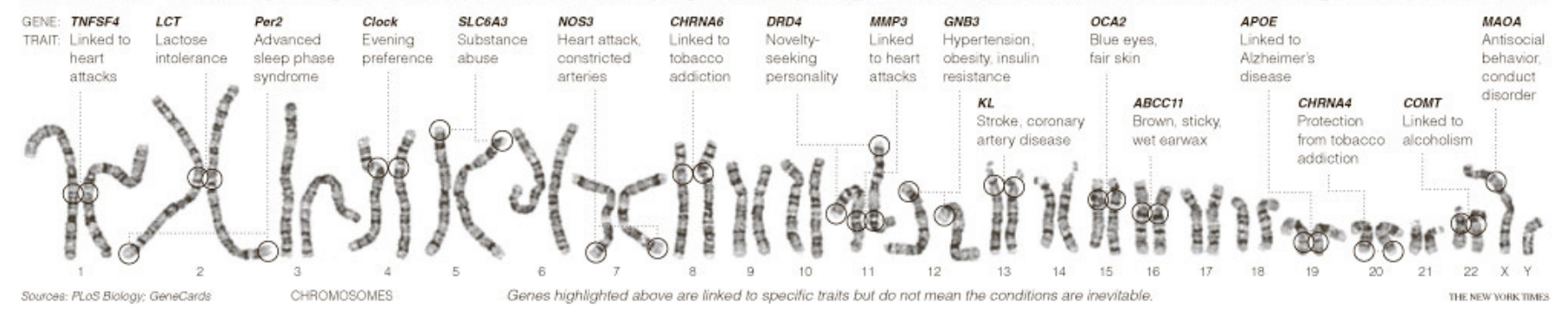

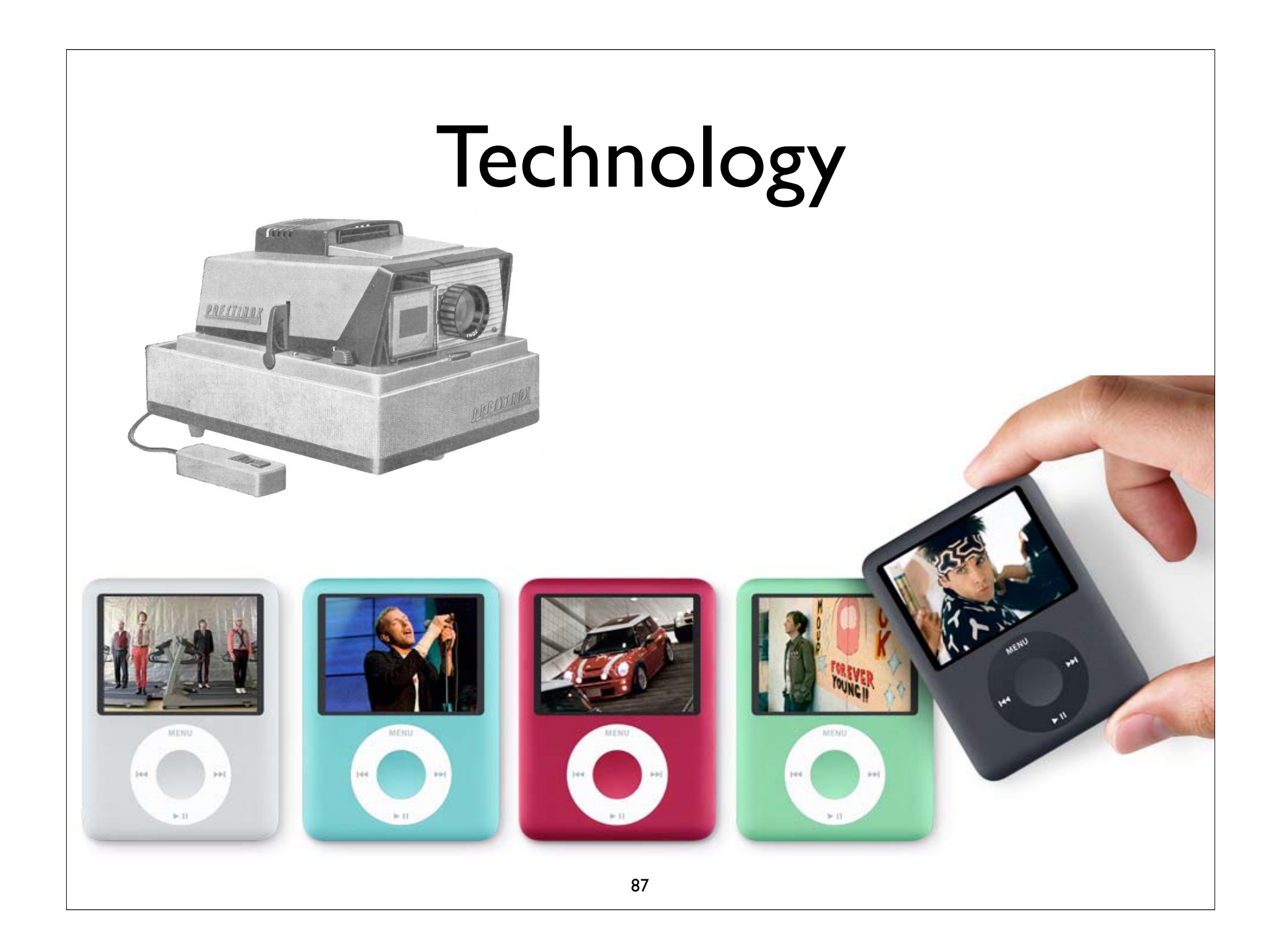

# What is Bioinformatics?

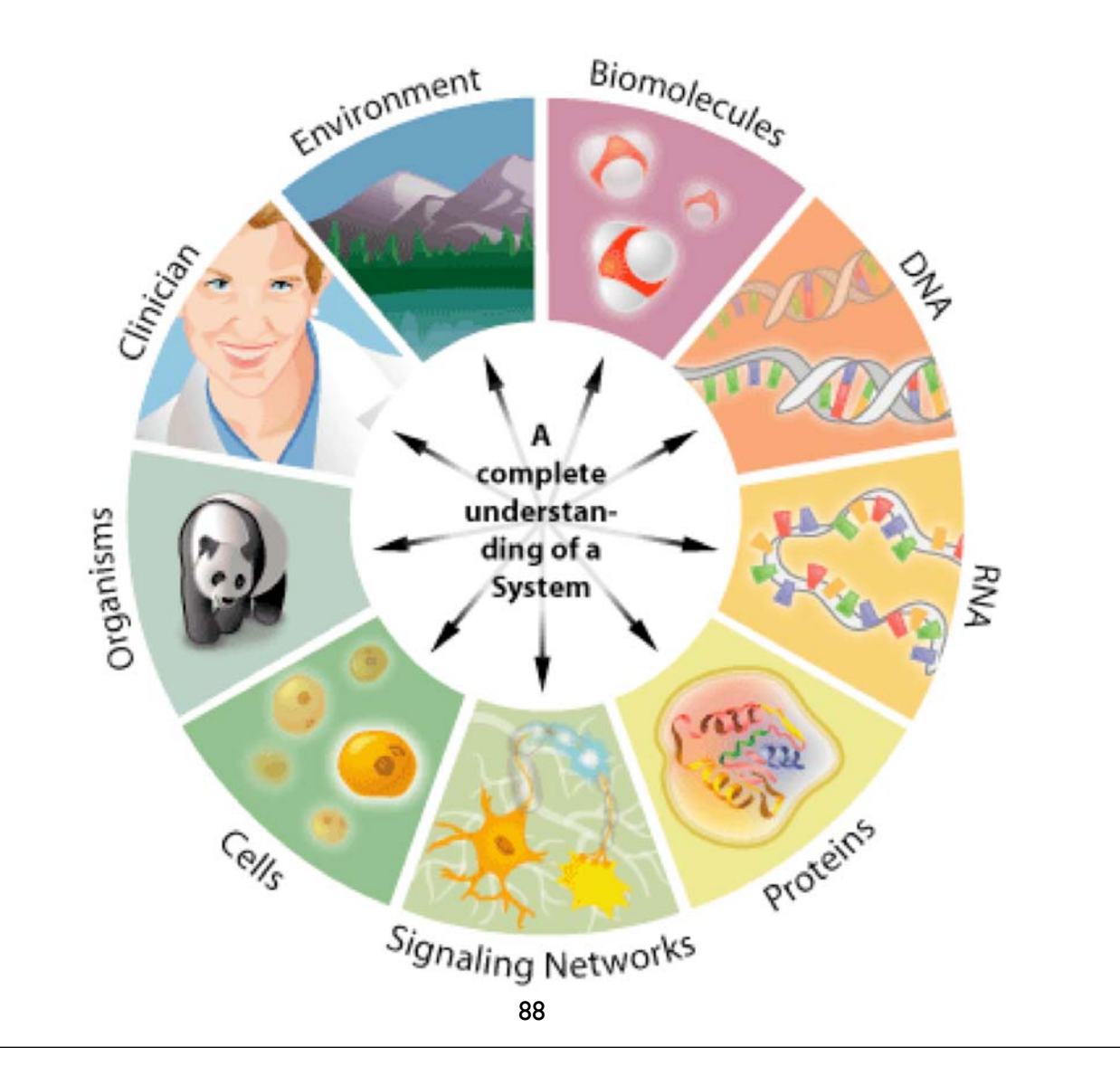

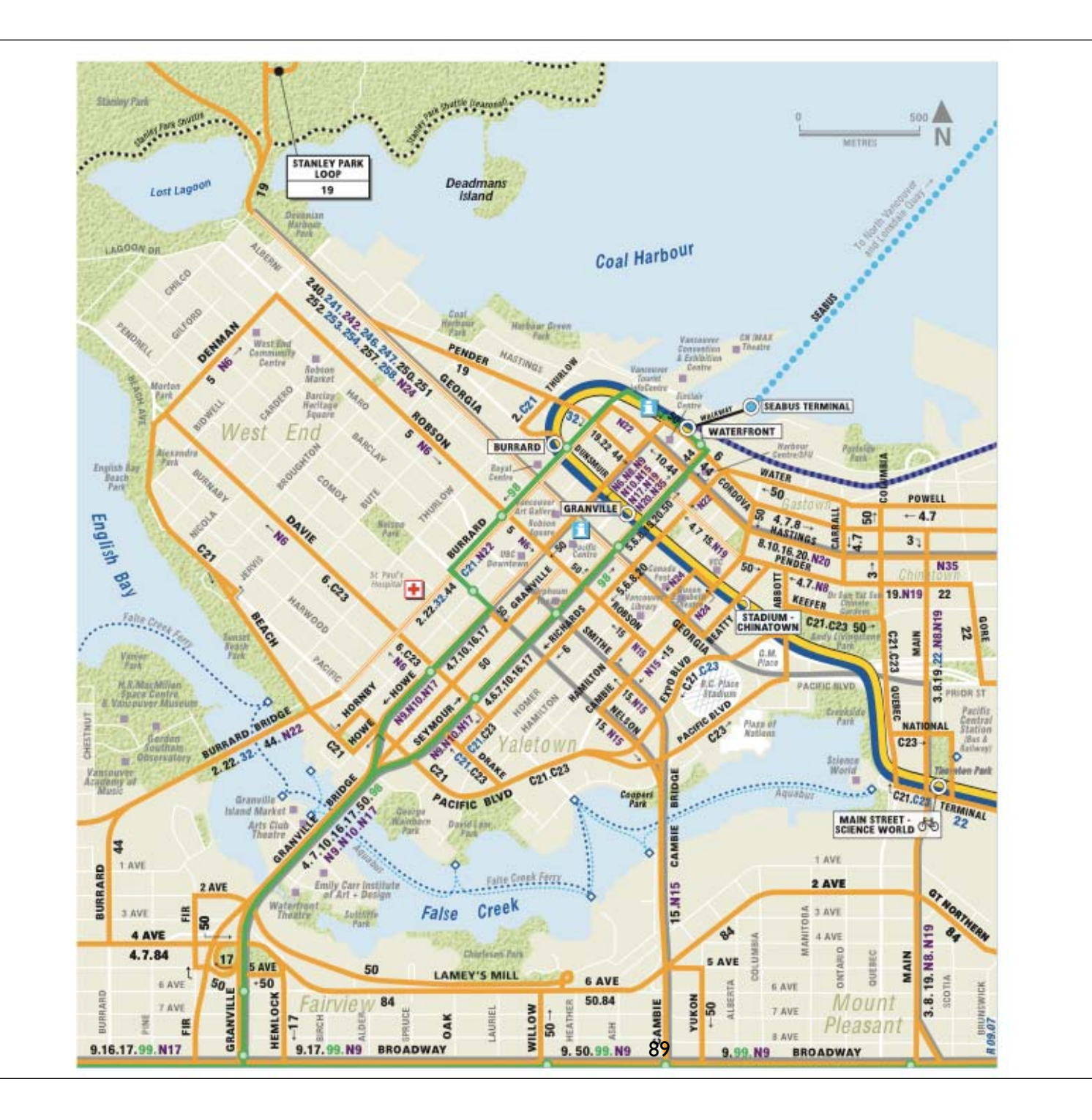

## maps.google.ca

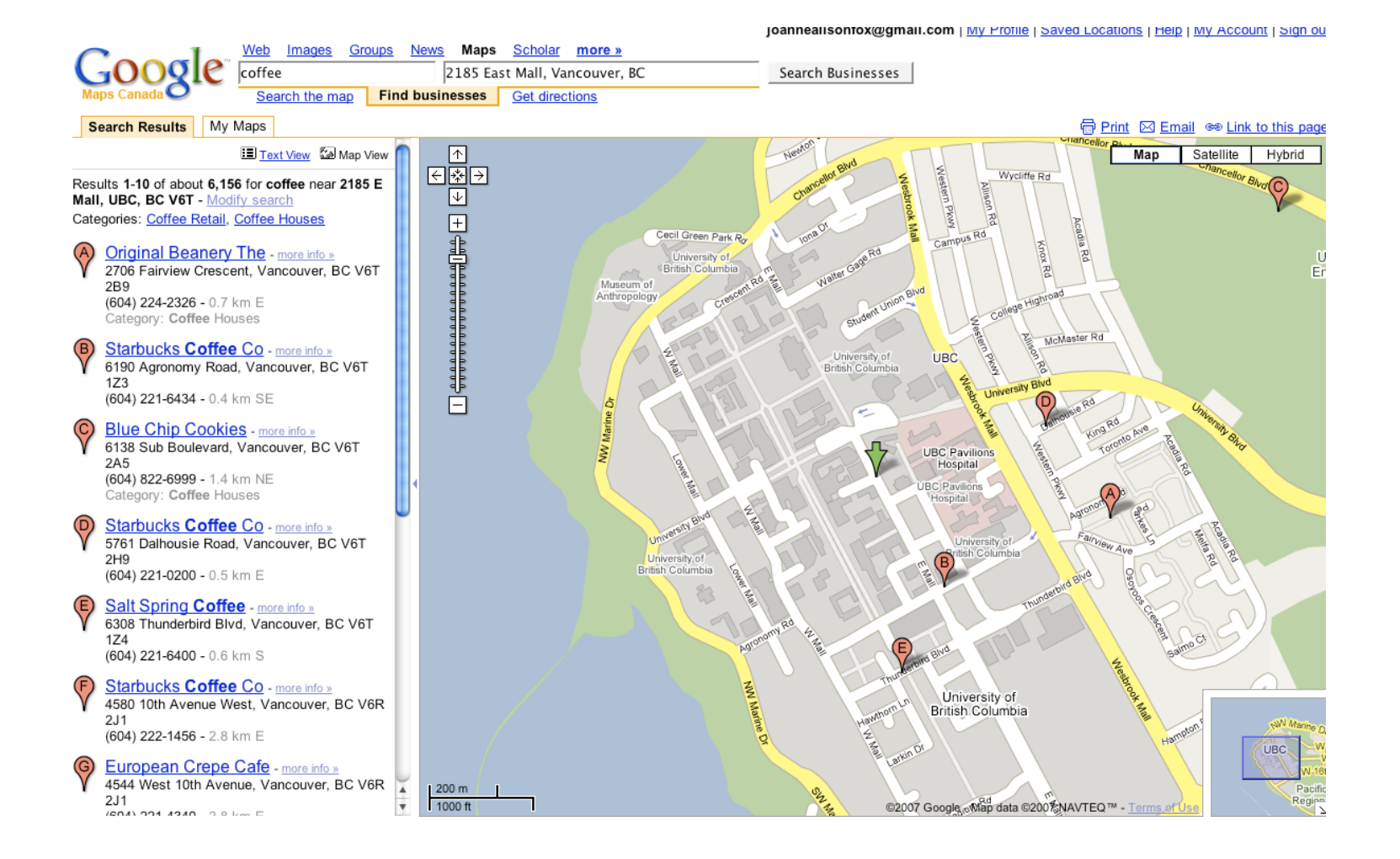

## Let's Look at the Human Genome...

| ies    | Blat PCR      | DNA Tables                                   | Gene Sorter                                    | Convert                                        | Ensembl                    | NCBI          | PC |
|--------|---------------|----------------------------------------------|------------------------------------------------|------------------------------------------------|----------------------------|---------------|----|
|        | UCSCI         | senome Brow                                  | ser on Human                                   | May 2004                                       | Assembly                   | 10 - 20       |    |
| move   | <<< <<        | < >> >>> >>> z                               | 200m in 1.5x 3x 1                              | 0x base zoon                                   | n out [1.5x] 3x            | (10x)         |    |
|        | 124 12        | <b>任何已经</b> ,不是是事,并                          | 化学 计理论学 计算机                                    | 1 State State                                  | State of the second        |               |    |
|        | position ch   | ir7:127,471,196-127,495,                     | ,720 jump clea                                 | ar size 24,525 bj                              | o. configure               |               |    |
|        |               |                                              |                                                |                                                |                            |               |    |
|        | chr7 (c       | (32,1)                                       |                                                |                                                | 53455                      |               |    |
|        | Base Positio  | n 127475000<br>STS Markers                   | 127480000 1274850<br>s on Genetic (blue) and ( | 12749000<br>Radiation Hubrid (                 | 00 12749500<br>black) Maps | 90            |    |
| 1.20   | STS Marker    | 'S                                           | Son benetic (blue) and t                       |                                                |                            |               |    |
| 1. Car | Ga            | ip<br>Known Conor (M                         | oap Locat                                      | 10115<br>12 880T TOEMRI 101                    | No and Bofford             | Sec. Sold     |    |
| 1.0    |               | LEP ++++++++++++++++++++++++++++++++++++     |                                                |                                                | ann, and kersed            |               |    |
| 112/1  | CCD           | IS                                           | Bossen Co                                      |                                                |                            | 217 22/0      |    |
| 120    | RefSeq Gene   | s –                                          | Retseq Ge                                      | inte on the land                               |                            |               |    |
| Sec.   | Acembly Gene  | s –                                          | HCeview Gene Models W                          | ith Hit-spliting                               |                            | $\mu = \mu$   |    |
| 100    |               | U43653  +++++++                              | HUMAN MRNAS Fro                                | om Genbank<br>>>>>>>                           |                            | Sec. Sec.     |    |
|        |               | BC060830 +++++++++++++++++++++++++++++++++++ | ***************************************        | ,,,,,,,,,,,,,,,,,,,,,,,,,,,,,,,,,,,,,,         |                            |               |    |
| 1.90   |               | BC069452                                     | ***************************************        | ******                                         |                            | Section State |    |
| 1.1    |               |                                              | AF 0<br>C                                      | )08123 ++++++++++++++++++++++++++++++++++++    |                            |               |    |
| 040-   |               |                                              | U<br>Human ESTs That Hav                       | J18915 <del>&gt;&gt;&gt;&gt;&gt;&gt;&gt;</del> |                            | ×1712-389     |    |
| 1.60   | Spliced EST   | 's  <br>Hu/Chimp/Mouse/                      | /Rat/Dog/Chick/Fugu/Zfish                      | Multiz Alignments                              | & Conservation             | 1. A.         |    |
| 1100   |               | Jack ulli like                               |                                                |                                                |                            | 11 11 11      |    |
| 1234   | Conservatio   |                                              |                                                |                                                |                            |               |    |
|        | chim          |                                              |                                                |                                                |                            | 1 3           |    |
| 5. CO  | mous          |                                              |                                                |                                                |                            | 0.682         |    |
| 6 1    | chicke<br>fug | n<br>n                                       |                                                |                                                |                            | Wear.         |    |
| 070    | zebrafis      | :h                                           | Simple Nucleotide Polu                         | morphisms (SNPs)                               |                            | AUL 1998      |    |
| 1 the  | SNP           | 's <b>              </b>                     |                                                |                                                | N ) ()   IN N              | I I           |    |
| Sec.   | RepeatMaske   |                                              |                                                |                                                |                            |               |    |
|        | move          | Click on                                     | a feature for details. Clic                    | ck on base positio                             | n move end                 | 1 Sullar      |    |
|        | 20            | to zoom i                                    | in around cursor. Click «                      | on left mini-button                            | S 20                       |               |    |
|        | L 2.0         | for track-                                   | -specific options.                             |                                                | 2.0                        | 10000         |    |

# Objectives

- By the end of this module:
- You will be able to describe the following concepts: genome annotation, genome builds, and genome browsers.
- You will view the genomic location that contains the BRCAI gene in the human genome using three different genome browsers.
- You will be able to compare and contrast the UCSC, Ensembl and MapViewer systems for visualizing genome information.

# Genome Browsers

- What is a Genome Browser?
  - System for displaying, viewing, and accessing genome annotation data
- Genome annotations = knowledge attached to raw genome sequence.
  - Annotation information comes from many different sources
    - ✓ Computational pipelines
    - ✓ Research groups
    - ✓ Databases

## The "Neopolitan Ice Cream" World of Genome Browsing:

- UCSC Genome Browser
   <u>http://genome.cse.ucsc.edu</u>/
- Ensembl

http://www.ensembl.org/

• NCBI Map Viewer

http://www.ncbi.nlm.nih.gov/mapview/

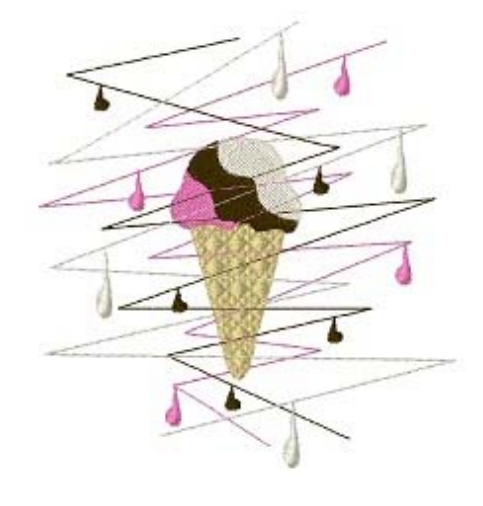

# The underlying data is common for all three "flavors" of Genome Browsers.

- NCBI, UCSC and Ensembl use the same human genome assembly that is generated by NCBI
  - release timing is different between sites.
- Note the version of genome assembly to which you are referring
  - available precomputed info and locations of features will be different between different assemblies.

# Let's compare the view of the BRCAI gene in all three genome browsers.

# Viewing the genomic region containing BRCA1

- Common features:
- ✓ Coordinate system is based on the build

 $\checkmark$  Zoom in and out

✓ Annotations displayed – ie.
 Gene features

- Major Differences:
- ✓ Each Browser has a very different look and feel
- Annotation information displayed differently
- ✓ Different ways to navigate through the information

# http://genome.cse.ucsc.edu/

### UCSC Genome Bioinformatics

Project

Genomes Blat -Tables -Gene Sorter -PCR -VisiGene Proteome Session FAQ Help

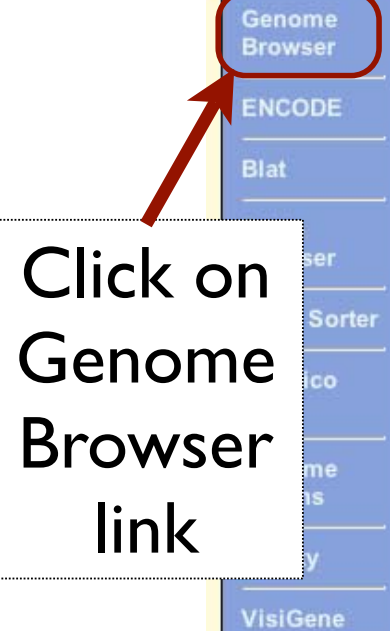

#### About the UCSC Genome Bioinformatics Site

Welcome to the UCSC Genome Browser website. This site contains the reference sequence and working draft assemblies for a large collection of genomes. It also provides a portal to the ENCODE project.

We encourage you to explore these sequences with our tools. The Genome Browser zooms and scrolls over chromosomes, showing the work of annotators worldwide. The Gene Sorter shows expression, homology and other information on groups of genes that can be related in many ways. Blat quickly maps your sequence to the genome. The Table Browser provides convenient access to the underlying database. VisiGene lets you browse through a large collection of in situ mouse and frog images to examine expression patterns. Genome Graphs allows you to upload and display genome-wide data sets.

The UCSC Genome Browser is developed and maintained by the Genome Bioinformatics Group, a cross-departmental team within the Center for Biomolecular Science and Engineering (CBSE) at the University of California Santa Cruz (UCSC). If you have feedback or questions concerning the tools or data on this website, feel free to contact us on our public mailing list. To view the results of the Genome Browser users' survey we conducted in May 2007, click here.

News Archives >

#### News Proteome Browser To receive announcements of new genome assembly releases, new software features, updates and training seminars by email, subscribe to the genome-announce mailing list. 8 Jan. 2008 - Additional Job Opening with UCSC Genome Browser

Home Genomes Blat Tables Gene Sorter PCR FAQ Help Human (Homo sapiens) Genome Browser Gateway The UCSC Genome Browser was created by the Genome Bioinformatics Group of UC Santa Cruz. Software Copyright (c) The Regents of the University of California. All rights reserved. clade position or search term image width assembly genome ¥ Human May 2004 🔽 BRCA1 620 Vertebrate submit Click here to reset the browser user interface settings to their del add vour own custom tracks configure tracks and display clear About the Human May 2004 (hg17) assembly (sequences) Search for The May 2004 human reference sequence is based on NCBI Build 35 and was produced by the International Human Genome Se Sample position queries BRCAI; A genome position can be specified by the accession number of a sequenced genomic clone, an mRNA or EST or STS m Note sample queries chromosomal coordinate range, or keywords from the GenBank description of an mRNA. The following list shows examples human genome. See the User's Guide for more information. Request: Genome Browser Response: chr7 Displays all of chromosome 7 20p13 Displays region for band p13 on chr 20 chr3:1-1000000 Displays first million bases of chr 3, counting from p arm telomere D16S3046 Displays region around STS marker D16S3046 from the Genethon/Marshfield maps. Includes 100,000 bases on each side as well. RH18061;RH80175 Displays region between STS markers RH18061;RH80175. Includes 100,000 bases on each side as well. AA205474 Displays region of EST with GenBank accession AA205474 in BRCA1 cancer gene on chr 17 AC008101 Displays region of clone with GenBank accession AC008101 Displays region of mRNA with GenBank accession number AF083811 AF083811 PRNP Displays region of genome with HUGO Gene Nomenclature Committee identifier PRNP NM 017414 Displays the region of genome with RefSeq identifier NM 017414 NP\_059110 Displays the region of genome with protein accession number NP\_059110 pseudogene mRNA Lists transcribed pseudogenes, but not cDNAs

100

# The Search Results

#### **Known Genes**

Known Genes

**RefSeq Genes** 

on-Human RefSeq Genes

Alias of STS Marker

Real of an and the second second seco

MENA (CONA close ROC:3961 IRAUE:2011917), complete ods. mENA (CONA close ROC:2229 IRAUE:2021917), complete ods.

| 1. 1. 1. |      |                |         |         |       |      |        |      |       |   |        |                                                                                                    |         |       |       | 10 1 1 1 1 1 1 1 1 1 1 1 1 1 1 1 1 1 1 |   |
|----------|------|----------------|---------|---------|-------|------|--------|------|-------|---|--------|----------------------------------------------------------------------------------------------------|---------|-------|-------|----------------------------------------|---|
| BR       | CA1  | (NM            | 007305) | at      | chr17 | :384 | 49840  | -385 | 30994 | - | breast | cancer                                                                                                    | 1,      | early | onset | isoform <sup>1</sup>                   |   |
| BR       | CA1  | (NM            | 007304) | at      | chr17 | :384 | 49840  | -385 | 30994 | - | breast | cancer                                                                                                    | 1,      | early | onset | isoform                                | 1 |
| BR       | CA1  | (NM            | 007303) | at      | chr17 | :384 | 49840  | -385 | 30994 | - | breast | cancer                                                                                                    | 1,      | early | onset | isoform                                | 4 |
| BR       | CA1  | (NM            | 007302) | at      | chr17 | :384 | 49840  | -385 | 30994 | - | breast | cancer                                                                                                    | 1,      | early | onset | isoform                                |   |
| BR       | CA1  | (NM            | 007301) | at      | chr17 | :384 | 49840  | -385 | 30994 | - | breast | cancer                                                                                                    | 1,      | early | onset | isoform                                | ſ |
| BR       | CA1  | (NM            | 007300) | at      | chr17 | :384 | 49840  | -385 | 30994 | - | breast | cancer                                                                                                    | 1,      | early | onset | isoform                                |   |
| BR       | CA1  | (NM            | 007299) | at      | chr17 | :384 | 49840  | -385 | 30994 | - | breast | cancer                                                                                                    | 1,      | early | onset | isoform                                | 1 |
| BR       | CA1  | (NM            | 007298) | at      | chr17 | :384 | 49840  | -385 | 30994 | - | breast | cancer                                                                                                    | 1,      | early | onset | isoform                                | f |
| BR       | CA1  | (NM            | 007297) | at      | chr17 | :384 | 49840  | -385 | 30994 | - | breast | cancer                                                                                                    | 1,      | early | onget | isoform                                |   |
| BR       | 041/ | and the second | 7295)   | at      | CY    | 2994 | 49840  | -385 | 3065  | × | reast  | cancer                                                                                                    | 1,      | 1 the | t.    | .i.safarr                              |   |
|          |      |                | N       | - Start |       |      | AL AND |      |       |   |        | A DECEMBER OF THE OWNER OF THE OWNER OWNER OF THE OWNER OWNER OWNER OWNER OWNER OWNER OWNER OWNER OWNER OWNER OWNER OWNER OWNER OWNER OWNER OWNER OWNER OWNER OWNER OWNER OWNER OWNER OWNER OWNER OWNER OWNER OWNER OWNER OWNER OWNER OWNER OWNE | man and |       |       | 1.0                                    |   |

- Many BRCA1 isoforms
  - $\checkmark$  All located on chr 17
  - $\checkmark$  same chr coordinates
  - $\checkmark$  different gene structures

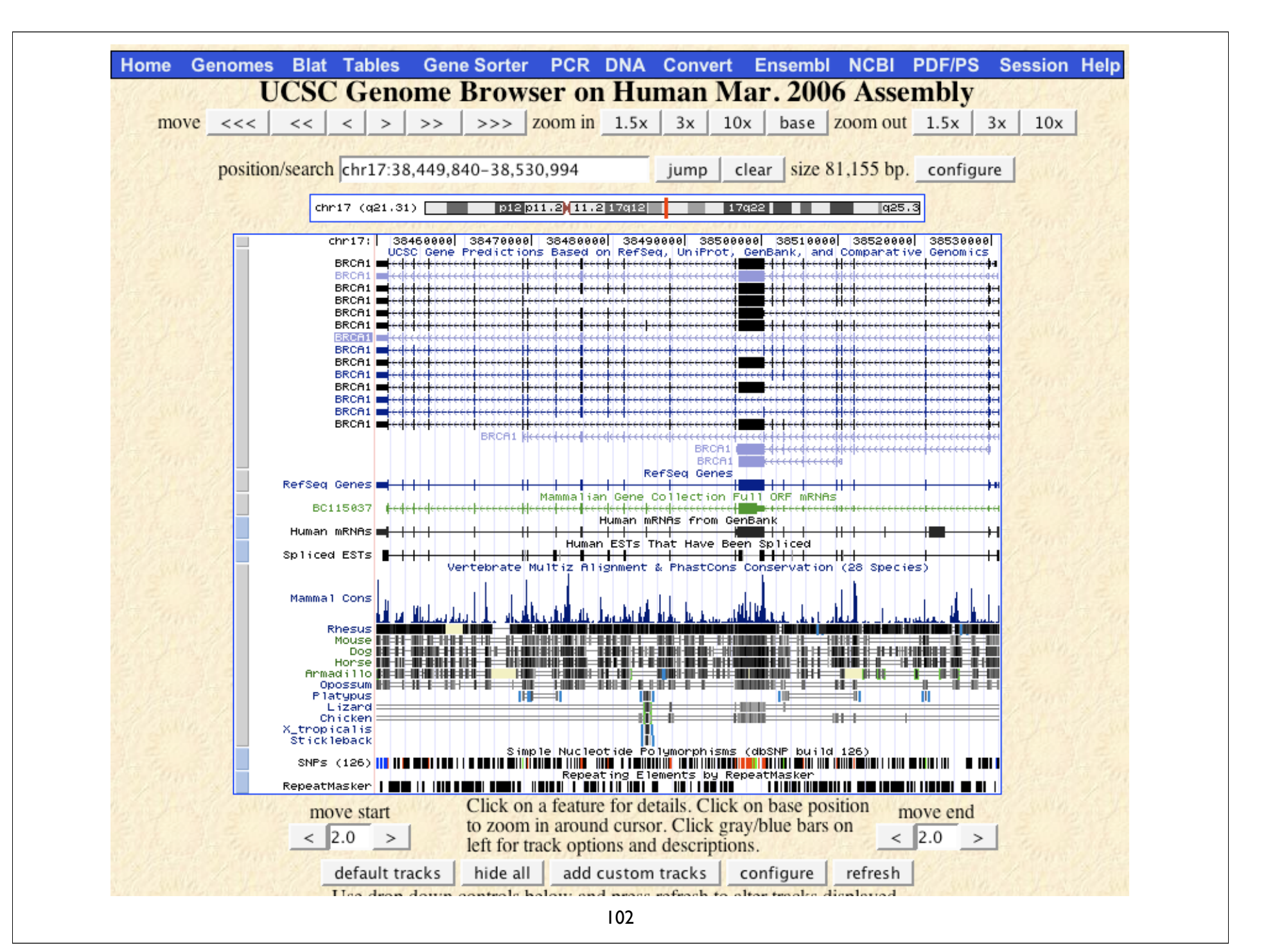

## Two tasks

- What genes are on either side of BRCA1 on chr 17?
- Can you figure out how to download the genomic sequence for the BRCA1 region?

![](_page_103_Figure_0.jpeg)

# http://www.ensembl.org/

*Ensembl* 

![](_page_104_Figure_1.jpeg)

105

#### 21 -Search>> el Ensembl Human Ensembl release 48 - Dec 2007 HOME BLAST BIOMART SITEMAP HELP Explore the Homo sapiens genome Your Ensembl Login or Register Search Ensembl Homo sapiens O About User Accounts Go Search: Help & Documentation e.g. chromosome X or 12:10000..200000 or BRCA2 Data Downloads Karyotype About the Human genome Setting up an Ensembl Website Click on a chromosome for a closer view Assembly About Ensembl This release is based on the NCBI 36 Using Ensembl assembly of the human genome [November 2005]. The data consists **Ensembl Archive** of a reference assembly of the complete genome plus the Celera *el* View previous release WGS and a number of alternative of page in Archive! assemblies of individual haplotypic A Stable Archive! link for chromosomes or regions. this page Full list of assemblies The International Human Genome Sequencing Consortium have published their scientific analysis of EMBL-EBI the finished human genome. Nature 431, 931 - 945 (21 October 2004) Mouse Lemu WT Sanger Institute Press Release Microcebus Annotation murinus Į. Since release 38 (April 2006) the gene annotation į 2 ļ presented has been a combined Ensembl-Havana geneset, which incorporates more than 18,000 full-MT length protein-coding transcripts annotated by the Havana team with the Ensembl automatic gene build. Jump directly to sequence position The human genome sequence is now considered Chromosoma: - Restaural - Andrea Anna 2000 A Alex Anna 2000 106

| C. Ensembl Human SearchView                                                                                                    |                                                                                                    |  |  |  |  |  |  |
|----------------------------------------------------------------------------------------------------|----------------------------------------------------------------------------------------------------|--|--|--|--|--|--|
| Ensembl release 40 - Aug 2006                                                                                                    |                                                                                                    |  |  |  |  |  |  |
| R Feature type                                                                                                    | Ensembl text search                                                                                                    |  |  |  |  |  |  |
| R Homo sapiens (13)                                                                                                    | brca1 Search                                                                                                    |  |  |  |  |  |  |
| R Species                                                                                                    | Your query matched 13 entries in the search database. Viewing hits 1-10                                                                                                    |  |  |  |  |  |  |
| रे Gene (13)                                                                                                    | 12<br>Ensembligene ENSG00000012048 [CentigView]<br>Encembligene ENSG00000012048 bas 8 transprints: ENST00000200486 ENST00000246215 ENST00000251666 ENST000001                                                                                                    |  |  |  |  |  |  |
| Exalead Help                                                                                                    | ENST00000353540, ENST000003542/11, ENST00000357654, ENST00000359270 and associated peptides: ENSP00000013772                                                                                                    |  |  |  |  |  |  |
| o exclude a category click on the "—".<br>o restrict to a category click on the<br>ame of the category.<br>o reset a category click on the " <b>R</b> " or | ENSP00201246907, ENSP00000310938, ENSP00000312236, ENSP00000326002, ENSP00000338007, ENSP00000350283,<br>Breast caliber type 1 susceptibility protein (RING finger protein 53). [Source:Uniprot/SWISSPROT;Acc:P38398]<br>The gene has the following external identifiers mapped to it:<br>Affymy Microarray Focus: 204531_s_at<br>Affymy Microarray HCG110: 1993_s_at, 604_at                                                                                                    |  |  |  |  |  |  |
| use Ensemblito                                                                                                    | Affy fix Microarray HuGeneFL: L78833_cds1_at, U64805_s_at<br>Af /mx Microarray U133: 211851_x_at, g2218153_3p_a_at, g6552300_3p_a_at, 204531_s_at                                                                                                    |  |  |  |  |  |  |
| Run a BLAST search     Search Ensembl                                                                                                    | Agilent CGH: A_14_P133777, A_14_P139703, A_14_P135846<br>Agilent Probe: A_32_P180603, A_32_P405851, A_23_P207400<br><u>CCDS: CCDS11458, RNF53</u> , CCDS11457.1, CCDS11456, CCDS11460.1, CCDS11457, CCDS11454.1, CCDS11460, CCDS1145<br>S11453, CCDS11458.1, CCDS11453.1, CCDS11456.1, CCDS11459, CCDS11455<br>S11453, CCDS11458.1, CCDS11453.1, CCDS11456.1, CCDS11459, CCDS11455<br>S10457, AF507077, DQ190456, Y08757, DQ299331, DQ299329, DQ190452, DQ299328, DQ2993                                                                                       |  |  |  |  |  |  |
| ENSG000                                                                                                    | <b>00012048</b><br><b>00012048</b><br>UC106746, DQ145826, DQ145825, DQ299307, DQ299314, AY706911, DQ299311, DQ299313, AF507076, DQ299323<br>EntrezGene: RNF53, 672, BRCC1                                                                                                    |  |  |  |  |  |  |
| <ul> <li>O Information</li> <li>O What's New</li> <li>O About Ensembl</li> <li>O Ensembl data</li> </ul>                                                   | GO: GO:0007098, GO:0045786, RNF53, GO:0006260, GO:0042127, GO:0005737, GO:0050681, GO:0005515, GO:0045739, GO:<br>GO:0000793, GO:0006359, GO:0005622, GO:0000067, GO:0000075, GO:0016481, GO:0003684, GO:0000151, GO:0046600, GO<br>GO:0051298, GO:0016567, GO:0030521, GO:0008372, GO:0045893, GO:0015631, GO:0004553, GO:0006357, GO:0005975, GO<br>GO:0008630, GO:0005634, GO:0006281, GO:0005813, BRCC1, GO:0009048, GO:0004842, GO:0046872, GO:0008274, GO:0003<br>GO:0042981, GO:0007049, GO:0006978<br>HGNC Symbol: BRCA1, 1100<br>Illumina: GI_6552306 |  |  |  |  |  |  |
| • Software                                                                                                    | IPI: IPI0037 10, RNF53, IPI0002727 1, 10100027254, IPI00185298, IPI00027268, 3 4PI00927273, IPI002187 120002755                                                                                                    |  |  |  |  |  |  |

![](_page_107_Figure_0.jpeg)
## Two tasks

- Using GeneView, can you figure out how many different alternatively spliced isoforms exist for BRCAI?
- Using ContigView, can you figure out how to download the genomic sequence for the BRCAI region?

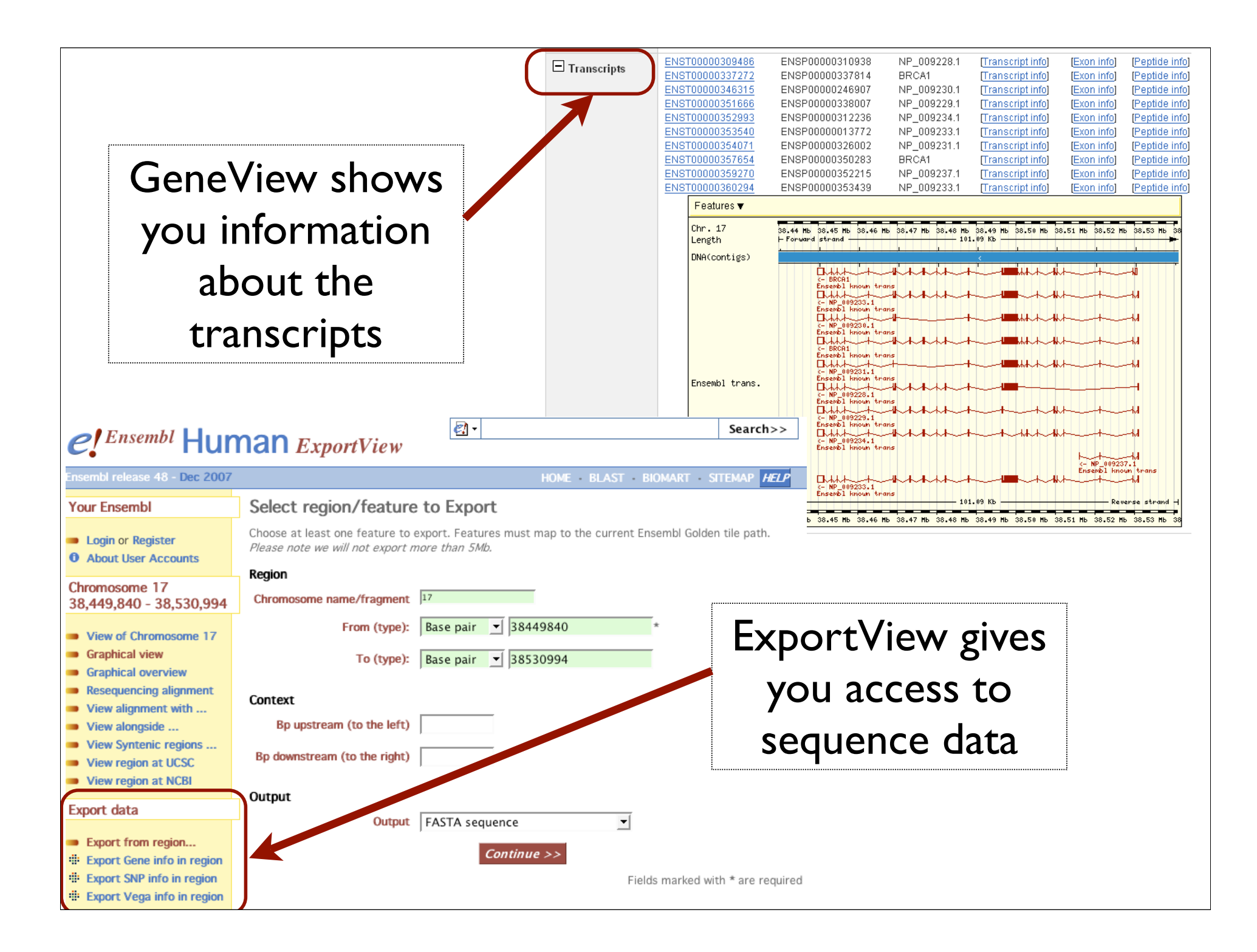

### http://www.ncbi.nlm.nih.gov/mapview/

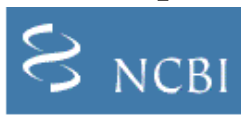

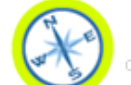

NCBI Map Viewer

| Map viewer Home                                 |           |             |                                       |                 |                          |                      |              | нер  |  |  |  |
|-------------------------------------------------|-----------|-------------|---------------------------------------|-----------------|--------------------------|----------------------|--------------|------|--|--|--|
| ٦                                               | The Map ' | View        | ver provides a wide varie             | ty of genor     | me mapping and sequencin | ig data. <u>More</u> |              |      |  |  |  |
| Search                                          | -         | Vertebrates |                                       |                 |                          |                      |              |      |  |  |  |
| -                                               |           | 1           | Mammals                               |                 | (13)                     |                      |              |      |  |  |  |
| Search: Select Group or Organism                | ÷         |             | Primates                              |                 |                          |                      | (3)          |      |  |  |  |
| for:                                            |           |             | Scientific name                       |                 | Common name              | Build                | Tools        |      |  |  |  |
|                                                 | Go        |             | Homo sapiens                          |                 | human                    | Build 36.2           | 9 B G        |      |  |  |  |
|                                                 |           |             |                                       |                 |                          | Build 35.1           | 9 B          | J    |  |  |  |
| Tools Legend 🔍                                  |           |             | Macaca mulatta                        |                 | rhesus macaque           | Build 1.1            | QBG          |      |  |  |  |
| Search or Browse the Genome                     |           |             | Pan troglodytes                       | Pan troglodytes |                          | Build 2.1            | QBG          |      |  |  |  |
| B BLAST                                         |           |             | Rodents                               |                 |                          |                      |              |      |  |  |  |
| G Genome Resources page                         |           |             | Scientific name                       |                 | Common name              | Build                | Tools        |      |  |  |  |
| News                                            |           |             | Mus musculus                          |                 | laboratory mouse         | Build 37.1           | QBG          |      |  |  |  |
|                                                 |           |             |                                       |                 |                          | Build 36.1           | Q B          |      |  |  |  |
| Annotation update plans for Human               |           |             | Rattus norvegicus                     |                 | rat                      | RGSC v3.4            | QBG          |      |  |  |  |
| VCBI is planning to update its annotation of th | ie i      |             | Monotremes                            |                 |                          |                      |              | (1)  |  |  |  |
| uman genom more                                 |           |             | Marsupials                            |                 |                          |                      |              | (1)  |  |  |  |
| Show all                                        |           |             | Other Mammals                         |                 |                          |                      |              | (6)  |  |  |  |
| Related Resources                               | •         | J           | <ul> <li>Other Vertebrates</li> </ul> |                 | lwo b                    | ouilds of h          | numan:       | (2)  |  |  |  |
| NCBI Home                                       |           | •           | Invertebrates                         |                 |                          |                      | ,            | (8)  |  |  |  |
| NCBI Web Search                                 |           | •           | Protozoa                              | В               | Note                     | many genome          |              | (7)  |  |  |  |
| NCBI Site map     Genome Biology                |           | - <u>-</u>  | Plants                                | 9               | INOLC                    | many ge              | nomes        | (42) |  |  |  |
| Taxonomy                                        |           |             | Fungi                                 |                 | (17)                     |                      |              |      |  |  |  |
| Entrez (Global Query)                           |           |             | Scientific name                       |                 |                          | avallable            |              |      |  |  |  |
| BLAST     Man Viewer FTP                        |           |             | Aspergillus ciavalus                  |                 | L                        | Ruild 2.1 0 8 G      |              |      |  |  |  |
|                                                 |           |             | Aspergillus ningatus                  |                 |                          | Build 1              | <u>1</u> 086 |      |  |  |  |
| Small Genomes                                   | •         |             | Candida alabrata                      |                 |                          | Build 1              | 1 Q B        |      |  |  |  |
| Bacteria   B                                    |           |             | Cryptococcus neoform                  | ans             |                          | Build 2              | 1 Q B        |      |  |  |  |
| Organelles     B                                |           |             | Debeniorusee beneer                   | ans             |                          | Duild 1              |              |      |  |  |  |
|                                                 |           |             |                                       | 111             |                          |                      |              |      |  |  |  |
|                                                 |           |             |                                       |                 |                          |                      |              |      |  |  |  |

| Search for BRCA1                                              | NUMBER                    | •                              | Prot                       | on ch                       | romos                          | some(                     | <u>s)</u> 17                 |                                 | Gene                      |                               | asser                     | nbly                                | All                      | Find Advanced Search                                                                                                    |
|---------------------------------------------------------------|---------------------------|--------------------------------|----------------------------|-----------------------------|--------------------------------|---------------------------|------------------------------|---------------------------------|---------------------------|-------------------------------|---------------------------|-------------------------------------|--------------------------|----------------------------------------------------------------------------------------------------|
| lap Viewe <sup>r</sup><br>Map Vir ver Home<br>Mar Viewer Help | <u>Hon</u><br>Build       | <u>10 sapi</u><br>36.2 sta     | iens (<br>itistics         | huma<br>Swi                 | <u>an)</u> ge<br>tch to        | enom<br>previo            | ne vie<br>bus bui            | W<br>ild                        |                           |                               |                           |                                     |                          | BLAST search the human geno                                                                                                    |
| Human Maps Help                                               |                           |                                |                            | 1                           | 0                              | •                         |                              |                                 |                           |                               |                           |                                     |                          |                                                                                                    |
| Release Notes                                                 |                           | ļ                              | Í                          | ļ                           | ľ                              | I                         | ļ                            | 1                               | 1                         | 1                             | 1                         | 1                                   | 0                        |                                                                                                    |
| CBI Resources                                                 |                           |                                |                            |                             |                                |                           |                              |                                 |                           | ľ                             | İ                         | i                                   | Ĭ                        | ĺ                                                                                                    |
| enome Project                                                 |                           | U                              | IJ                         | U                           | U                              | ų                         | ų                            | U                               | IJ                        | IJ                            | ų                         | I.                                  | IJ                       |                                                                                                    |
| axPlot                                                        |                           | 1                              | 2                          | 3                           | 4                              | 5                         | 6                            | 7                               | 8                         | 2                             | <u>10</u>                 | 11                                  | <u>12</u>                | 13                                                                                                    |
| Consensus CoDing<br>Sequence (CCDS)                           |                           |                                |                            |                             |                                |                           |                              |                                 |                           |                               | 1                         |                                     |                          |                                                                                                    |
| luman Genome<br>Resources                                     |                           | Î                              | İ                          | 1                           | ì                              | ì                         | 0                            | 8                               | 8                         | ì                             | ľ                         | ì                                   |                          |                                                                                                    |
| ICBI Handbook                                                 |                           | 14                             | 15                         | 16                          | 17                             | 18                        | 19                           | 20                              | 21                        | 22                            | ×                         | Y                                   | МТ                       |                                                                                                    |
| lefSeq                                                        | 2.00                      |                                |                            |                             |                                |                           |                              |                                 |                           |                               |                           |                                     |                          |                                                                                                    |
| Vhole Genome<br>ssociation (WGA)                              | P                         | Lineage<br>rimates;            | e: <u>Euk</u><br>Haplo     | aryota<br>rrhini            | a; <u>Met</u><br>; <u>Cata</u> | <u>azoa;</u><br>rrhini;   | Chord<br>Homi                | <u>ata</u> ; <u>C</u><br>nidae: | raniata<br>Hom            | a; <u>Ver</u><br>o; <u>Ho</u> | ebrata<br>no sar          | ; <u>Eute</u><br>piens              | leosto                   | mi; Mammalia; Eutheria; Euarchontoglires;                                                                                                    |
| rganism Data in<br>enBank<br>ST                               | Septe<br>the ge<br>displa | ember 2<br>enome a<br>y and fo | 006: N<br>Isseml<br>or BLA | ICBI r<br>bly. Th<br>ST. Fo | elease<br>ne pre<br>or add     | ed an<br>vious<br>itional | annota<br>versio<br>I inforn | ation u<br>n of th<br>nation    | ipdate<br>le gen<br>about | for the ome a to change       | e hum<br>ssemt<br>ges, st | an ger<br>oly, <u>NC</u><br>atistic | nome<br>CBI Bu<br>s, and | (NCBI Build 36.2); this update does not char<br>ild 35.1, can still be accessed for Map Viewe<br>the status of the CCDS project please refer |
| Genomic                                                       |                           | Release                        | e Note                     | <u>IS</u>                   |                                |                           |                              |                                 |                           |                               |                           |                                     |                          |                                                                                                    |
|                                                               |                           | CCDS                           | Project                    |                             |                                |                           |                              |                                 |                           |                               |                           |                                     |                          |                                                                                                    |

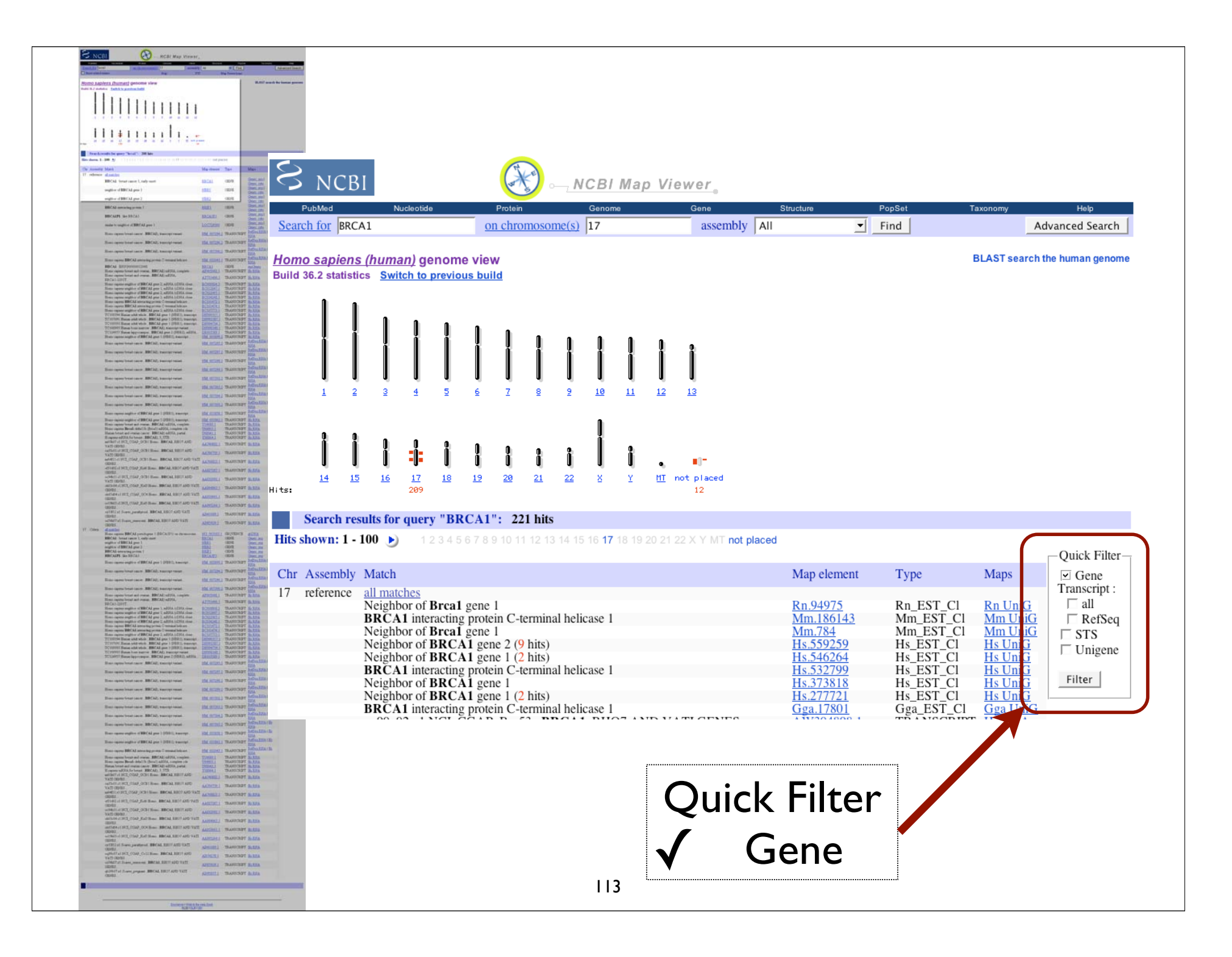

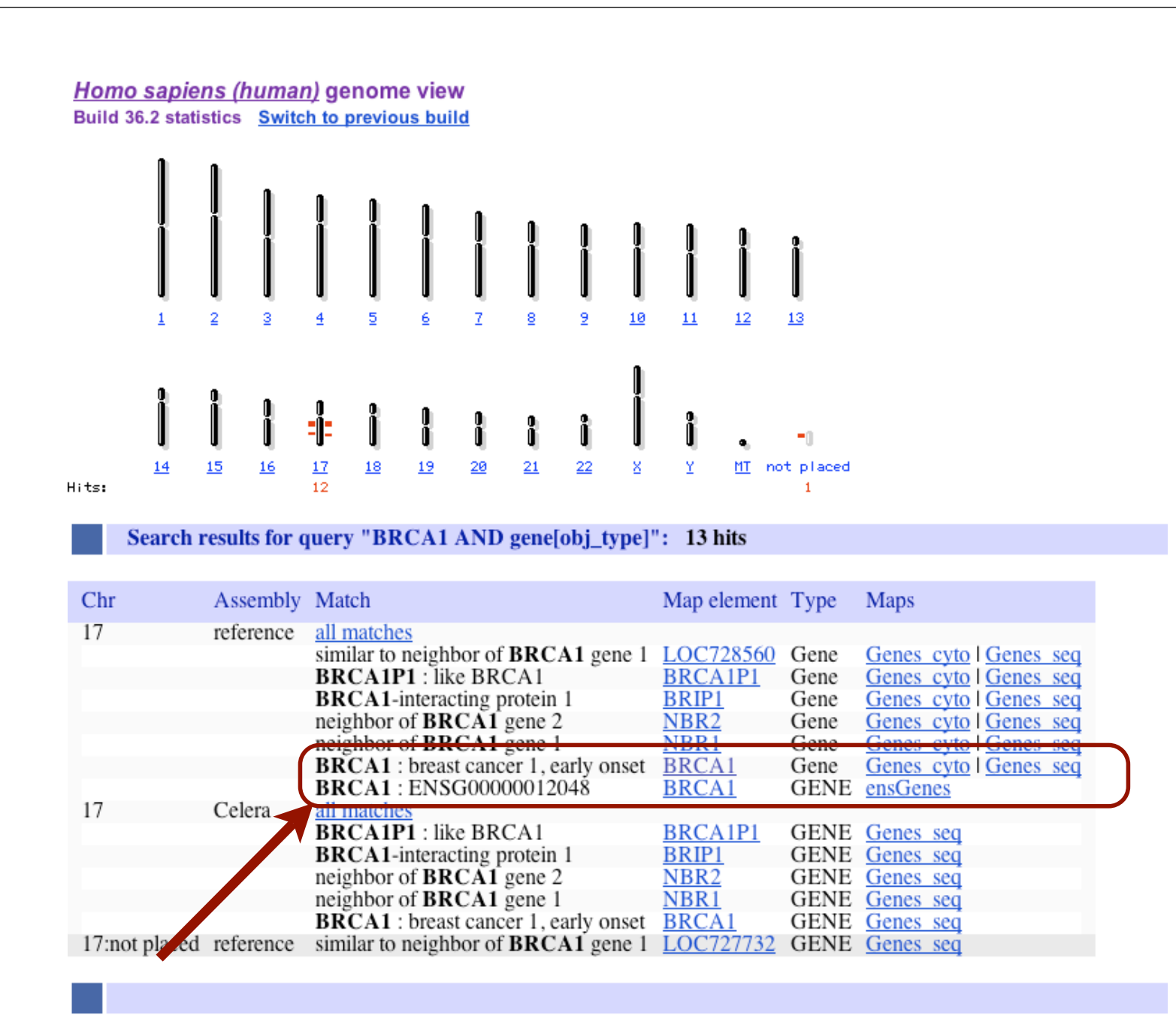

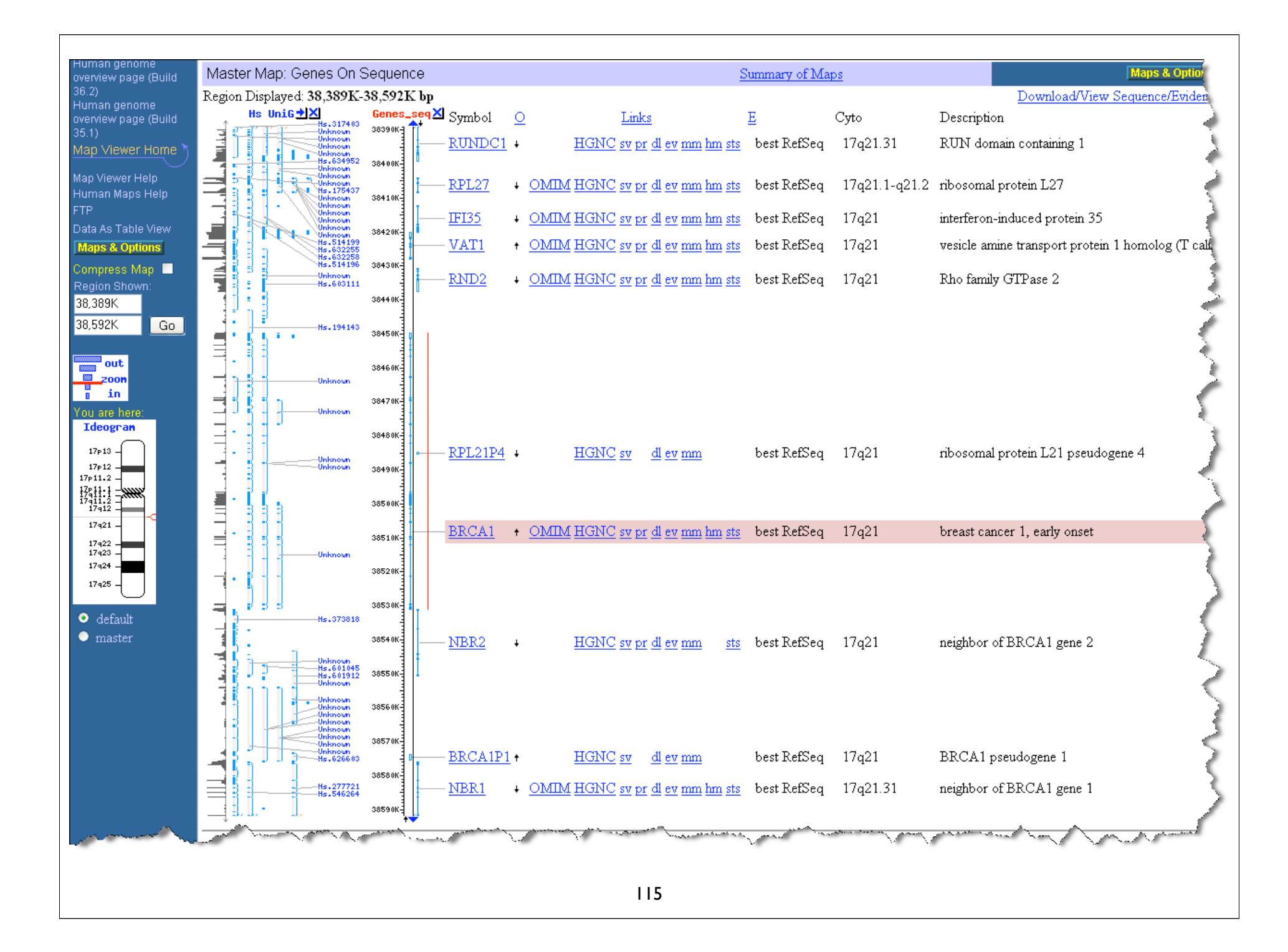

## Two tasks

- Can you figure out how to LinkOut to the OMIM and/or Homologene entries for BRCAI?
- Can you figure out how to download the genomic sequence for the BRCA1 region?

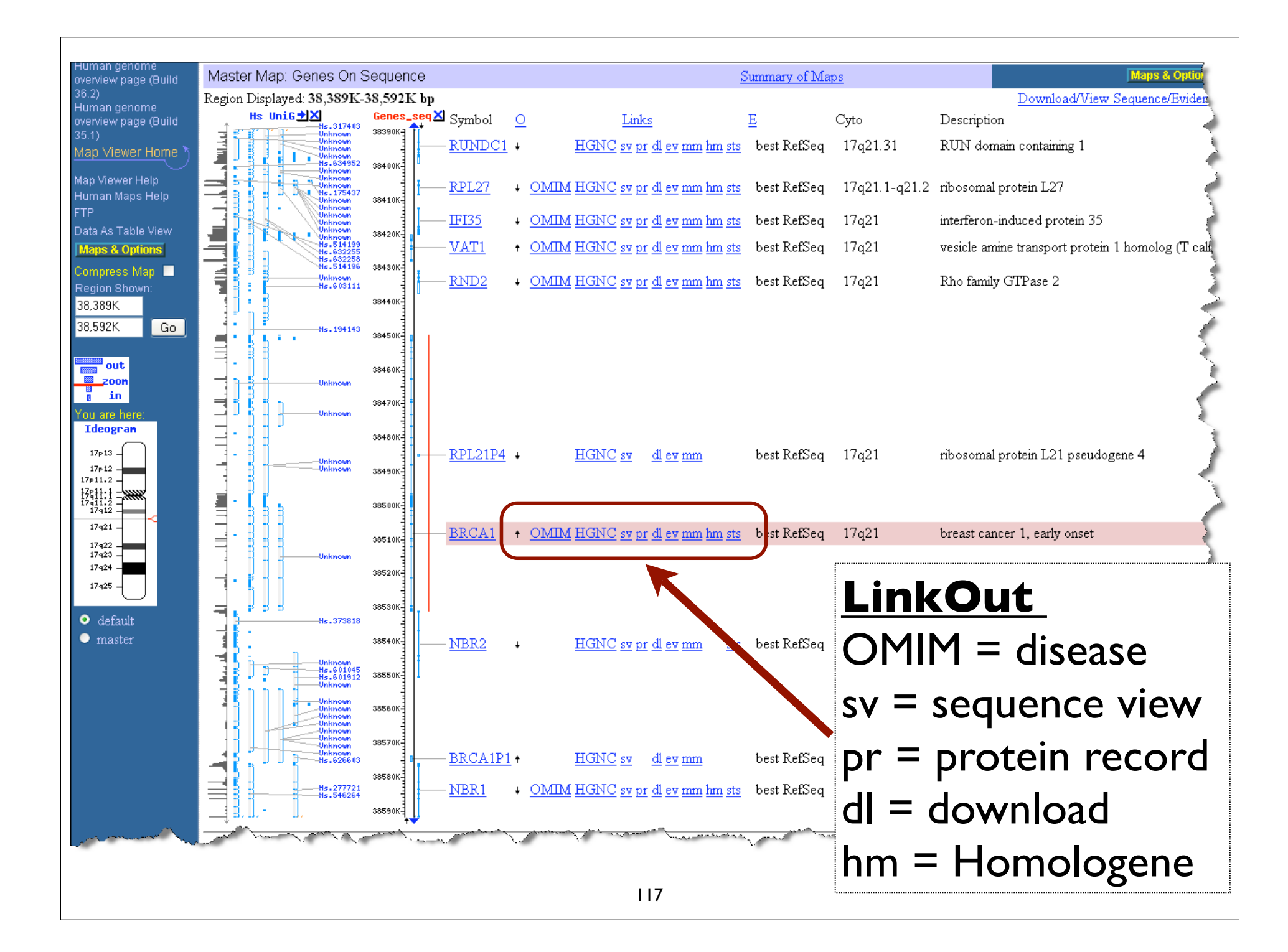

# Credits

- UCSC Genome Browser
   <u>http://genome.cse.ucsc.edu</u>/
- Ensembl Genome Browser
   <u>http://www.ensembl.org/index.html</u>
- NCBI MapViewer

http://www.ncbi.nlm.nih.gov/mapview/ index.html